# e-processos

CCPFC – Conselho Científico-Pedagógico da Formação Contínua Manual do utilizador

CCPFC© 2018 Versão de Abril de 2019

## Índice

| 1. | Introdução                                                         | 5    |
|----|--------------------------------------------------------------------|------|
| 2. | Informações genéricas                                              | 7    |
| 3. | Entidades Requerentes                                              | 9    |
|    | 3.1 Criação da entidade Requerente                                 | 9    |
|    | 3.2 Tipo de entidades formadoras passiveis de acreditação          | 9    |
| A  | s entidades privadas com fins lucrativos                           | . 10 |
|    | 3.3 A acreditação das Outras Instituições                          | . 10 |
|    | 3.4 Acesso como entidade requerente                                | . 11 |
|    | 3.5 Acreditar Entidade Formadora                                   | . 12 |
|    | 3.6 Processos Pendentes (acompanhar um processo)                   | . 13 |
|    | 3.7 Entidades Formadoras com despacho                              | . 15 |
|    | 3.8 Ficha da Entidade                                              | . 17 |
| 4  | Acesso como entidade formadora                                     | . 19 |
|    | 4.1 Ficha da Entidade                                              | . 19 |
| 5. | Processos de Ações de Formação Contínua                            | . 23 |
|    | 5.1 Acreditar Ação de Formação                                     | . 23 |
|    | 5.2 Ficha de Ação (por modalidade de formação)                     | . 27 |
|    | 5.3 Acompanhar o processo de acreditação da ação de formação       | . 31 |
|    | 5.4 Ações com despacho                                             | . 33 |
|    | 5.5 Transferência de ações                                         | . 35 |
| 6. | Processos de Formação Especializada                                | . 37 |
|    | 6.1 Acreditar Ação de Formação                                     | . 37 |
|    | 6.2 Acompanhar o processo de acreditação de formação especializada | . 46 |
|    | 6.3 Cursos de Formação Especializada com despacho                  | . 47 |
| 7. | Consultores                                                        | . 51 |
| 8. | Formadores                                                         | . 53 |
|    | 8.1 Registo inicial de formador                                    | . 53 |
|    | 8.2 Aceder como utilizador registado                               | . 55 |
|    | 8.3 Consultar e atualizar a informação                             | . 56 |
|    | 8.4 Acompanhar o processo de acreditação                           | . 57 |
|    | 8.5 Processos com despacho                                         | . 59 |
|    | 8.6 Pedidos de Novas Áreas                                         | . 60 |

2

| 9. Acreditação a Título Individual                      | 61 |
|---------------------------------------------------------|----|
| 10. Formulários                                         | 63 |
| 10.1 Um exemplo de trabalho colaborativo na e-processos | 63 |
| 11. Enquadramento Legal e Normativo do CCPFC            | 67 |
| 11.1 Legislação aplicável                               | 67 |
| 11.2 Regulamentos do CCPFC                              | 67 |
| 11.3 Cartas Circulares e Deliberações do CCPFC          | 68 |
| 12. Anexos                                              | 69 |

#### Acróninos utilizados neste manual

ANESPO – Associação Nacional de Escolas Profissionais

- ARE Ações realizadas no estrangeiro
- CCPFC Conselho Científico-Pedagógico da Formação Contínua de Professores
- CESE Cursos de estudos superiores especializados
- CFAE Centro de Formação de Associação de Professores
- CV Curriculum Vitae
- DCP Dimensão cientifico-pedagógica
- DOC Fprmato para documentos de processamento de texto
- DSES Disciplinas singulares do ensino superior
- IES Instituição de Ensino Superior
- FEE Formação Especializada realizada no estrangeiro (individual)
- FEP Formação Especializada realizada em Portugal (individual)
- PDF Formato de arquivo usado para exibir e compartilhar documentos com segurança, independentemente do software
- RJFCP Regime Jurídico da Formação Contínua de Professores
- UC Unidade curricular

4

# e-processos

PORTUGUESA

### e-processos

CCPFC – Conselho Científico-Pedagógico da Formação Contínua

COPPC - Conservo Científico-Pedagógico de Formação Continua TIPO DE ENTIDADE

Entidade Requerente
 Entidade Formadora
 Formador
 Formador
 Formador
 Formulários

#### 1. Introdução

Os processos de comunicação entre o CCPFC e as entidades formadoras constituem uma preocupação central do Conselho. Essa preocupação prende-se, por um lado, com a noção de que todas as questões referentes às entidades formadoras devem ser devidamente acolhidas e respondidas pelo Conselho e, por outro lado, com a noção de que os processos de comunicação entre as partes devem ser céleres e desburocratizados. Tendo estes pressupostos em conta, o CCPFC realizou reuniões com representantes de CFAEs de todo o país. Nessas reuniões foram abordadas e discutidas diversíssimas questões respeitantes ao sistema de formação de professores e às entidades que o representam e estruturam (desde o CCPCF aos CFAEs, passando por Universidades, Associações de Professores, organismos centrais do Ministério da Educação, etc.). Uma das questões abordadas nessas reuniões foi precisamente a da comunicação entre as entidades representativas do sistema de formação e as formas de o melhorar.

Se as reuniões realizadas puderam tornar mais compreensíveis os processos de tomada de decisão do CCPFC relativamente às propostas de formação apresentadas pelos CFAEs, não resolveram os estrangulamentos resultantes da utilização de uma plataforma eletrónica que já não respondia às necessidades do sistema, nem à necessidade de ultrapassar processos de comunicação morosos e onerosos (incluindo do ponto de vista ambiental), como é o caso das cartas e dos ofícios. Nesse sentido, o CCPFC entendeu como uma prioridade alterar a plataforma eletrónica em vigor, adequando-a ao Regime Jurídico da Formação Contínua (Decreto-Lei n.º 22/2014) e aos regulamentos produzidos pelo próprio Conselho ao longo dos últimos anos (em particular no que diz respeito à apreciação de propostas de formação, de qualificação de formadores, etc.).

Definida essa prioridade, o CCPFC procedeu ao desenvolvimento e testagem da nova plataforma. Este processo contou com os contributos de múltiplas entidades e pessoas singulares, às quais se agradece publicamente. Esta parceria contribuirá certamente para um funcionamento muito mais amigável e eficaz da plataforma.

#### Transição entre as duas versões da e-processos

A entrada em funcionamento da plataforma, levantou um conjunto de questões para as quais se chama a particular atenção:

- (1) Uma vez que os campos da nova plataforma só parcialmente coincidem com os campos da plataforma em vigor, não foi possível importar a informação de uma plataforma para a outra referente a processos de ações de formação contínua e de formação especializada. Assim, para evitar problemas de acesso à informação, as duas plataformas continuarão a funcionar em simultâneo;
- Os processos devem ser acompanhados na versão da plataforma onde foram inseridos;
- Os procedimentos de aditamento (alteração da equipa de formadores, alteração da designação), transferências ou reclamação de processos inseridos na versão anterior devem ser aí tratados;
- (4) Na versão anterior da plataforma não é possível inserir novos processos;
- (5) Ainda que os utilizadores possam posteriormente proceder à sua alteração, as entidades registados na atual versão da plataforma e-processos manterão os mesmos dados de acesso na nova versão;
- (6) Os pedidos de reacreditação deverão ser introduzidos na nova plataforma, dado que, formalmente, se trata de uma nova proposta;
- (7) As entidades formadoras deverão inserir os seus contactos, em particular o email, na nova plataforma, dado que se pretende que, doravante, as comunicações entre o CCPFC e as entidades se processem por via eletrónica. É intenção do CCPFC implementar uma política de papel zero, tanto nas comunicações internas como externas, no âmbito de uma política ambiental sustentável;
- (8) A nova versão da plataforma assume o endereço da anterior:

#### www.e-processos.ccpfc.uminho.pt

(9) A versão anterior da plataforma passa para o endereço:

#### www.e-processos2.uminho.pt

(10) Quaisquer dúvidas sobre o funcionamento das plataformas poderão ser esclarecidas através do endereço eletrónico jorgelouro@ccpfc.uminho.pt , identificando como assunto: plataforma e-processos - .....

#### 2. Informações genéricas

O presente documento reúne toda a informação necessária para a utilização da plataforma eletrónica de submissão de processos eletrónicos do CCPFC e é atualizado periodicamente sendo a versão identificada por mês/ano.

Os procedimentos estão de acordo com as normas gerais estabelecidas no Regime Jurídico da Formação Contínua (Decreto-Lei nº22/2014, de 11 de fevereiro), no Regime Jurídico da Formação Especializada (Decreto-Lei nº95/97, de 23 abril) e outra legislação conexa, assim como às normas específicas estabelecidas pelos regulamentos e Cartas Circulares do CCPFC.

Todos os documentos normativos podem ser consultados na página eletrónica do CCPFC em <u>www.ccpfc.uminho.pt</u> e são apresentados em capitulo próprio deste manual.

#### Contactos úteis

- Atendimento telefónico: 253218213 (todos os dias úteis, das 9:30 às 12:30 e das 14:00 às 17:30)
- Atendimento presencial: Rua do Forno, nº30 1º Braga (todos os dias úteis, das 9:30 às 12:30 e das 14:00 às 17:30)
- Contactos eletrónicos: ccpfc@ccpfc.uminho.pt

#### Ilustrações

As imagens *print screen* apresentadas neste manual são meramente ilustrativas dos procedimentos e podem existir pequenas diferenças de atualização entre este documento e a plataforma disponibilizada.

#### Perfis de utilizadores

A plataforma e-processos considera 4 tipos de utilizadores registados:

- Entidades Requerentes entidade responsável pelo processo inicial da entidade formadora e responsável pelos processos periódicos de renovação da acreditação.
- Entidades Formadora entidade responsável pelos processos de formação continua e formação especializada.
- Formador registo individual como formador de formação contínua de professores.
- Acreditação a título individual registo individual dos docentes para acreditação de formação contínua ou formação especializada.

#### Utilizadores pré-registados

A plataforma e-processos baseia-se no sistema de informação do CCPFC pelo que a informação dos utilizadores/requerentes foi parcialmente transferida para a sua base de dados. Caso ao pretender registar-se como utilizador individual (Formador ou Acreditação a título individual) seja informado que o BI/CC já corresponde a um utilizador registado, em resultado de processos anteriores, entre em contacto com o CCPFC.

Se já é formador acreditado, mas nunca utilizou a plataforma, pode fazer a recuperação dos dados de acesso na plataforma. Caso o endereço de email esteja desatualizado, ou não tenha sido informado, deve ser solicitado, com um comprovativo de identidade, a sua atualização/inclusão ao secretariado para o ccpfc@ccpfc.uminho.pt.

#### Atualização da informação

Os utilizadores são responsáveis pela atualização da sua informação de contacto, em particular o endereço eletrónico (email), dado que se pretende que as comunicações se processem por via eletrónica.

#### Verificação de erros de preenchimento

| COPFC - Conselho Científico-Pedagógico de Formação Contínua                                                                                                    | -                                | PORTUGUESA USSIC                                 |
|----------------------------------------------------------------------------------------------------|----------------------------------|--------------------------------------------------|
|                                                                                                    |                                  |                                                  |
| ACREDITAR ENTIDADES FORMADORAS O preschimento do campo "E-mail do Responsavel" è obtigator Ficha da Entidade Contactos Plano de Atividades Fo Reporte a contactar frese E-mail do Demonsabel | ormadores Colaboração Documentos |                                                  |
| Observações                                                                                                    |                                  |                                                  |
|                                                                                                    |                                  | Submeter Gravar Ficheiro Abrir Ficheiro Cancelar |

Na fase de submissão de processos a plataforma faz uma verificação de erros de preenchimento. Sendo detetado um erro é apresentada a informação do erro a corrigir. Só após correção do erro é possível submeter o processo. Existindo vários erros a plataforma vai dando as sucessivas mensagens de erro.

#### Princípios da e-processos

No desenvolvimento da nova versão da e-processos, ainda que introduzindo as alterações necessárias os novos regulamentos, procurou-se consolidar as práticas das anteriores versões de forma facilitar a usabilidade pelos utilizadores já registados. Assim, procurou-se manter alguma semelhança na tramitação dos diferentes processos de forma a facilitar a sua compreensão. Pretendeu-se que compreendendo a tramitação eletrónica de um processo facilmente se compreenda a tramitação dos restantes.

A nova versão, adotando um objetivo de paradigma de «Papel Zero», aprofunda a desmaterialização dos processos de submissão, resposta a pedidos de informação, pedidos de aditamento, reclamações e transferência de ações.

As comunicações entre o CCPFC e os utilizadores processam-se por via eletrónica, ainda que, por agora, as decisões de deferimento e de indeferimento continuem a ser remetidas por via postal.

De acordo com o principio de Boa Fé, os utilizadores são responsáveis pelas informações prestadas e comprometem-se a não prestar informações incorretas ou inverdadeiras.

#### Dados de acesso

Os dados de acesso à plataforma eletrónica são criados pelos utilizadores no momento de registo (máximo de 10 carateeres) e funcionam como assinatura digital dos utilizadores. Os dados de acesso podem ser recuperados automaticamente para o email registado.

#### 3. Entidades Requerentes

#### 3.1 Criação da entidade Requerente

A acreditação de uma nova entidade formadora inicia-se com a solicitação da criação da **Entidade requerente** ao secretariado do CCPFC.

O pedido deve ser remetido por *email* institucional para <u>ccpfc@ccpfc.uminho.pt</u> com os seguintes elementos:

- a) Designação da entidade requerente;
- b) Morada postal;
- c) Código postal;
- d) Telefone;
- e) Fax;
- f) Email;
- g) URL;

Após a criação da entidade requerente os dados de acesso (*password* e *login*) são remetidos para o email informado no pedido de criação da entidade requerente. A criação da entidade requerente é um ato meramente administrativo e não reflete qualquer juízo sobre a acreditabilidade da entidade formadora.

Após o primeiro acesso o novo utilizador deve proceder à sua personalização (máximo 10 carateres). Recomenda-se uma boa gestão destes dados de acesso uma vez que funcionam como assinatura da entidade requerente.

Em caso de extravio, no procedimento automático para a recuperação da **password** das Entidades Requerentes é solicitado o **login**.

A entidade requerente não possui competências na acreditação de processos formação contínua ou formação especializada. Os procedimentos periódicos de renovação da acreditação das Entidades Formadoras são da responsabilidade das Entidades Requerentes.

A entidade requerente pode requerer a acreditação de várias entidades formadoras.

#### 3.2 Tipo de entidades formadoras passiveis de acreditação

O artigo 10º do Regime Jurídico da Formação Contínua (Decreto-Lei n.º 22/2014, de 11 de fevereiro) estabelece que o CCPFC pode acreditar como entidades formadoras:

#### Os centros de formação de associações de escolas (CFAE)

Os CFAE são entidades formadoras com estatuto, competências, constituição e as regras de funcionamento estabelecidos pelo Decreto-Lei nº127/2015, de 7 de Julho.

O processo de constituição de um CFAE, a alteração da sua constituição ou a alteração da rede de CFAE processa -se por iniciativa das escolas ou por iniciativa do serviço competente do Ministério da Educação e Ciência. A integração de uma escola do ensino particular e cooperativo num CFAE é solicitada pela escola de acordo com o estabelecido no Decreto-Lei nº127/2015.

As escolas profissionais possuem um CFAE gerido pela Associação Nacional de Escolas Profissionais (Anespo) próprio a que podem associar-se.

#### As instituições de ensino superior

As instituições de ensino superior podem constituir-se como entidades formadoras sendo dispensadas do processo de acreditação. As IES ficam obrigadas ao registo prévio junto do CCPFC e dispensadas dos procedimentos periódicos de renovação da acreditação.

# Centros de formação de associações profissionais ou científicas

As associações profissionais, científicas, sem fins lucrativos, cuja intervenção seja considerada relevante para o processo de formação contínua de professores podem constituir centros de formação contínua de docentes.

#### Os serviços centrais do Ministério da Educação e Ciência

Os serviços centrais do Ministério da Educação e Ciência podem constituir -se como entidades formadoras sendo dispensados do processo de acreditação. Os serviços ficam obrigados ao seu registo prévio junto do CCPFC e dispensadas dos procedimentos periódicos de renovação da acreditação.

# Outras instituições públicas, particulares ou cooperativas (sem fins lucrativos)

As outras entidades públicas, particulares ou cooperativas sem fins lucrativos, criadas nos termos da lei, cuja intervenção seja considerada relevante para o processo de formação contínua de professores podem constituir centros de formação contínua de docentes.

#### 3.3 A acreditação das Outras Instituições

Para a atribuição do estatuto de entidade formadora a Outras Instituições cuja intervenção seja considerada relevante para o processo de formação contínua de professores foram fixados os requisitos:

- serem entidades sem fins lucrativos, dotadas do estatuto de utilidade pública;
- atuarem no campo da formação de professores ou terem experiência sólida relevante no domínio da formação contínua de professores;
- disporem de condições que permitam proporcionar formação centrada na Escola e nos contextos de trabalho dos professores;
- disporem de um corpo de formadores adequado aos objetivos e planos de formação propostos;
- terem explicitamente criado um Centro de Formação dotado de órgãos de direção e gestão.

#### As entidades privadas com fins lucrativos

De acordo com a alínea e) do artigo 10º do Decreto-Lei 22/2014, de 11 de fevereiro a acreditação de outras entidades públicas, particulares ou cooperativas sem fins lucrativos, criadas nos termos da lei, cuja intervenção seja considerada relevante para o processo de formação contínua de professores só pode ser considerada se a entidade não tiver fins lucrativos. Em consequência fica excluída a possibilidade de acreditar as entidades privadas com fins lucrativos que não possam ser enquadradas na alínea b) do artigo citado.

#### e-processos ccPFC - Conselho Científico-Pedagógico de Formação Continua

VALIDAÇÃO DE LOGIN (ENTIDADE REQUERENT

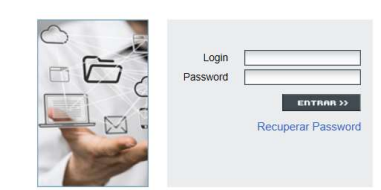

#### 3.4 Acesso como entidade requerente

Após receber os dados de acesso o novo utilizador institucional está apto a inserir um processo de acreditação de uma nova entidade formadora acedendo no menu inicial da plataforma em **Entidade requerente**.

Ao aceder como Entidade Requerente o novo utilizador visualiza a sua área restrita onde pode: atualizar da sua informação em **Ficha da Entidade** (Requerente); submeter um pedido de acreditação em **Acreditar Entidade Formadora;** acompanhar os processos de acreditação pendentes em **Processos Pendentes** e em **Entidades Formadoras c/ Despacho** proceder à consulta e gestão dos processos com despacho (reclamações de despacho, aditamentos e renovação).

Estas opções estão organizadas através de uma barra horizontal onde pode fazer a seleção do pretendido.

Acreditar Entidade Formadora | Entidades Formadoras c/ Despacho | Processos Pendentes | Ficha da Entidade

#### Acreditar Entidade Formadora

Em **Acreditar Entidade Formadora** o utilizador pode preencher o processo de registo de uma nova entidade formadora. Em determinadas circunstâncias, como no caso de uma instituição de ensino superior com várias unidades orgânicas que não opte por centralizar os processos, uma entidade requerente pode registar várias entidades formadoras.

#### Entidade Formadoras C/ Despacho

Em **Entidade Formadora C/ Despacho** o utilizador pode verificar os despachos finais sobre o processo de acreditação e submeter pedidos de aditamento ou reclamações.

#### **Processos Pendentes**

Em **Processos Pendentes** o utilizador pode acompanhar o estado do processo enquanto não existir o despacho de acreditação/não acreditação, assim como responder aos pedidos adicionais de informação, ou esclarecimentos, do CCPFC.

#### Ficha da entidade

Em **Ficha da entidade** o utilizador pode proceder à alteração de alguns dos elementos. Nomeadamente, pode proceder à personalização dos dados de acesso (*login* e *password*).

#### 3.5 Acreditar Entidade Formadora

O registo de uma nova entidade formadora realiza-se por um utilizador registado no perfil da Entidade Requerente [ver em 3.3 Acesso como Entidade Requerente], através da opção **Acreditar Entidade Formadora** do menu horizontal que abre o formulário eletrónico para registo do processo.

| CCPFC - Correctivo Científico Pedagógico de Formação Continua                                                                     | REPÚBLICA<br>PORTUGUESA | rouceple |
|----------------------------------------------------------------------------------------------------|-------------------------|----------|
|                                                                                                    |                         |          |
| ACREDITAR ENTIDADES FORMADORAS                                                                                                    |                         |          |
| Ficha da Entridade       Contactos       Plano de Athvidades       Formadores       Colaboração       Documentos         Bendreço |                         |          |
| Submeter Gravar Ficheiro                                                                                                    | Abrir Ficheiro Cance    | elar     |

O formulário Acreditar Entidade Formadora está organizado horizontalmente em várias camadas que a seguir se explicam com mais detalhe. No canto inferior esquerdo o formulário possui os 4 botões **Submeter**, **Gravar Ficheiro**, **Abrir Ficheiro** e **Cancelar**.

#### Ficha de entidade

Na primeira camada, **Ficha de Entidade**, é solicitado ao utilizador um conjunto de informação de caracterização da Entidade Formadora a acreditar. O email informado neste formulário será utilizado para futuras notificações e outras correspondências eletrónicas automáticas. Em caso de acreditação da entidade formadora, todas as informações de contactos ficará disponível para atualização pela parte do utilizador.

#### Contactos

Em **Contactos** o utilizador informa outros contactos mais personalizados. Em **Observações** os utilizadores podem prestar outras informações relevantes (outros interlocutores, outros contactos, etc.)

#### Plano de atividades

Em Plano de Atividades é solicitado o plano de atividades da entidade formadora a acreditar. Este plano deve ser apresentado pelos grandes vetores e não se espera a sua concretização em ações de formação em concreto, ainda que essa informação possa ser valorizada. No caso das entidades formadoras de associações profissionais ou científicas ou do tipo não enquadradas o plano deve comprovar a relevância da acreditação da nova entidade formadora. O plano de atividades está dividido em Objetivos genéricos a atingir; Áreas e domínios previstos de formação; Modalidades previstas de formação e Plano de atividades e projetos de formação para o período de validade da acreditação. O período de validade da acreditação é de 3 anos.

#### Formadores

Em **Formadore**s o utilizador deve informar uma equipa de formadores (acreditados) adequada ao plano de atividades apresentado. O nome dos formadores são preenchidos automaticamente com a inserção do BI/CC.

#### Colaboração

Em **Colaboração** o utilizador pode indicar entidades às quais solicitou colaboração ou a quem presta colaboração.

#### Documentos

Em **Documentos** é requerido ao utilizador o *upload* dos documentos a juntar ao processo de acreditação. Os documentos a enviar são requeridos de acordo com a caracterização informada (campo **Tipo de entidade**) na camada **Ficha de Entidade**. Uma caracterização inadequada por parte do utilizador resultará na necessidade de solicitar novos documentos e atraso no processo de acreditação. Os documentos devem ser carregados em formato PDF. Apenas os documentos assinalados com o asterisco (\*) são obrigatórios.

#### Escolher Dados de acesso

Os dados de acesso da eventual futura **Entidade Formadora** são escolhidos pelo utilizador na fase de registo/submissão. Estes dados de acesso são diferentes dos da **Entidade Requerente** ainda que não exista restrição a que sejam semelhantes. O utilizador deve respeitar a regra de máximo 10 carateres.

#### **Botão Submeter**

Pelo botão **Submeter** o utilizador faz o registo do processo. Após **Submeter** o utilizador é posicionado automaticamente em **Processos Pendentes** onde pode realizar os procedimentos de impressão/gravação do processo da entidade formadora a acreditar e de um comprovativo da submissão.

#### Botões Gravar Ficheiro Abrir Ficheiro

Através de **Gravar Ficheiro** o utilizador pode proceder a gravações intermédias do processo da entidade formadora a acreditar por forma a recuperar mais tarde essas gravações através de **Abrir Ficheiro**. A gravação é local, em ficheiro BD, e só pode ser aberto na plataforma e-processos.

Estas duas funcionalidades permitem a realização de trabalho colaborativo entre vários utilizadores, onde cada um vai preenchendo uma parte do formulário. Este trabalho colaborativo pode até ser realizado com utilizadores não registados uma vez que a opção **Formulários** do menu inicial da plataforma permite o acesso a todos os formulários eletrónicos da e-processos e sua gravação.

#### Botão Cancelar

O botão Cancelar fecha o formulário aberto.

#### 3.6 Processos Pendentes (acompanhar um processo)

Em **Processos Pendentes** o utilizador pode fazer o acompanhamento do processo de acreditação através da informação **Estado**. A informação é permanentemente atualizada pelo que o acompanhamento desta informação substitui com fidelidade os contactos telefónicos de acompanhamento de processos. No fim deste manual existe uma tabela que permite a explicitação de cada um das diferentes fases de análise. Em **Processos Pendentes** é possível proceder a impressão e gravação do comprovativo de submissão e responder aos pedidos de informação do CCPFC. Após despacho de acreditação, ou de não acreditação, o processo transita para **Entidades Formadoras c/ Despacho**.

#### Comprovativo de registo e impressão do processo

e-processos

CCPFC - Conselho Científico-Pedagógico de Formação Contínua

| PROCESSOS PENDENTES    |                                               |  |  |  |  |
|------------------------|-----------------------------------------------|--|--|--|--|
| Encontrados 1 registo: | . Apresentados os registos: 1-1               |  |  |  |  |
| Pesquisa               | Registo Inserido (#839).                      |  |  |  |  |
| Código                 | Entidade de Formação                          |  |  |  |  |
| 839                    | Teste                                         |  |  |  |  |
|                        | Estado: Análise Técnico Administrativa        |  |  |  |  |
|                        | 🌺 <u>Comprovativo de submissão</u> 🔮 Imprimir |  |  |  |  |

Os comprovativos de submissão do processo ficam imediatamente disponível após a submissão e podem ser impressos/gravados enquanto o processo estiver na fase **Análise Técnico Administrativa**.

#### Responder a pedidos de informação

Se na fase técnico administrativa (análise prévia) ou na fase de decisão do Conselho existir a necessidade de solicitar informações adicionais o utilizador será notificado por email da existência de um pedido de informações.

"Para mais informações e responder ao solicitado aceda à plataforma de gestão de processos do CCPFC. Em Processos Pendentes, a opção Responder permite ler e responder ao pedido de elementos adicionais."

A mensagem serve apenas como notificação de cortesia e não substitui a consulta da plataforma para acompanhamento do processo.

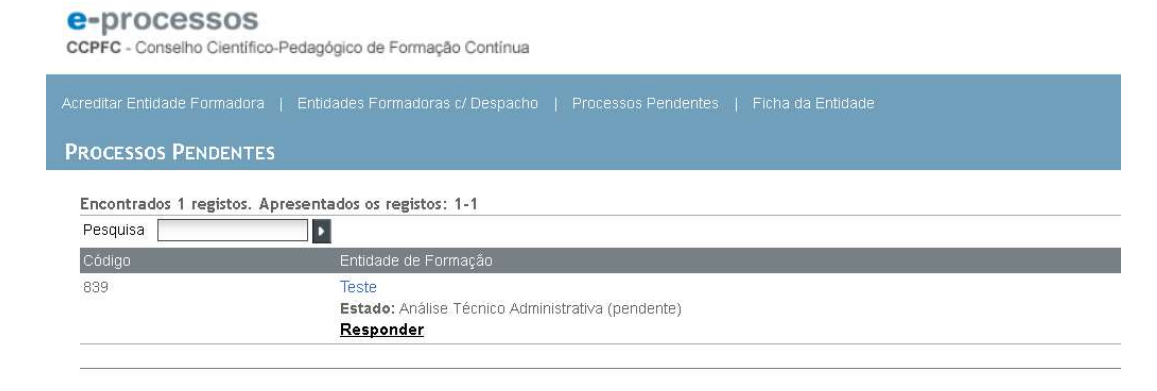

Acedendo à plataforma, em Processos Pendentes é possível verificar que o processo sobre o qual existe um pedido de informações se encontra no estado de **Análise Técnico Administrativa** (Pendente), se o pedido de informações é feito na fase de análise prévia, ou no estado de **Decisão do Conselho (Pendente)**, se o pedido é feito na fase de decisão do Conselho. A resposta ao CCPFC é feita clicando na opção **Responder**.

| COPFC - Conselho Cientifico-Pedagógico de Formação Continua | EEPÜBLICA<br>PORTUGUESA |
|-------------------------------------------------------------|-------------------------|
|                                                             |                         |
| RESPONDER A UM DESPACHO DE ENTIDADES FORMADORAS (ID #840)   |                         |
| Resposta                                                    |                         |

Oficio Submeter Cancelar

Ao clicar em **Responder** o utilizador acede ao formulário de resposta constituído por uma caixa de texto e botões. O botão **Ofício** abre o ofício do CCPFC e na caixa de texto Resposta deve ser prestada a informação solicitada. O procedimento permite fazer o *upload* de um ficheiro em formato pdf. A resposta é concluída clicando no botão **Submeter**.

Para melhor esclarecimento da sequência dos procedimentos, no formulário de resposta a pedidos de informação é prestada a seguinte informação:

- 1. Abra o pedido de esclarecimentos clicando em **Ofício**.
- 2. Escreva a resposta de forma objetiva e sucinta na caixa Resposta.
- 3. Pode anexar um ficheiro PDF à resposta através de **Ficheiro**.
- 4. Envie a resposta ao pedido de informações clicando em Submeter.

A opção Responder deixa de estar disponível após o utilizador clicar em Submeter.

3.7 Entidades Formadoras com despacho e-processos CCPFC - Conselho Científico-Pedagógico de Formação Continua Acreditar Entidade Formadora | Entidades Formadoras c/ Despacho | Processos Pendentes | Ficha da Entidade ENTIDADES FORMADORAS C/ DESPACHO Encontrados 1 registos. Apresentados os registos: 1-1 Pesquisa Código Entidade de Formação B39 Teste Estado: C/ Reclamação - deferimento após reclamação, Registo: CCPFC/ENT-ES-0744/17, Data Validade: r/a Aditamente Reclamação

Em Entidades Formadoras c/ Despacho o utilizador pode consultar os processos com decisão de acreditação ou de não acreditação. Sobre estes, clicando na opção pretendida, o utilizador pode solicitar pedidos de Aditamento (apenas para processos com decisão de acreditação) e de Reclamação. Nas entidades acreditadas em que o procedimento se aplique a opção Reacreditação<sup>1</sup> surge com uma antecipação de 60 do final do período de validade da acreditação.

<sup>&</sup>lt;sup>1</sup> As IES e os serviços centrais do Ministério da Educação e Ciência estão dispensados dos processos de reacreditação.

#### Pedidos de aditamento

| ditamento / Documentos                                               |   |  |                  |
|----------------------------------------------------------------------|---|--|------------------|
| Designação Têsta                                                     |   |  |                  |
| Aditamentos:                                                         |   |  |                  |
| Não existem opcumentos congatórios.<br>(7 - Documentos obrigatórios. | A |  |                  |
|                                                                      |   |  | Submeter Cancela |

Através do procedimento **Aditamento** o utilizador pode submeter um pedido de aditamento (alteração) ao seu processo. Ao submeter um pedido de **Aditamento** o processo passa a estar simultaneamente visível em **Entidades Formadoras c/ Despacho** e em **Processos Pendentes**.

A tramitação do pedido de aditamento será semelhante ao processo inicial e como tal pode ser acompanhado através da evolução dos estados do processo.

#### Reclamações

| clamação / Documentos                |    |
|--------------------------------------|----|
| Deklonakå0 freste                    |    |
| Reclamações:                         |    |
|                                      |    |
|                                      |    |
|                                      |    |
|                                      |    |
|                                      |    |
|                                      |    |
| Não existem documentos otrigatórios. |    |
| ") - Documentos obrigatorios.        |    |
|                                      |    |
| Submeter Cance                       | ar |

Através do procedimento **Reclamação** o utilizador pode submeter uma reclamação do despacho do CCPFC. Ao submeter uma **Reclamação** o processo passa a estar simultaneamente visível em **Entidades Formadoras c/ Despacho** e em **Processos Pendentes**.

A tramitação do pedido de reclamação será semelhante ao processo inicial e como tal pode ser acompanhado através da evolução dos estados do processo.

#### Reacreditação

| e-proce     | essos etro Continua de Formação Continua                                                                                                    | REPÚBLICA<br>PORTUGUESA | unucação |
|-------------|----------------------------------------------------------------------------------------------------|-------------------------|----------|
|             |                                                                                                    |                         |          |
| ENTIDADES F | Formadoras c/ Despacho                                                                                                    |                         |          |
| Encontrados | 1 registor. Apresentados os registos: 1                                                                                                    |                         |          |
| Código      |                                                                                                    |                         |          |
| 837         | TESTE<br>Estade: C. Reclamação - predide defendo cam alteração do centificado, Registo: COPPOENT AE: 1275/17, Data Validade: 08-11-2018<br>Aditamente: Rescreditar |                         |          |

O procedimento de **Reacreditação** fica disponível aos utilizadores com uma antecipação de 60 do final do período de validade da acreditação das entidades formadoras do tipo:

- Associação Escolar [CFAE];
- Associação científica;
- Associação de professores;
- Outras criadas por portaria do ME;
- Tipo não enquadrado.

O processo de reacreditação das entidades formadores é semelhante ao processo de acreditação inicial e a ele aplica-se o já esclarecido neste manual.

As instituições do ensino superior e os serviços centrais do Ministério da Educação e Ciência não estão obrigados ao procedimento periódico renovação da acreditação.

Consultar uma Entidade com despacho e-processos

| COPFC - Conseiho Científico Pedagógico de Formação Continua<br>CCOPFC - Conseiho Científico Pedagógico de Formação Continua                                                                                                    | PORTUGUESA BUKACK |
|----------------------------------------------------------------------------------------------------|-------------------|
| Acreditar Entrálade Formadora   Entidades Formadoras of Despacho   Processos Pendentes   Ficha da Entidade                                                                                                    | rocon             |
| ENTIDADES FORMADORAS C/ DESPACHO                                                                                                    |                   |
| Encontrados 1 registos. Apresentados os registos: 1-1                                                                                                    |                   |
| Pesquisa                                                                                                    |                   |
| Código Estidade de Formação                                                                                                    |                   |
| Enidade A     Enidade A     Enidade A     Enidade A     Enidade A     Enidade A     Enidade A     Enidade A     Enidade A     Enidade A     Enidade A     Enidade A     Enidade A     Enidade A     Enidade A     Enidade A     Enidade A     Enidade A     Enidade A     Enidade     Enidade     Enidade |                   |

Para as ações com despacho ao passar o cursor do rato sobre a designação/título percebe-se existe uma hiperligação que permite, ao clicar, abrir o formulário e consultar o processo da entidade.

| CCPFC - Conselho Científico-Pedagógico de Formação Continua                                                                                                    | PORTUGUESA EDECACE        |
|----------------------------------------------------------------------------------------------------|---------------------------|
| Acreditar Entidade Formadora   Entidades Formadoras d'Despacho   Processos Pendentes   Ficha da Entidade                                                                                                    |                           |
| Ficha da Entidade Formadora (id #839)                                                                                                    |                           |
| Ficha da Entidade     Contactos     Plano de Alividades     Formadores     Colaboração     Processo       Designação<br>(Entranço)     Entranço)     Entranço     Localidade     COONLIDADE       Col. Instali [111:11]     Teetore [12540700     Fas |                           |
|                                                                                                    | International Constantion |

Dentro do formulário o utilizador pode, sem possibilidade de edição, ainda fazer a sua impressão.

#### 3.8 Ficha da Entidade

| CHE - Canadio Canadio Theorype In 1 | straught Contrinue | PROPERTY |
|-------------------------------------|--------------------|----------|
|                                     |                    |          |
| FICHA DA ENTRIRE                    |                    |          |
|                                     |                    |          |
| Despects                            |                    |          |
| Dis Pole (*11-1) Telev              | CONTRACT For       |          |
| 2.000                               |                    |          |
| update Person interest              | ····               |          |
|                                     |                    | W        |

Em **Ficha da Entidade** podem ser consultados e alterados os dados da Entidade Requerente. As alterações são atualizadas através do botão **Gravar**.

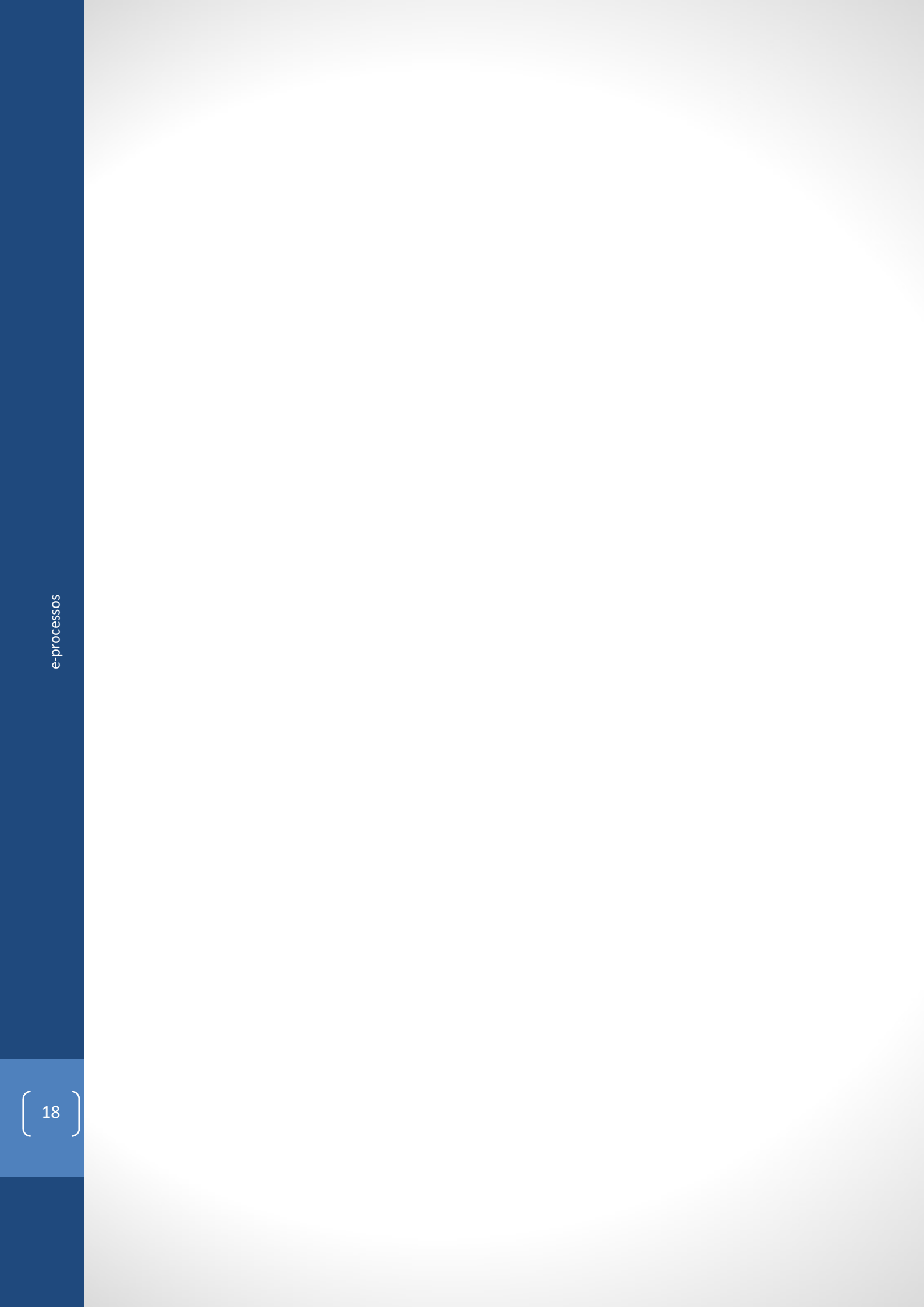

#### 4 Acesso como entidade formadora

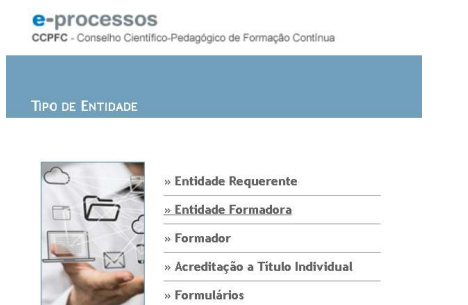

O acesso enquanto entidade formadora faz-se a partir do menu inicial da plataforma através da opção **Entidade Formadora** e com os dados de acesso escolhidos no processo de registo da entidade. Os utilizadores podem proceder à recuperação para o email registado. No procedimento de **Recuperar Password** das entidades formadoras é solicitado o registo de acreditação (informação disponível às **Entidades Requerentes**).

e-processos ccPFC - Conselho Científico-Pedagógico de Formação Continua

Acções | Cursos de Formação Especializada | Consultor de Formação | Ficha da Entidade

O menu Entidade Formadora possui as opções Ações de Formação Contínua; Cursos de Formação Especializada, Consultor de Formação e Ficha da Entidade. Os dois primeiros serão tratados em capítulos próprios, o processo de acreditação de Consultor de Formação encontrase em revisão e não será tratado neste versão do manual.

#### 4.1 Ficha da Entidade

Na opção **Ficha da entidade** o utilizador pode fazer a gestão de um conjunto de informação referente ao seu processo. A informação está organizada horizontalmente em camadas (*layers*) **Ficha da Entidade; Contactos; Consultor** e **Processo** que a seguir se tratam de forma individualizada. É possível proceder à alteração da informação com a exceção dos campos a negro. O utilizador pode ainda proceder à alteração dos dados de acesso da Entidade (máximo 10 carateres). As alterações são atualizadas através do botão **Gravar**.

| DIOCESSOS<br>C - Conselho Científico-Pedagógico de Formação ( | ntinua                 | Portuguesa 👓    |
|---------------------------------------------------------------|------------------------|-----------------|
|                                                               |                        |                 |
| a da Entidade                                                 |                        |                 |
|                                                               |                        |                 |
| cha da Entidade Contactos Consultor Pro                       | 1550                   |                 |
| Designação Entidade A                                         |                        |                 |
| Endereço Endereço                                             | Localidade LOCAILIDADE |                 |
| Cód. Postal 1111-111 Telefone 12345678                        | Fax                    |                 |
| E-mail teste@mail.com                                         | × URL                  |                 |
| Distrito MADEIRA                                              |                        |                 |
|                                                               |                        |                 |
| Login 1234 Password Co                                        | rmar Password ••••     |                 |
|                                                               |                        |                 |
|                                                               |                        | Gravar Cancelar |
|                                                               |                        |                 |
|                                                               |                        |                 |
|                                                               |                        |                 |
|                                                               |                        |                 |

#### Ficha da entidade

Em **Ficha da Entidade** a entidade formadora pode proceder à gestão da informação de endereço postal, contactos telefónicos, endereço eletrónico (email) e url. O email registado será o que a plataforma usará para as notificações automáticas e outras comunicações eletrónicas pelo que a entidade formadora deve ter especial cuidado na atualização deste campo. O endereço postal será utilizado para as comunicações postais como envio de certificados e decisões de não acreditação. A responsabilidade pela atualização destes dados é da entidade formadora e a sua alteração/atualização é feita sem a intervenção do CCPFC. O campo **Designação**, a negro, apenas pode ser alterado através de um procedimento de aditamento,

#### Contactos

| COPFC - Conselho Científico-Pedagógico de Formação Contínua                                                                                         |                     | PORTUGUESA rescuée |
|----------------------------------------------------------------------------------------------------|---------------------|--------------------|
| Ações   Cursos de Formação Especializada   Consultor de Formação   Ficha da                                                                         |                     |                    |
| FICHA DA ENTIDADE                                                                                                    |                     |                    |
| Picha da Entidade Contactos Consultor Processo<br>Reponsável a contactor ( <u>gran.n.n.n.t</u><br>E-mai do Responsável (maligmail st<br>Observações | Telefore (123466779 |                    |
|                                                                                                    |                     |                    |

Em **Contactos** o utilizador faz a gestão da informação que será utilizada pelo CCPFC para contactos mais personalizados. Em **Responsável a contactar** deve ser identificado o interlocutor do CCPFC. Em **Observações** os utilizadores podem prestar outras informações relevantes (outros interlocutores, outros contactos, etc.)

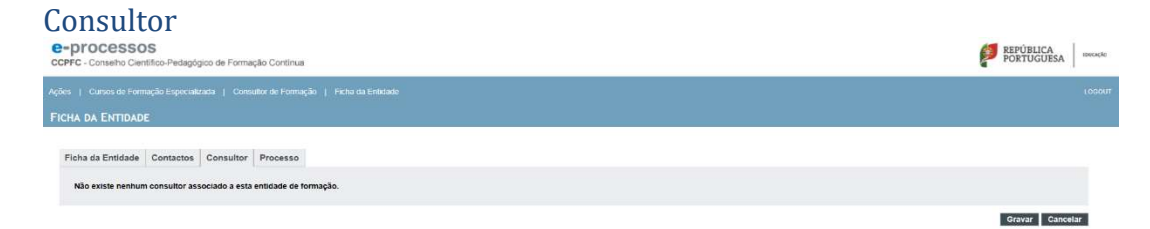

Em **Consultor** é prestada a informação relativa à acreditação de Consultor para a Entidade Formadora. O procedimento de acreditação de Consultor de Formação encontra-se em revisão.

| rocesso                                                                                                    |                 |
|----------------------------------------------------------------------------------------------------|-----------------|
| E-PIOCESSOS<br>ZEPFC - Conselho Clentifico-Pedagógico de Formação Continua                                                                                       | PORTUGUESA 0    |
|                                                                                                    |                 |
|                                                                                                    |                 |
| Picha da Entidade Contactos Consultor Processo                                                                                                    |                 |
| Data de receção 18-09-2018 Nº processo 738 Registo de acreditação ICOFICIENT-ES-0744/17 Data de despacho 18-09-2018 Nº oficio 57/69 Cata de validade (78-19-2018 |                 |
| Estado do Processo 🖸 / Reclamação - pedido defendo sem alteração do certificado 😒                                                                                |                 |
|                                                                                                    | Grunar Cancelor |

Em **Processo** o utilizador pode consultar um resumo de informação do seu processo, como data de receção do processo, data do último despacho, estado, ofício, registo de acreditação e data

de validade (informação de data de validade não aplicável às instituições do ensino superior e aos serviços centrais do Ministério da Educação e Ciência).

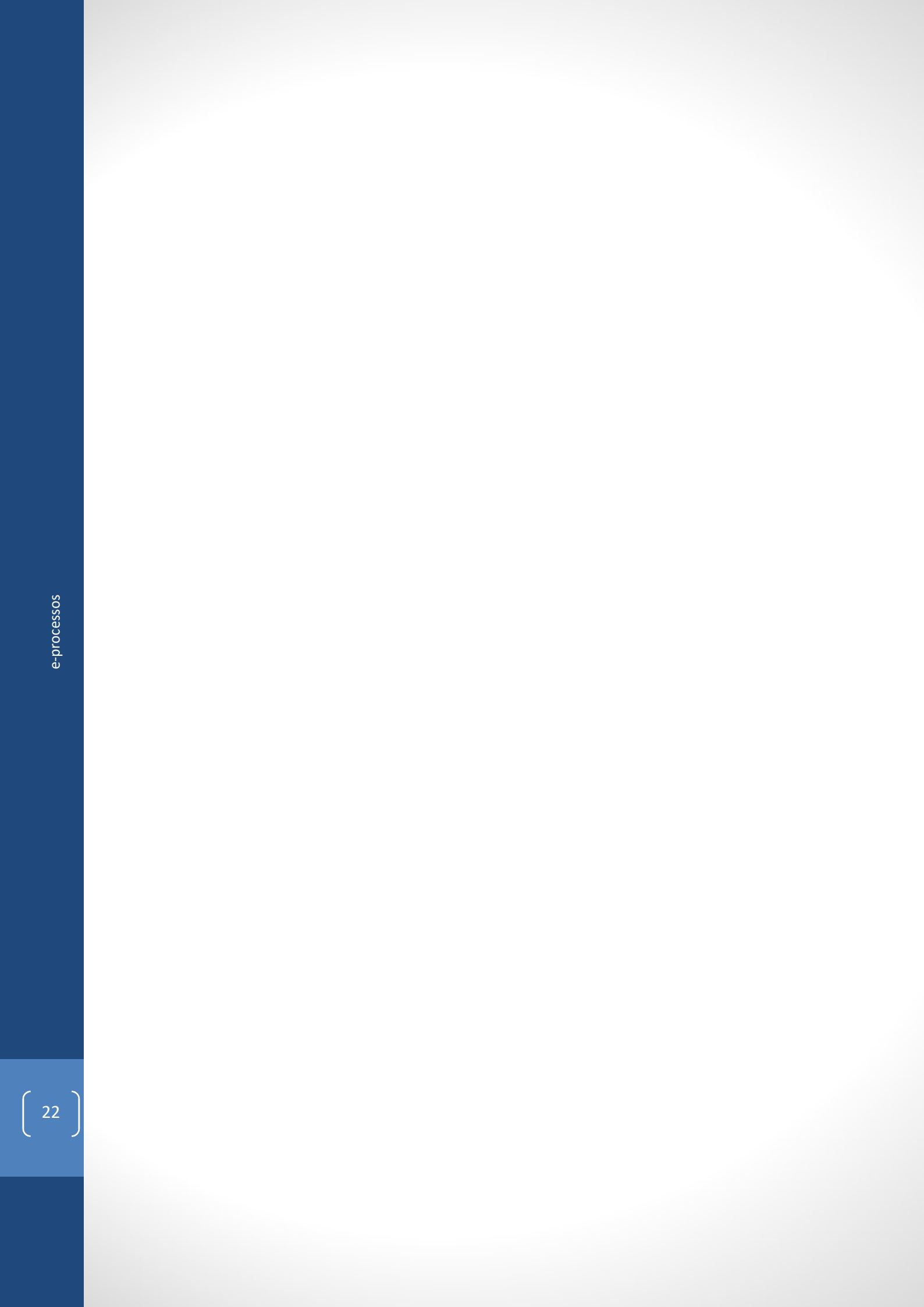

#### 5. Processos de Ações de Formação Contínua

e-processos

CCPFC - Conselho Científico-Pedagógico de Formação Contínua

| Ações   Cursos de Form   | ação Especializada | Consultor de Formação | Ficha da Entidade |  |
|--------------------------|--------------------|-----------------------|-------------------|--|
| Acreditar Ação           |                    |                       |                   |  |
| Ações c/ Despacho        |                    |                       |                   |  |
| Processos Pendentes      |                    |                       |                   |  |
| Transferir Ação          |                    |                       |                   |  |
| Transferências Pendentes |                    |                       |                   |  |

O acesso à área de Formação Contínua faz-se no submenu vertical que se abre em Ações com as opções: Acreditar Ação; Ações c/ Despacho; Processos Pendentes; Transferir Ação; e Transferências Pendentes.

#### 5.1 Acreditar Ação de Formação

| COPFC - Conselho Científico-Pedagógico de Formação Continua                      | REPÚBLICA<br>PORTUGUESA  | mucação |
|----------------------------------------------------------------------------------|--------------------------|---------|
|                                                                                  |                          | LOGOUT  |
| Acreditar Ações de Formação                                                      |                          |         |
| Ficha da Ação Formadores c/Cert. Formadores s/Cert. Estrutura da Ação Documentos |                          |         |
| Titulo                                                                           |                          |         |
| Área de Formação - Selectione                                                    |                          |         |
| Modalidade - Selecione V                                                         |                          |         |
|                                                                                  |                          |         |
| Submeter Gravar Fichetro Abrir Fichetro Consu                                    | tar Regulamentos Cancela |         |

Em Acreditar Ação acede-se ao formulário eletrónico Acreditar Ações de Formação. O formulário, de configuração variável, está organizado nas camadas Ficha da ação; Formadores c/ Certificado; Formadores s/ Certificado; Estrutura da ação e Documentos.

Nas ações com frequência a distância (*e-learning* ou *b-learning*) surge ainda a camada **Formação a Distância**. Da mesma forma, nas modalidades **Estágio** e **Projeto**, acreditadas a solicitação a título individual ou em pequeno grupo, surge ainda a camada **Destinatários**.

A camada **Ficha da Ação** assume diferentes configurações de acordo com as seleções realizadas e será tratada isoladamente por modalidade.

As camadas **Formadores c/ Certificado** e **Formadores s/ Certificado** não diferem com as opções em **Modalidade** ou **Regime de Frequência**.

Na camada **Estrutura da Ação**, nas modalidades de **Oficina de Formação** e **Círculo de Estudos**, é requerido que se faça uma explicitação das **Metodologias de realização da ação** pelas componentes **Presencial** e **Trabalho Autónomo**.

#### Formadores c/ Certificado

| COPFC - Conselho Científico-Pedagógico de Formação Continua                          |            | PORTUGUESA WXXXX                                                                      |
|--------------------------------------------------------------------------------------|------------|---------------------------------------------------------------------------------------|
| Ações   Cursos de Formação Especializada   Consultor de Formação   Ficha da Entidade |            | LOGOUT                                                                                |
| Acreditar Ações de Formação                                                          |            |                                                                                       |
| Ficha da Ação Formadores c/Cert. Formadores s/Cert. Estrutura da Ação                | Documentos |                                                                                       |
| Formadores com certificado de registo                                                |            |                                                                                       |
| B I Nome Componentes do programa                                                     | Reg. Acr.  |                                                                                       |
| D.I Nome<br>Componentes do programa                                                  | Reg. Acr.  |                                                                                       |
| B.I Nome                                                                             | Reg. Acr.  |                                                                                       |
| B.I. None<br>Componentes do programa                                                 | Reg. Acr.  |                                                                                       |
| B.I. Nome                                                                            | Reg. Act.  |                                                                                       |
|                                                                                      |            | Enterstates Present Electronic Advide Editations Presenting Developmentations Provide |

Em **Formadores c/ certificado** é indicada a composição da equipa de formadores, descriminando a componente do programa em que participam e as horas que asseguram. O preenchimento do **Nome** e **Registo de Acreditação** é feito automaticamente pela e-processos após a introdução do BI/CC do formador.

# <section-header><form>

Em **Formadores s/ certificado** o utilizador pode indicar formadores que, tendo solicitado a sua acreditação, ainda não estejam acreditados pelo CCPFC. O preenchimento do **Nome** é feito automaticamente pela e-processos após a introdução d BI/CC do formador. Esta opção deve ser usada com alguma prudência pois a não acreditação do formador pode implicar a não acreditação da ação de formação.

#### Estrutura da Ação

| Sade perfection in address na en section der de selecter de referie praterie pole. 320 centres |     |  |  |
|------------------------------------------------------------------------------------------------|-----|--|--|
| Objection a sating: 1998, 1998 and 1998                                                        |     |  |  |
|                                                                                                |     |  |  |
| Cereadus la spis (mis. 3006 catalina)                                                          |     |  |  |
|                                                                                                |     |  |  |
| Melantatagine da mantengile da agale para 1900 (annona)                                        |     |  |  |
|                                                                                                |     |  |  |
| Begine de portegile en fortender (refe. 200 en energi                                          |     |  |  |
|                                                                                                |     |  |  |
| Forderneringko do adespagão dos kernalismo propostas rigistande riais ASM cambros)             |     |  |  |
|                                                                                                |     |  |  |
| Bittipal e krekerentst                                                                         |     |  |  |
|                                                                                                | 1   |  |  |
|                                                                                                |     |  |  |
|                                                                                                | 1   |  |  |
| ()                                                                                             | r - |  |  |

Em Estrutura da Ação o utilizador informa das Razões justificativas da ação e a sua inserção no plano de atividades da entidade proponente; Objetivos a atingir; Metodologias de realização da ação; Regime de avaliação dos formandos e Bibliografia fundamental. Devem ser evitadas formulações apologéticas de modelos, métodos ou técnicas, acompanhadas de formulações depreciativas de outros modelos, métodos ou técnicas concorrenciais. A redação deve manter o tom neutro e objetivo das propostas científicas. Os conteúdos, que constituem o cerne das propostas, devem traduzir a melhor evidência científica ou pedagógica disponível acerca dos assuntos que se pretende tratar e devem ter coerência interna (os assuntos abordados não devem ser dispersos e devem ter uma ligação clara entre si).

## Razões justificativas da ação e a sua inserção no plano de atividades da entidade proponente

O preenchimento deste campo está limitado a 1500 caracteres. As razões justificativas da proposta devem ser objetivas.

#### Objetivos a atingir (máx. 1000 caracteres)

O preenchimento deste campo está limitado a 750 caracteres.

#### Metodologias de realização da ação

Nas modalidades **Oficina** e **Círculo de Estudos** as metodologias são apresentadas para as componentes **Presencial** e **Trabalho Autónomo**. O preenchimento destes campos está limitado a 750 caracteres.

#### Regime de avaliação dos formandos

O preenchimento deste campo está limitado a 750 caracteres.

#### Fundamentação da adequação dos formadores propostos (opcional, máx. 1500 carateres)

Se considerado oportuno, podem ser prestar esclarecimentos suplementares sobre a adequação dos formadores aos conteúdos, evitando-se, assim, perdas de tempo com esclarecimentos que implicam atrasos no processo de acreditação. O preenchimento deste campo está limitado a 750 caracteres.<sup>2</sup>

ESPIRICA HIPTRURA

<sup>&</sup>lt;sup>2</sup> Para mais esclarecimentos Carta Circular CCPFC 2/2019

#### Bibliografia fundamental

A bibliografia deve ser atualizada, corretamente referenciada e congruente com os conteúdos propostos.

#### Formação a Distância

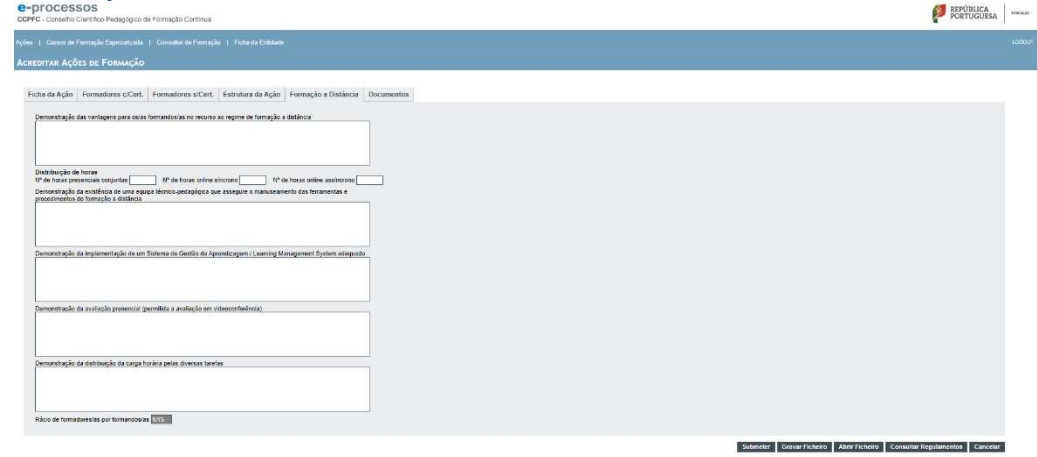

A camada Formação a Distância surge sempre que forem selecionados os regimes de frequência de *e-learning* e *b-learning*. Estes regimes não estão disponíveis para todas as modalidades e a sua disponibilização pela e-processos está em conformidade com o estabelecido pelos regulamentos das modalidades de formação. O utilizador deve preencher os campos Demonstração das vantagens para os/as formandos/as no recurso ao regime de formação a distância; Nº de horas presenciais conjuntas; Nº de horas online síncrono; Nº de horas online assíncrono; Demonstração da existência de uma equipa técnico-pedagógica que assegure o manuseamento das ferramentas e procedimentos de formação a distância; Demonstração da avaliação presencial e Demonstração da distribuição da carga horária pelas diversas tarefas.

#### **Botão Submeter**

Em **Submeter** o utilizador faz o registo do processo. A plataforma permite a impressão/gravação do processo a acreditar e a impressão/gravação de um comprovativo da submissão. Após **Submeter** o utilizador é posicionado automaticamente em **Processos Pendentes** onde pode realizar os procedimentos de impressão/gravação.

#### Botão Gravar Ficheiro e Abrir Ficheiro

Através de **Gravar Ficheiro** o utilizador pode proceder a gravações intermédias do processo da ação a acreditar por forma a recuperar mais tarde essas gravações através de **Abrir Ficheiro**. Esta gravação é local, num ficheiro BD, que não pode ser aberto senão na plataforma e-processos, e não deve ser confundida com **Submeter**.

Estas duas funcionalidades permitem a realização de trabalho colaborativo entre vários utilizadores que se explica em capítulo próprio.

#### **Botão Consultar Regulamentos**

Através de Consultar Regulamentos é possível aceder aos regulamentos de formação contínua.

#### Botão Consultar Cancelar

Através de Cancelar fecha-se o formulário aberto.

#### 5.2 Ficha de Ação (por modalidade de formação)

Acamada de **Ficha da Ação** do formulário **Acreditar Ação de Formação** assume diferentes configurações de acordo com as opções no campo modalidade:

| Creation Control Index plays in the Annualysis Contrinue      Control Control Index plays in the Annualysis Contrinue      Control Index Index Plays Index Index Index      Control Index Index Index Index Index      Control Index Index Index Index Index      Control Index Index Index Index Index      Control Index Index Index Index Index      Control Index Index Index Index Index      Control Index Index Index Index      Control Index Index Index      Control Index Index Index      Control Index Index Index      Control Index      Control Index      Cont      | Curso de Formação                                                                                                    |                                                                       |
|----------------------------------------------------------------------------------------------------|----------------------------------------------------------------------------------------------------|-----------------------------------------------------------------------|
| Actes on transple transple                                | CEPPC - Constho Clarithics Pasteglipica de Formação Cardinum<br>CEPPC - Constho Clarithics Pasteglipica de Formação Cardinum                                                                                                    | PORTUGUESA HERAL                                                      |
| Actementa Ações de Fossuação Frênce da Ação Formations stêtes Estudiona da Ação Documentos Titudo Titudo Ti |                                                                                                    |                                                                       |
| Fielde da Kaja       Fermadores sCart.       Fehrburs da Kaja       Documentos         Nado                                                                                                    | Acreditar Ações de Formação                                                                                                    |                                                                       |
| nce reaction                                                                                                    | Priche da Agio Exematives Cont. Evenatives sCont. Evalutina da Agio Documentos Thele Thele Thele There There are inspective Context. There are inspective Context. There are inspective Co |                                                                       |
| Randol Sometime Data and Data and Data and Data and Data and Data and Data and Data and Data and Data and Data                                                                                                    |                                                                                                    | Barnetic Science in team (Line County Constitution) Science (Science) |

**Título** - o título da ação deve ser claro, objetivo e consonante com os conteúdos (máximo de 200 carateres);

Área de Formação - selecionada em lista de acordo com as áreas de formação estabelecidas no RJFCP;

Modalidade - selecionada em lista de acordo com o regulamento CCPFC;

**Regime de frequência** - selecionado em lista co as opções aplicáveis à modalidade de acordo com o regulamento CCPFC ;

Horas presenciais - mínimo de 12 horas (Nas ações c/ regime de frequência b-learning ou e-learning deve ser indicada a soma das horas presenciais com as horas online (síncronas ou assíncronas);

Nº de horas acreditadas - campo automático;

**Código de destinatários** - preenchimento por lista [se necessário respeitar a formatação dos códigos de recrutamento conforme tabela do capítulo 12];

**DCP (dimensão científica e pedagógica)** - dimensão científica e pedagógica, preenchimento por lista [se necessário respeitar a formatação dos códigos de recrutamento conforme tabela do capítulo 12].

Curso de Formação – Colóquios, congressos, simpósios ou iniciativas congéneres

| e-processos<br>CEPFC - Cenenico Santifico Pretagógico de Formação Centitua                                                                                                    | PORTUGUESA ORIGIN |  |
|----------------------------------------------------------------------------------------------------|-------------------|--|
|                                                                                                    | LOBOUT            |  |
| Acreditar Ações de Formação                                                                                                    |                   |  |
| Fich de Agio Formadores cOnt. Formadores cOnt. Formadores cOnt. Formadores cont. Environmente in a modern engineer in a modern engineer in the contract of models. Contract of models Contract on a modern engineer in the contract on a model on engineer in the contract of models. Contract of the contract of the contrac |                   |  |
| Cél Des Esséph<br>DO Service                                                                                                    |                   |  |

**Título** - o título da ação deve ser claro, objetivo e consonante com os conteúdos (máximo de 200 carateres);

Área de Formação - selecionada em lista de acordo com as áreas de formação estabelecidas no RJFCP;

Modalidade - selecionada em lista de acordo com o regulamento CCPFC; Regime de frequência - selecionado em lista co as opções aplicáveis à modalidade de acordo com o regulamento CCPFC [apenas presencial]; Horas presenciais - mínimo de 12 horas; Nº de horas acreditadas - campo automático;

**Código de destinatários** - preenchimento por lista [se necessário respeitar a formatação dos códigos de recrutamento conforme tabela do capítulo 12];

**DCP (dimensão científica e pedagógica)** - dimensão científica e pedagógica, preenchimento por lista [se necessário respeitar a formatação dos códigos de recrutamento conforme tabela do capítulo 10].

#### Curso de Formação – DSES

| CCPFC - Consette Clentifico-Pedagógico de Formação Continua                      | PORTUGUESA WOOK |
|----------------------------------------------------------------------------------|-----------------|
|                                                                                  |                 |
| Acreditar Ações de Formação                                                      |                 |
| Fiche de Açilo Formadores oCert. Formadores sCert. Estruturo de Açilo Documentos |                 |
| That                                                                             |                 |
| Årea de Formação                                                                 |                 |
| Modalidade Cruno de Formação - Disoplina Singular do Enerito Superior V          |                 |
| Repire de l'inquência Presencial                                                 |                 |
| Durogão<br>Hicas presentais 🔿 Nº Totar de horas da disciplina                    |                 |
| N' de horas acreditates D                                                        |                 |
| GrauDptons Doutpraments                                                          |                 |
|                                                                                  |                 |
| Céd Dest EA Descriptio                                                           |                 |
| OCP ED Descripto                                                                 |                 |
|                                                                                  |                 |
|                                                                                  |                 |

**Título** - o título da ação deve ser claro, objetivo e consonante com os conteúdos (máximo de 200 carateres);

Área de Formação - selecionada em lista de acordo com as áreas de formação estabelecidas no RJFCP;

Modalidade - selecionada em lista de acordo com o regulamento CCPFC;

**Regime de frequência** - selecionado em lista co as opções aplicáveis à modalidade de acordo com o regulamento CCPFC [presencial; *e-learning*; *b-learning*];

Horas presenciais - total de horas de contacto do curso onde a DSES se insere;

Nº total de horas da disciplina – total de horas de contacto da DSES que se pretende acreditar;

Nº de horas acreditadas - campo automático;

Grau/Diploma – Grau ou diploma atribuído pelo curso onde a DSES se insere, seleção em lista;

**Código de destinatários** - preenchimento por lista [se necessário respeitar a formatação dos códigos de recrutamento conforme tabela do capítulo 12];

**DCP (dimensão científica e pedagógica)** - dimensão científica e pedagógica, preenchimento por lista [se necessário respeitar a formatação dos códigos de recrutamento conforme tabela do capítulo 12].

#### Oficina de Formação

| reditar Açõ              | SES DE FORMAÇÃO                                   |               |            |   |  |  |
|--------------------------|---------------------------------------------------|---------------|------------|---|--|--|
| Ficha da Ação            | Formadores c/CerL Formadores s/CerL Estru         | ura de Ação D | locumentos |   |  |  |
| Titalo                   |                                                   |               |            | 1 |  |  |
| Área de Forma            | ção - Selecione -                                 |               |            |   |  |  |
| Modaliciada O            | ficina da Formação                                |               | 0          |   |  |  |
| Regime de Frei           | quència Presencial 🖂                              |               |            |   |  |  |
| Duração<br>Horas presenc | sais                                              |               |            |   |  |  |
| Nº de horas ac           | creditedas []                                     |               |            |   |  |  |
| Dureção<br>Entre 1 🗸     | e 1 (meses) 10° Anos letvos 1                     |               |            |   |  |  |
| Cid Det                  | Descripto                                         |               |            |   |  |  |
| DCP                      | Descripão                                         |               |            |   |  |  |
| Nº de formans<br>Minamo  | dos por cada realização da ação<br>Máximo Contral |               |            |   |  |  |

**Título** - o título da ação deve ser claro, objetivo e consonante com os conteúdos (máximo de 200 carateres);

Área de Formação - selecionada em lista de acordo com as áreas de formação estabelecidas no RJFCP;

Modalidade - selecionada em lista de acordo com o regulamento CCPFC;

**Regime de frequência** - selecionado em lista com as opções aplicáveis à modalidade de acordo com o regulamento CCPFC [presencial; *e-learning*; *b-learning*];

Horas presenciais – min 12H e max 50H (Nas ações c/ regime de frequência b-learning ou e-learning deve ser indicada a soma das horas presenciais com as horas online (síncronas ou assíncronas);

Nº total de horas de trabalho autónomo-;

Nº de horas acreditadas - campo automático;

Duração (meses) - preenchimento por lista;

**Duração (anos)** – nº de anos letivos em que decorre [1 ou 2], preenchimento por lista; **Fundamentação da duração** - a fundamentação da duração é necessária sempre que a duração for superior a um ano letivo;

Código de destinatários - preenchimento por lista;

**Código de destinatários** - preenchimento por lista [se necessário respeitar a formatação dos códigos de recrutamento conforme tabela do capítulo 12];

**DCP** (dimensão científica e pedagógica) - dimensão científica e pedagógica, preenchimento por lista [se necessário respeitar a formatação dos códigos de recrutamento conforme tabela do capítulo 12].

Nº de formandos por cada realização da ação - [mínimo e máximo] campos automáticos

#### Círculo de Estudos

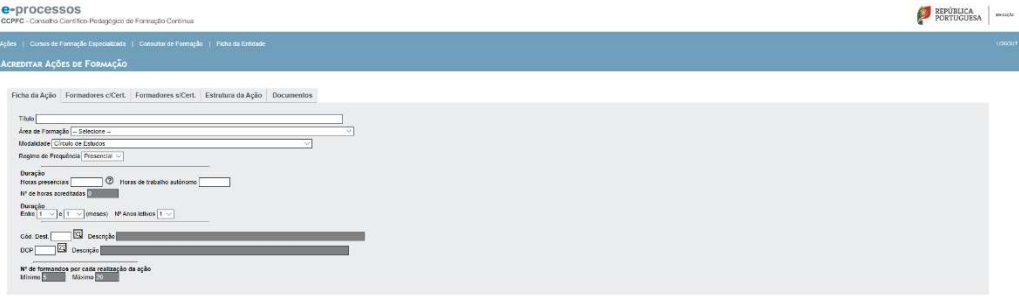

**Título** - o título da ação deve ser claro, objetivo e consonante com os conteúdos (máximo de 200 carateres);

Área de Formação - selecionada em lista de acordo com as áreas de formação estabelecidas no RJFCP;

PORTUGUESA ....

**Modalidade** - selecionada em lista de acordo com o regulamento CCPFC; **Regime de frequência** - selecionado em lista com as opções aplicáveis à modalidade de acordo com o regulamento CCPFC [apenas presencial]; **Horas presenciais-** ;

Horas de trabalho autónomo- ;

Nº de horas acreditadas - campo automático;

Duração (meses) - preenchimento por lista;

**Duração (anos)** – nº de anos letivos em que decorre [1 ou 2], preenchimento por lista; **Fundamentação da duração** - a fundamentação da duração é necessária sempre que a duração for superior a um ano letivo;

Código de destinatários - preenchimento por lista;

**Código de destinatários** - preenchimento por lista [se necessário respeitar a formatação dos códigos de recrutamento conforme tabela do capítulo 12];

**DCP** (dimensão científica e pedagógica) - dimensão científica e pedagógica, preenchimento por lista [se necessário respeitar a formatação dos códigos de recrutamento conforme tabela do capítulo 12].

Nº de formandos por cada realização da ação – [mínimo e máximo] campos automáticos

#### Estágio

| e-processos<br>Grero-Chonaldo Contritor-Mangigio de Renação Caritiva.                                                                                            | PORTUGUESA | muqu |
|----------------------------------------------------------------------------------------------------|------------|------|
|                                                                                                    |            |      |
| Acreditar Ações de Formação                                                                                                    |            |      |
| Ficha da Ação Formatores c/Cart, Formatores a/Cart, Fistmitura da Ação Dautinatários Ibocumentes                                                                 |            |      |
| 7849                                                                                                    |            |      |
| Área de Parmação Selectione                                                                                                    |            |      |
| Medatose Essipo V                                                                                                    |            |      |
| Regime de Frequência Persencial                                                                                                    |            |      |
| Deregia<br>Haras processos () () Husas de tabalha autóreno                                                                                                    |            |      |
| H <sup>1</sup> da baras acostadas                                                                                                    |            |      |
| Dergin Etale ( ) ( ) ( ) ( ) ( ) ( ) ( ) ( ) ( ) (                                                                                                    |            |      |
| Olmensko Clentifica + Puelipijoja (His                                                                                                    |            |      |
| W de trementes por cade realização da ação<br>Utimes 10 - Utimes 10 - Utimes 10 - Utimes 10 - Utimes 10 - Utimes 10 - Utimes 10 - Utimes 10 - Utimes 10 - Utimes |            |      |

**Título** - o título da ação deve ser claro, objetivo e consonante com os conteúdos; **Área de Formação** - selecionada em lista de acordo com as áreas de formação estabelecidas no RJFCP;

Modalidade - selecionada em lista de acordo com o regulamento CCPFC;

**Regime de frequência** - selecionado em lista co as opções aplicáveis à modalidade de acordo com o regulamento CCPFC [apenas presencial];

Horas presenciais - min12H e max50H;

Nº total de horas de trabalho autónomo-;

Nº de horas acreditadas - campo automático;

Duração (meses) - preenchimento por lista;

**Duração (anos) –** nº de anos letivos em que decorre [1 ou 2], preenchimento por lista; **Fundamentação da duração** - a fundamentação da duração é necessária sempre que a duração for superior a um ano letivo;

**Nº de formandos por cada realização da ação** – campos automáticos de informação de limites inferiores e superiores para o nº de formandos.

**DCP (dimensão científica e pedagógica) –** requerem que a ação releve para a dimensão científica e pedagógica dos destinatários (lista nominal informada).

| Drojoto                                                                                     |                                                                         |
|---------------------------------------------------------------------------------------------|-------------------------------------------------------------------------|
| e-processos<br>Concentro Principian de Fernição Contina                                     | PORTUGUESA emain                                                        |
|                                                                                             |                                                                         |
| Tota da Ação       Formadores eCent.       Exinitura da Ação       Decumentos         "Nada |                                                                         |
|                                                                                             | Submeter Gravar Ficheiro Abrir Ficheiro Consultar Regulamentos Canselar |

**Título** - o título da ação deve ser claro, objetivo e consonante com os conteúdos; **Área de Formação** - selecionada em lista de acordo com as áreas de formação estabelecidas no RJFCP;

Modalidade - selecionada em lista de acordo com o regulamento CCPFC;

**Regime de frequência** - selecionado em lista co as opções aplicáveis à modalidade de acordo com o regulamento CCPFC [apenas presencial];

Nº total de horas - xx;

Nº total de horas de trabalho autónomo- xx;

Nº de horas acreditadas - campo automático;

Duração (meses) - preenchimento por lista;

**Duração (anos)** – nº de anos letivos em que decorre [1 ou 2], preenchimento por lista; **Fundamentação da duração** - a fundamentação da duração é necessária sempre que a duração for superior a um ano letivo;

**DCP (dimensão científica e pedagógica) –** requerem que a ação releve para a dimensão científica e pedagógica dos destinatários (lista nominal informada).

Nº de formandos por cada realização da ação – campos automáticos de informação de limites inferiores e superiores para o nº de formandos.

#### 5.3 Acompanhar o processo de acreditação da ação de formação

| e-processos<br>corre - Conseito Canatico-P | stepges di Fornaște Cantinue                                                                                                    | PORTUGUESA Munica |
|--------------------------------------------|----------------------------------------------------------------------------------------------------|-------------------|
|                                            |                                                                                                    |                   |
|                                            |                                                                                                    |                   |
| Encontrados 2 registos. Apro               | sentados os registas: 1-2                                                                                                    |                   |
| Pesquisa                                   |                                                                                                    |                   |
| Código                                     | Nortes da Açõe                                                                                                    |                   |
| 190011                                     | Ação Exercitação do Tatalo Catatorario<br>Relatidade: Carto de l'encretá<br>Estatos: Añoles Físicos Annesista da<br>Securitaria da Anadaría Securitaria |                   |
| 106782                                     | tecta negotala<br>Modialeci Cana de Turnação<br>Exteste Oresão de Corrente (personne)<br>Responsée                                                      |                   |

Em **Processos Pendentes** é possível fazer o acompanhamento do processo através da informação **Estado** de forma a substituir com fidelidade os contactos telefónicos de acompanhamento. No fim deste manual existe uma tabela que permite a explicitação de cada um dos diferentes estados. Nesta área aos utilizadores também é possível proceder a impressão e gravação dos comprovativos de submissão e responder aos pedidos de informação do CCPFC.

#### Comprovativo de registo

Os comprovativos de submissão do processo ficam imediatamente disponível após a submissão e podem ser impressos/gravados enquanto o processo estiver na fase Análise Técnico Administrativa

#### Responder a pedidos de informação

Se na fase técnico administrativa (análise prévia) ou na fase de decisão do Conselho existir a necessidade de solicitar informações adicionais o utilizador será notificado por *email* da existência de um pedido de informações.

"Para mais informações e responder ao solicitado aceda à plataforma de gestão de processos do CCPFC. Em Processos Pendentes, a opção Responder permite ler e responder ao pedido de elementos adicionais."

A mensagem serve apenas como notificação de cortesia e não substitui a consulta da plataforma para acompanhamento do processo.

| e-processos<br>ccPFC - Conseiho Cientifi | co-Pedagógico de Formação Continua                                                         | PORTUGUESA INSIGE |
|------------------------------------------|--------------------------------------------------------------------------------------------|-------------------|
|                                          |                                                                                            | Locourt           |
| AÇÕES DE FORMAÇÃO                        | 0 - PROCESSOS PENDENTES                                                                    |                   |
| Encontrados 1 registos.                  | Apresentados os registos: 1-1                                                              |                   |
| Pesquisa                                 |                                                                                            |                   |
| Código                                   | Nome da Ação                                                                               |                   |
| 100787                                   | teste resposta<br>Modalidade: Curso de Formação<br>Estado: Decisião do Conseito (cendente) |                   |

Acedendo à plataforma, em Processos Pendentes verificar que o processo se encontra no estado de **Análise Técnico Administrativa (Pendente)**, se o pedido de informações é feito na fase de análise prévia. Ou no estado de **Decisão do Conselho (Pendente)**, se o pedido é feito na fase de decisão do Conselho. A resposta ao CCPFC é feita clicando na opção **Responder**.

| COPFC - Conseito Científos-Pedagógico de Formação Continua                                                                                                    | POI POI         | PÚBLICA<br>RTUGUESA | EDUCAÇÃO                                                                                                    |
|----------------------------------------------------------------------------------------------------|-----------------|---------------------|----------------------------------------------------------------------------------------------------|
|                                                                                                    |                 |                     |                                                                                                    |
| Responder a um despacho de Ações de Formação (id #100787)                                                                                                    |                 |                     |                                                                                                    |
| Resposta         Designu(20 [sels responsa         Data do despanda (2013016) ** dico (5224)         Reposta         Ficherio       Procurar         Enviror       Procurar         Enviror       Procurar         Enviror       Atra o podido de esclarectimentos clcando en Oficio |                 |                     |                                                                                                    |
| <ol> <li>Locie a responsi de transi depense e una face posta a la classi responsa.</li> <li>Probe ana mi folicios (P) deposta de intro (PAR)</li> <li>Envies responsi a o pedios de informações ocuando em Nationemer.</li> </ol>                                                    |                 |                     |                                                                                                    |
|                                                                                                    | TAXABLE INCOME. |                     | Concession in the local division of the local division of the loca |

Ao clicar em **Responder** o utilizador acede ao formulário de resposta constituído por uma caixa de texto e botões. O botão **Ofício** abre o ofício do CCPFC e na caixa de texto Resposta deve ser prestada a informação solicitada. O procedimento permite fazer o *upload* de um ficheiro em formato pdf. A resposta é concluída clicando no botão **Submeter**.

Para melhor esclarecimento da sequência dos procedimentos, no formulário de resposta a pedidos de informação é prestada a seguinte informação:

Abra o pedido de esclarecimentos clicando em **Ofício**. Escreva a resposta de forma objetiva e sucinta na caixa **Resposta**. Pode anexar um ficheiro PDF à resposta através de **Ficheiro**. Envie a resposta ao pedido de informações clicando em **Submeter**.

A opção Responder deixa de estar disponível após o utilizador clicar em Submeter.

# 5.4 Ações com despacho

| e-proce<br>ccPFC - Conse  | 2SSOS<br>iho Científico-Pedagógico de Formação Continua                                                                                                    | PORTUGUESA | IDUCAÇÃO |
|---------------------------|----------------------------------------------------------------------------------------------------|------------|----------|
| Acções   Curso            |                                                                                                    |            |          |
| ACÇÕES DE F               | ormação c/ Despacho                                                                                                    |            |          |
| Encontrados 1<br>Pesquisa | 12 registos: Apresentados os registos: 1-8                                                                                                    |            |          |
| Código                    | Nome da Acção                                                                                                    |            |          |
| 100783                    | teste dicina presencial Mengajo modalidade<br>Registos: COPPCINCO-29380017, Nº de horza serveditadas: 50, Válida atéc 05-11-2020<br>Modalidade: Curso de Formação, <b>O setimado a:</b> Educasores de Infáncia e Professores do Entino Básico<br>Estado: CJ: Reclamação<br>Additamento: Reclamação |            |          |

Em **Ações de Formação c/ Despacho** o utilizador pode acompanhar as decisões de acreditação ou de não acreditação referentes ao processo. Ao utilizador é ainda possível proceder a pedidos de **Aditamento** ou de **Reclamação**.

#### Pedidos de aditamento

| COPFC - Conselho Científico-Pedagógico de Formação Continua                                                                                                    | REPÚBLICA<br>PORTUGUESA IBUCACAE         |
|----------------------------------------------------------------------------------------------------|------------------------------------------|
|                                                                                                    | LOGOUT                                   |
| Aditamento de Ações de Formação (id #100830)                                                                                                    |                                          |
| Aditamento / Documentos Formadores a Retirar Formadores a Incluir                                                                                                    |                                          |
| Desegração (ansia de more procedimento de adlamento - alleração de espaço de formadores  Aditamentos:  -codros -codros Procurar:Enviar Fichairo (*) - Documentos ebrigatórios. |                                          |
|                                                                                                    | Submeter Consultar Regulamentos Cancelar |

Através do procedimento **Aditamento** o utilizador pode, de forma desmaterializada, submeter um pedido de aditamento (alteração) ao seu processo. Ao submeter um pedido de **Aditamento** o processo passa a estar simultaneamente visível em **Ações de Formação c/ Despacho** e em **Processos Pendentes**. O pedido de aditamento será processado de forma semelhante ao processo inicial e como tal pode ser acompanhado através da evolução dos estados do processo. Ao processo é possível juntar um documento (ficheiro) em formato PDF ou DOC.

Se o pedido de aditamento tiver o objetivo de solicitar a alteração da equipa de formadores, para retirar ou incluir formadores, estas alterações devem ser registadas nos separadores **Formadores a Retirar** e **Formadores a Incluir**.

| COPFC - Conselho Científico-Pedagógico de Formação Contínua                                                                                                    | PORTUGUESA IDUCAÇÃO         |
|----------------------------------------------------------------------------------------------------|-----------------------------|
|                                                                                                    |                             |
| Aditamento de Ações de Formação (id #100830)                                                                                                    |                             |
| Aditamento / Documentos     Formadores a Retirar     Formadores a Incluir       Formadores a retirar da equipa     B.1. 88888888     Nome Formador teste     Reg. Acr. CCPFCRF-0.3846871       Componentes do programa todas     NP de honds 26       Retirar da equipa     NP de honds 26 |                             |
| Submeter Consu                                                                                                    | ultar Regulamentos Cancelar |

Para retirar formadores, no separador **Formadores a Retirar**, devem ser selecionadas as caixas de seleção **Retirar da equipa** referente a esses formadores. No separador aparece disponível a última informação da equipa de formadores da ação.

| e-processos<br>ccPFc - Conselho Científico-Pedagógico de Formação Continua          |             |                    | PORTUGUESA EDUCAÇÃO   |
|-------------------------------------------------------------------------------------|-------------|--------------------|-----------------------|
| Ações   Cursos de Formação Especializada   Consultor de Formação   Ficha da Enlidad | e           |                    | LOGOUT                |
| Aditamento de Ações de Formação (id #100830)                                        |             |                    |                       |
| Aditamento / Documentos   Formadores a Retirar   Formadores a Incluir               |             |                    |                       |
| Formadores com certificado de registo a incluir na equipa.<br>Nº de Formadores 5 ~  |             |                    |                       |
| B.I. Nome Componentes do programs                                                   | Reg. Acr.   |                    |                       |
| B.I. Nome Componentes do programa                                                   | Reg. Acr.   |                    |                       |
| B.I. Nome<br>Componentes do noncama                                                 | Reg. Acr.   |                    |                       |
| B.I. Nome                                                                           | Reg Acr.    |                    |                       |
| B.L Nome                                                                            | Reg. Acr.   |                    |                       |
| Componentes do programa                                                             | Nº de horas |                    |                       |
|                                                                                     |             | Submeter Consultar | Regulamentos Cancelar |

Para incluir um formador, no separador **Formadores a Incluir**, devem ser indicados os formadores a incluir, indicando a componente e nº de horas que asseguram.

No separador **Aditamentos/Documentos**, na caixa de texto **Aditamento**, deve ser claramente descrito o pretendido no aditamento. Num mesmo pedido é possível solicitar uma alteração de equipa e uma outra alteração.

| Reclamações                                                                                        |                              |          |
|----------------------------------------------------------------------------------------------------|------------------------------|----------|
| e-processos<br>CCPFC - Conselho Científico-Petagógico de Formação Continua                         | REPÚBLICA<br>PORTUGUESA      | ROUCAÇÃO |
| Ações   Cursos de Formação Especializada   Consultor de Formação   Ficha da Entidade               |                              |          |
| Reclamação de Ações de Formação (id #100830)                                                       |                              |          |
| Reclamação / Documentos                                                                            |                              |          |
| Designação (sole do novo procedimento de astamento - ateração de equipa de formadores Reclamações: |                              |          |
| cuitos     Procram.     Enviar Ficketro (*) - Documentos obrgatórios:                              |                              |          |
| Submeter                                                                                           | Consultar Regulamentos Cance | dar      |

Através do procedimento **Reclamação** é possível submeter uma reclamação do despacho do CCPFC. Ao submeter uma **Reclamação** o processo passa a estar simultaneamente visível em **Ações de Formação c/ Despacho** e em **Processos Pendentes**. Ao processo é possível juntar um documento (ficheiro) em formato PDF ou DOC.

A tramitação do pedido de reclamação será semelhante ao processo inicial e como tal pode ser acompanhado através da evolução dos estados do processo

| Consultar/Gravar uma ação com despacho<br>e-processos<br>CCPFC - Consulto Cantífico Pedagógico de Formação Continua                                                                                                    | PORTUGUESA BOOK |
|----------------------------------------------------------------------------------------------------|-----------------|
| Ações   Cursos de Formação Especializada   Consultor de Formação   Ficha da Emitidade                                                                                                    | LOGO            |
| Ações de Formação c/ Despacho                                                                                                    |                 |
| Encontrados 6 registos. Apresentados os registos: 1-6                                                                                                    |                 |
| Pesquisa 📃 🕨                                                                                                    |                 |
| Incente of you     Incente of you     Incente |                 |

Ao passar o cursor do rato sobre designação/título torna-se percetível a existência de uma hiperligação, clicando nessa hiperligação é possível aceder à ação com despacho para consulta.

| COPEC - Consulto Centifico Pedagógico de Formação Continua                           | PORTUGUESA mucche                 |
|--------------------------------------------------------------------------------------|-----------------------------------|
| Ações   Cursos de Fornação Especializada   Consultor de Formação   Ficha da Entidade | LOGOUT                            |
| Ficha da Ação de Formação (id #100810)                                               |                                   |
| Ficha da Ação Formadores o'Cert. Formadores s'Cert. Conteúdos Processo               |                                   |
| Thuio leste dises                                                                    |                                   |
| Área de Formação (A - Área da dociência                                              |                                   |
| Modalidade Cursio de Formação - Disciplina Singular do Ensino Superior               |                                   |
| Regime de Frequência (Presenciat V                                                   |                                   |
| Duração<br>Horas presenciais (30) Nº Total de Inoras da disoptima (35                |                                   |
| Nº de horas acreditadas 47                                                           |                                   |
| Grau Opioma Medicado                                                                 |                                   |
| Cód. Area Descrição                                                                  |                                   |
| Cód. Dest. [01 Descrição [Professores do 2º Ciclo do Ensino Básico                   |                                   |
| DCP 01 Descrição (Professores do 2º Ciclo do Ensino Básico                           |                                   |
| Reg de acreditação (ant.)                                                            |                                   |
|                                                                                      | Gravar Ficheiro Imprimir Cancelar |

Sem possibilidade de edição, o utilizador pode fazer a impressão ou a gravação em ficheiro BD da ação.

#### 5.5 Transferência de ações

#### e-processos

CCPFC - Conselho Científico-Pedagógico de Formação Contínua

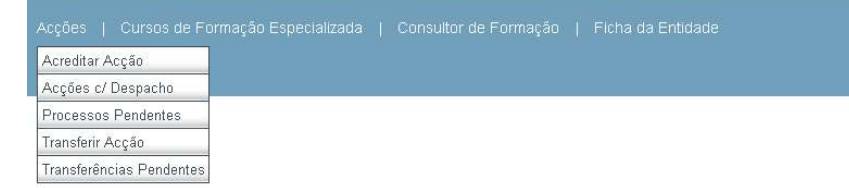

Na nova versão da plataforma e-processos o procedimento de transferência de ações acreditadas entre entidades formadoras processa-se de forma totalmente desmaterializada e introduz um mecanismo de comunicação horizontal entre a entidade titular da ação e a entidade solicitante. Deixa de ser necessário que no processo seja remetida uma autorização de transferência da entidade titular da ação, sendo da competência da entidade titular da ação indicar essa autorização na plataforma. Esta alteração é uma considerável simplificação do anterior procedimento.

Na atual versão, ao submenu **Ações** foram acrescentadas as opções **Transferir Ação** e **Transferências Pendentes**. Quando uma entidade formadora pretende a transferência de uma ação, em **Transferir ação**, submete o pedido na plataforma que informa a entidade titular da ação do pedido a autorizar.

| e-processos<br>corre - cosero clentos-Pelagoso de Fornação Continua                                              | PORTUGUESA DECK |
|----------------------------------------------------------------------------------------------------|-----------------|
|                                                                                                    | LONGAT          |
| TRANSPENIR ÁGÖLS DE FORMAÇÃO                                                                                     |                 |
| Pedido de Transferência                                                                                          |                 |
| Código da Ação 16075 — Bindi a dicea presionada adarção montaladam.<br>Código da Densione Sar — IESTE ACONDO AE. |                 |

Para este registo a entidade solicitante necessita de conhecer previamente o código da ação (ID) pelo que já lhe deverá ter sido comunicado pela entidade titular.
| e-processos<br>coPFC - Conselho Científi | s<br>los Pesaglipas de Fernação Continua                                                                                                    | PORTUGUESA encode |
|------------------------------------------|----------------------------------------------------------------------------------------------------|-------------------|
|                                          |                                                                                                    |                   |
| TRANSFERÊNCIA DE A                       | Ações - Processos Pendentes                                                                                                    |                   |
| Encontrados 3 registos.                  | Apresentados os registos: 1-3                                                                                                    |                   |
| Pesquisa                                 | Pedido de transferência sabaretido com socesso. Aguarda aprovação da entidade titular.                                                                                                    |                   |
| Código                                   | Historia da Açãos                                                                                                    |                   |
| 106783                                   | Inclusion and an encode all encoded and an encoded and an encoded and an encoded and an encoded and an encoded and an encoded and an encoded and an encoded and and an encoded and and an encoded and and an encoded and and an encoded and and an encoded and and an encoded and and an encoded and and an encoded and and an encoded and and an encoded and and an encoded and and an encoded and and an encoded and and an encoded and an encoded and and an encoded and and an encoded and an encoded and an encoded and and an encoded and an encoded an encoded and an encoded an encoded an encoded an en |                   |
| 100750                                   | Helf Straffen)<br>Mediate Warr 131 - TETTE ALOUID ES<br>Endialate que regues 753 - TETTE ALOUID ES<br>Endialate que regues 753 - TETTE ALOUID ES<br>Alouid Factor (San Straffen)<br>Alouid Factor (San Straffen)                                                                                                    |                   |
| 106796                                   | Inclus propile?<br>Ended Marin 1930 - 1451FE A,OVRO ES<br>Endedre que reparte 157 - 1551FE A,OVRO A&<br>Estados f anotheriosa estavolar                                                                                                    |                   |

Após submeter o pedido, em **Transferências Pendentes**, é possível comprovar que o pedido se encontra no estado de **Aguarda aprovação da entidade titular da ação**. Do lado entidade titular o pedido da transferência vai também aparecer em **Transferências Pendentes** com as opções de **Aceitar o Pedido** e **Recusar o Pedido**.

| CCPFC - Conselh  | SSOS<br>to Certifico-Pedagógico de Formação Continua                                                                                                    | PORTUGUESA MOORCE |
|------------------|----------------------------------------------------------------------------------------------------|-------------------|
| Ações   Cursos d |                                                                                                    |                   |
| TRANSFERÊNC      | IA DE ÁÇÕES - PROCESSOS PENDENTES                                                                                                    |                   |
| Encontrados 5    | registos. Apresentados os registos: 1-5                                                                                                    |                   |
| Pesquisa         |                                                                                                    |                   |
| Código           | Nome da Ação                                                                                                    |                   |
| 100783           | teste oforna preserva al attranção modalidade.<br>Bindadar trutar: 87 TESTE LACURO AC<br>Endidade que reguer: 884 - TESTE JACURO ES<br>Estado: Aguna a provinção da entidade titular da rgão.<br>Aceitar arefidio: Recusar pedido. |                   |

A aceitação da transferência pela entidade titular deve ser realizada no prazo de duas (2) semanas.

| e-processos<br>ccPFC - Canselho Científico Pedagógico d | ze Fornação Continuá                                                                                                    | PORTUGUESA messe |
|---------------------------------------------------------|----------------------------------------------------------------------------------------------------|------------------|
| Ações   Guran de Formação Especializada                 |                                                                                                    |                  |
| TRANSFERÊNCIA DE AÇÕES - PROC                           | LESSOS PENDENTES                                                                                                    |                  |
| Encontrados 3 registos. Apresentados o                  | n registus: 1-3                                                                                                    |                  |
| Clefies                                                 | Nome da Apla                                                                                                    |                  |
| 960783                                                  | texte uficina presencial alteração modalidade<br>Entidade Initiana 387 - TESTE ALQUIPO AE<br>Entidade Initiana III - TESTE ALQUIPO AE |                  |

Após aceitação da entidade titular o pedido é comunicado ao CCPFC, ficando a aguardar o seu processamento e despacho. Após transferência ter sido processada a informação fica visível à entidade solicitante [**Estado**: Transferência concluída] e procede-se à emissão do certificado.

| e-processos<br>ccPFC - Conselho Cientif | S<br>fico Pedagógico de Formação Continua                                                                                              | PORTUGUESA Interactor |
|-----------------------------------------|----------------------------------------------------------------------------------------------------|-----------------------|
| Ações   Cursos de Forma                 |                                                                                                    |                       |
| TRANSFERÊNCIA DE                        | Ações - Processos Pendentes                                                                                                    |                       |
| Encontrados 3 registos                  | . Apresentados os registos: 1-3                                                                                                    |                       |
| Pesquisa                                |                                                                                                    |                       |
| Código                                  | Nome da Ação                                                                                                    |                       |
| 100783                                  | teste oficine presencial alteração modalidade.<br>Entidade tatular: 837 - TESTE LUCURO AE<br>Entidade que reguer 588 - TESTE JUCURO ES |                       |

A transferência de ações não é um processo automático e o CCPFC pode entender não autorizar o pedido de transferência. A ação é transferida com a validade da ação original.

## 6. Processos de Formação Especializada

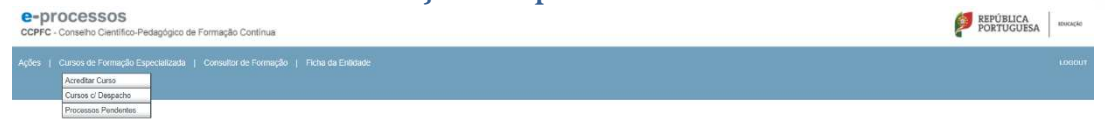

O acesso à área de Formação Especializada faz-se no submenu vertical que se abre em **Cursos** de Formação Especializada com as opções: Acreditar Cursos; Cursos c/ Despacho e Processos Pendentes. Estas opções apenas estão disponíveis para as entidades formadoras do tipo Instituições do Ensino Superior.

## 6.1 Acreditar Ação de Formação

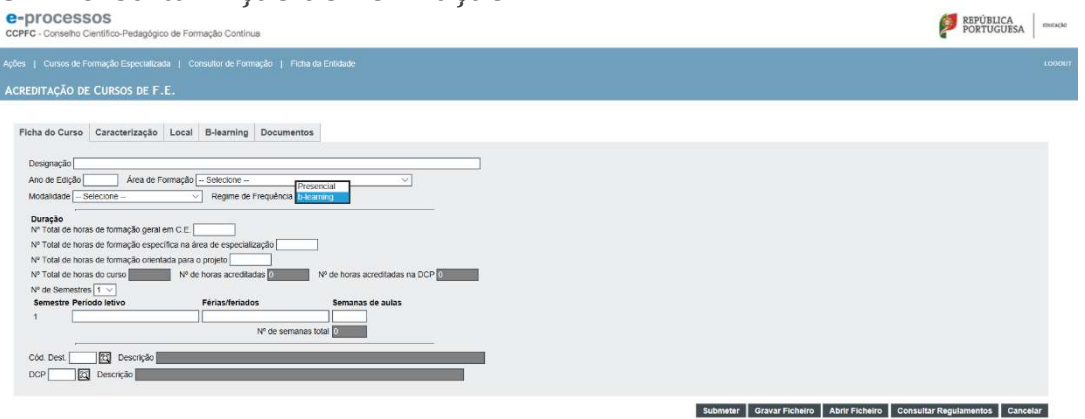

Em Acreditar Curso o utilizador acede ao formulário eletrónico Acreditação de Cursos F.E.. de configuração variável. O formulário, está organizado nas camadas Ficha do Curso; Caracterização; Local e Documentos possui os botões Submeter, Gravar Ficheiro, Abrir Ficheiro, Consultar Regulamentos e Cancelar. De acordo com a opção em Regime de Frequência pode surgir ainda a camada B-learning.

Recorda-se que o **Regulamento de Acreditação dos Cursos de Formação Especializada na modalidade de Ensino a Distância** estabelece que "apenas serão acreditados cursos de formação especializada desenvolvidos na modalidade de blended-learning (b-learning)". O citado regulamento estabelece os parâmetros a que deve obedecer a organização dos processos de acreditação dos cursos de formação especializada realizados nesta modalidade.

## Ficha de Curso

Na camada **Ficha da Curso** são prestadas um conjunto de informações genéricas e é constituído pelos campos:

**Designação** – de acordo com a autorização de funcionamento ou publicação em DR; **Ano da Edição** – a formação especializada e acreditada por edição (início); **Área de formação** – lista (de acordo com art.º 3º do DL 95/97, de 23 de abril); **Modalidade** – lista (de acordo com o art.º5º do DL 95/97, de 23 de abril);<sup>3</sup>

<sup>&</sup>lt;sup>3</sup> Na modalidade de parte curricular de mestrado deve ser evidenciada a criação do referido "curso de especialização" pelo órgão competente para o efeito e remetido o documento

Regime de Frequência – lista;
Nº total de horas de formação geral em C.E. (Ciências da Educação)<sup>4</sup> – horas;
Nº total de horas de formação específica – horas;
Nº total de horas de formação geral orientada para projeto) – horas;
Nº total de horas do curso – soma automática;
Nº total de horas acreditada<sup>5</sup> – indicação automática;
Nº total de horas acreditadas na DCP (Dimensão Cientifico Pedagógica) – indicação automática;
Nº de semestres – número inteiro,
Tabela Semestres (configuração variável) – Semestre; Período letivo; Férias/Feriados;
Semanas de aulas)
Nº total de semanas de aulas – soma automática;
Cod Destinatários – lista;
Cod DCP – lista;

## Caracterização

| e-processos<br>CCPFG - Conselho Científico Piedagógoo de Formação Continua                    | REPÚBLICA<br>PORTUGUESA Instactor                           |
|-----------------------------------------------------------------------------------------------|-------------------------------------------------------------|
| Ações   Cursos de Formação Especializada   Consultor de Formação   Ficha da Entidade          | LOSDUT                                                      |
| Acreditação de Cursos de F.E.                                                                 |                                                             |
| Ficha do Curso Caracterização Local Documentos                                                |                                                             |
| Diploma (publi D.R.) Data do diploma                                                          |                                                             |
|                                                                                               |                                                             |
| Inserr Unidade Curricidar                                                                     |                                                             |
| № Total de horas F.C.Educação 0 Nº Total de horas F.Específica 0 Nº Total de horas F.O.E.P. 0 |                                                             |
| Submeter Gra                                                                                  | var Ficheiro Abrir Ficheiro Consultar Regulamentos Cancelar |

Em **Caracterização** são prestadas informações sobre a publicação em DR, ou autorização de funcionamento, e sobre caracterização do plano de estudos, competências e docentes. A sua configuração é variável e, acordo com o plano do curso e regime de frequência, pode assumir um nível de detalhe de alguma complexidade.

Inicialmente é constituído pelos campos:

Diploma (Publicação em DR) – campo de preenchimento; Data do diploma – calendário;

comprovativo com a indicação das unidades curriculares (e respetivas cargas horárias) que o constituem. Caso não tenha sido criado, o Conselho considerará que o plano de estudos é constituído por todas as unidades curriculares do mestrado, com a exceção da dissertação, projeto e relatório (art. 20º do Decreto lei nº65/2018).

<sup>&</sup>lt;sup>4</sup> As horas das unidades curriculares de Investigação em Educação, Metodologia da Investigação em Educação, ou equivalente, poderão ser contabilizadas, até 25 horas, na componente de Formação Geral em Ciências da Educação.

<sup>&</sup>lt;sup>5</sup> As horas de formação como formação contínua são acreditadas pelos critérios do Regulamento para acreditação e creditação de Disciplinas Singulares do Ensino Superior de acordo com a modalidade indicada (doutoramentos 600 horas; mestrados 400 horas; parte curricular de doutoramento e mestrado, Licenciaturas e CESES 300 horas; especializações póslicenciatura 250 horas)

**Autorização de Funcionamento** – upload de pdf da autorização (cópia do despacho de autorização ou extrato da ata de autorização);

Inserir unidade curricular – Botão (funcionalidade tratada em ponto específico);
 Nº total de horas de F. C. Educação (Ciências da Educação) – soma automática;
 Nº total de horas de F. Específica – soma automática;
 Nº total de horas em FOEP (Formação Orientada para a Elaboração de Projeto) – soma

## Inserir Unidade Curricular

automática;

| COPFC - Conseiho Científico-Pedagógico de Formação Contínua                                  |          |                           |        |          |          | e     | REPÚBLICA<br>PORTUGUESA | struckcAc |
|----------------------------------------------------------------------------------------------|----------|---------------------------|--------|----------|----------|-------|-------------------------|-----------|
|                                                                                              |          |                           |        |          |          |       |                         | LOUOUT    |
| ACREDITAÇÃO DE CURSOS DE F.E.                                                                |          |                           |        |          |          |       |                         |           |
| Ficha do Curso Caracterização Local B-learning Documentos                                    |          |                           |        |          |          |       |                         |           |
| Diploma (publ. D.R.) Data do diploma                                                         |          |                           |        |          |          |       |                         |           |
| Autorização Funcionamento Procurar Enviar Ficheiro                                           |          |                           |        |          |          |       |                         |           |
| Unklade Curricular                                                                           | Facult.? | B-Leam?                   | NºH.P. | NºH.O.S. | NºH.O.A. | Comp. |                         | 1         |
| [Programa]                                                                                   |          | Contraction of the second |        |          |          |       |                         |           |
| [Competéncias]                                                                               |          |                           |        |          |          |       |                         |           |
| [Docentes]                                                                                   |          |                           |        |          |          |       |                         |           |
| Remover Unidade Cumpular                                                                     |          |                           |        |          |          |       |                         | 1         |
| Insenir Unidade Cumcular                                                                     |          |                           |        |          |          |       |                         |           |
| Nº Total de horas F.C.Educação 0 Nº Total de horas F.Específica 0 Nº Total de horas F.O.E.P. | 0        |                           |        |          |          |       |                         |           |

O botão **Inserir Unidade Curricular** permite a inserção das UCs que constituem o plano de estudos do curso. Nas UCs facultativas devem ser inseridas as diferentes opções como se esclarece com mais detalhe em ponto específico neste manual. Na contabilização de até 25 horas na componente de Formação Geral em Ciências da Educação das unidades curriculares de Investigação em Educação, Metodologia da Investigação em Educação, ou equivalente, deve haver um duplo registo das UCs por forma a perfazer a totalidade das horas de formação da unidade curricular.

O formulário é de configuração variável e constituído pelos campos:

Unidade Curricular - designação de acordo com o plano de estudos;

Facultativa – lista (Sim/Não);

**B-learning** – lista (Sim/Não) [opção disponível apenas para os cursos de frequência b-learning];

NºH.P. (horas presenciais) – campo de preenchimento;

**NºH.O.S.** (horas online síncronas) – campo de preenchimento [opção disponível apenas para os cursos de frequência b-learning];

**NºH.O.A.** (horas online assíncronas) – campo de preenchimento [opção disponível apenas para os cursos de frequência b-learning];

Comp (componente) - lista;

Programa - subnível da UC (tratado em ponto específico);

Competências - subnível da UC (tratado em ponto específico);

Docentes – subnível da UC (tratado em ponto específico);

Submeter Gravar Ficheiro Abrir Ficheiro Consultar Regulamentos Cancelar

## Inserir Unidade Curricular – Inserir opção

| Unidade Cumkular           | Facult.? | B-Learn ? | N <sup>e</sup> HLP | NºH.O.S. | NºH.O.A | Comp.<br>[F.C.Educação ∨] |
|----------------------------|----------|-----------|--------------------|----------|---------|---------------------------|
| Opções:<br>Inserr Opção    |          |           |                    |          |         |                           |
| Remover Unidade Curricular |          |           |                    |          |         |                           |

Se o curso se organizar com UCs opcionais estas devem ser inseridas como um subnível de uma unidade curricular opcional X. Ao assinalar **Sim** deve ser indicado o número de horas presenciais, a componente a que pertence e fazer a inserção das diferentes opções.

| Unidade Curricular<br>[teste UC opcional 1 | Facult | ilt.? B-Learn.? | NºH.P.<br>30 | NºH.O.S.          | N <sup>4</sup> H.O.A.     | Comp.<br>F.C.Educação ∽ |         |
|--------------------------------------------|--------|-----------------|--------------|-------------------|---------------------------|-------------------------|---------|
| Opções:                                    |        |                 |              |                   |                           |                         |         |
| Opção<br>UC 1                              |        |                 |              | B-Leam.?<br>Não ∽ | N <sup>®</sup> H.P.<br>30 | NºH.O.S.                | NºH.O.A |
| [Programa]                                 |        |                 |              |                   |                           |                         |         |
| [Competências]                             |        |                 |              |                   |                           |                         |         |
| [Docentes]                                 |        |                 |              |                   |                           |                         |         |
| Remover Opção                              |        |                 |              |                   |                           |                         |         |
|                                            |        |                 |              |                   |                           |                         |         |
| Opção<br>UC2                               | 1      |                 |              | B-Leam ?          | NºH.P.                    | NºH.O.S.                | NºH.O.A |
| [Programa]                                 | -      |                 |              | housest           |                           |                         |         |
| [ Competências ]                           |        |                 |              |                   |                           |                         |         |
| [ Docentes ]                               |        |                 |              |                   |                           |                         |         |
| Remover Opção                              |        |                 |              |                   |                           |                         |         |
| Inserir Opção                              |        |                 |              |                   |                           |                         |         |
| Remover Unidade Curricular                 |        |                 |              |                   |                           |                         |         |

## Programa

|                                                          | 10.000 | 100000 |           | and the second | - Anna        |
|----------------------------------------------------------|--------|--------|-----------|----------------|---------------|
| Teste CC appoint 1                                       | Nan St | Nio -  | 800. A.S. | us anox        | FC Educação V |
| (Programa.)                                              |        |        |           |                |               |
| Hendagas (Inde. 793 constance)                           |        |        |           |                |               |
|                                                          |        |        |           |                |               |
| Danklose da uhlada isartislastislada jula. 1920 jan weel |        |        |           |                |               |
| Demides (mis. 1000 (semans)                              |        |        |           |                |               |
|                                                          |        |        |           |                |               |
| Metodologia (edu. 700 converse)                          |        |        |           |                |               |
|                                                          |        |        |           |                |               |
| Landagina a vestados de sevelação (reis. 750 carvisives) |        |        |           |                |               |
|                                                          |        |        |           |                |               |
| Shiquite                                                 |        |        |           |                |               |
|                                                          |        |        |           |                |               |
|                                                          |        |        |           |                |               |
|                                                          |        |        |           |                |               |

Em Programa o utilizador regista os conteúdos da unidade curricular nos campos Introdução; Objetivos da unidade curricular/módulo; Conteúdos; Metodologia (máx. 750 carateres); Estratégias e métodos de avaliação e Bibliografia.

Após preenchimento é possível fechar o subnível clicando em Programa.

## Introdução

Na introdução de cada programa deve explicitar-se a contribuição da unidade curricular/módulo para os objetivos do curso. O preenchimento destes campos está limitado a 750 caracteres.

## Objetivos da unidade curricular/módulo

O preenchimento destes campos está limitado a 1000 caracteres.

#### Conteúdos

Os conteúdos de cada unidade curricular/módulo devem estar em sintonia com os objetivos da unidade curricular/módulo e devem ser apresentados de forma clara e aprofundada. O preenchimento destes campos está limitado a 1000 caracteres.

#### **Metodologias**

As metodologias de ensino e os métodos de avaliação nas várias unidades curriculares do curso devem ajustar-se aos objetivos definidos em cada uma delas, não sendo aconselhável que se proceda ao mero decalque daqueles aspetos de unidade para unidade. O preenchimento destes campos está limitado a 750 caracteres.

### Estratégias e métodos de avaliação

Tendo em conta que os perfis de formação incluem diversas competências de índole prática, é importante que a(s) metodologia(s) a adotar em cada unidade curricular/módulo se estruture(m), sempre que possível, na interface entre a dimensão mais conceptual da formação e a sua concretização prática. O preenchimento destes campos está limitado a 750 caracteres.

#### Bibliografia

Máximo de 5 (cinco) referências atuais e ajustadas aos conteúdos a lecionar.

|   |          |              |   |   |        | . ^    |   |          |      |
|---|----------|--------------|---|---|--------|--------|---|----------|------|
| 1 |          | $\sim$       | m | n | 01     | FO     | n | CI       | 20   |
|   |          |              |   |   |        |        |   |          |      |
|   | <b>u</b> | $\mathbf{v}$ |   |   | $\sim$ | $\sim$ |   | <b>U</b> | uuu. |

| · · · · · · · · · · · · · · · · · · ·                                                                                                    |                              |                           |                          |                            |                         |                |
|----------------------------------------------------------------------------------------------------|------------------------------|---------------------------|--------------------------|----------------------------|-------------------------|----------------|
| Unidade Curricular                                                                                                    | Facult.?                     | B-Learn.?                 | NºH.P.                   | NºH.O.S.                   | NºH.O.A.                | Comp.          |
| teste UC opcional 1                                                                                                    | Não ∨                        | Não ∨                     | 30                       |                            |                         | F.C.Educação V |
| [Programa]                                                                                                    |                              |                           |                          |                            |                         |                |
| [Competências]                                                                                                    |                              |                           |                          |                            |                         |                |
| Área de formação especializada de educação especial                                                                                                    |                              |                           |                          |                            |                         |                |
| Competência de Análise Crítica                                                                                                    |                              |                           |                          |                            |                         |                |
| Interpretar a escola e a organização do currículo à luz dos contributos teóricos das ciências da educação na vertente das necessidades educativas especiais |                              |                           |                          |                            |                         |                |
| Fundamentar o processo de tomada de decisão em procedimentos de investigação e de inovação educacional                                                      |                              |                           |                          |                            |                         |                |
| Posicionar-se face a modelos de resposta ás necessidades educativas especiais e aos quadros conceptuais que os fundamentam                                  |                              |                           |                          |                            |                         |                |
| Competência de Intervenção                                                                                                    |                              |                           |                          |                            |                         |                |
| Identificar necessidades educativas especiais, limitações físicas e desvantagens sociais no quadro do desenvolvimento social e educativo dos alunos         |                              |                           |                          |                            |                         |                |
| Aplicar técnicas de aconselhamento e de diferenciação pedagógica                                                                                            |                              |                           |                          |                            |                         |                |
| Apolar activamente a diversificação de estratégias e de métodos educativos, por forma a promover o desenvolvimento e a aprendizagem das crianças e dos jov  | ens                          |                           |                          |                            |                         |                |
| Proceder a transformações e adaptações do currículo regular decorrentes das necessidades educativas especiais                                               |                              |                           |                          |                            |                         |                |
| Desenvolver, como docente, programas em áreas específicas de aprendizagem ou no âmbito de intervenções curriculares alternativas para alunos portadores d   | le deficiências de baixa inc | dência, nomeadamente      | cegos, surdos ou multide | ficientes                  |                         |                |
| Incrementar o desenvolvimento das medidas previstas no Decreto-Lei nº 319/91, de 23 de Agosto, relativas a alunos com necessidades educativas especiais     |                              |                           |                          |                            |                         |                |
| Organizar programas de educação parental e intervir em processos de envolvimento dos pais na educação precoce, na educação escolar e na formação profiss    | ional dos seus filhos, nos r | espectivos projectos de i | integração educacional e | social                     |                         |                |
| Intervir na melhoria das condições e do ambiente educativo da escola numa perspectiva de fomento da qualidade e da inovação educativa                       |                              |                           |                          |                            |                         |                |
| Dinamizar a concepção e o desenvolvimento de projectos educativos da escola que respondam às características da população escolar e mobilizem os recursor   | s locais existentes          |                           |                          |                            |                         |                |
| Competência de formção, de supervisão e de avaliação                                                                                                    |                              |                           |                          |                            |                         |                |
| Apoiar a formação contínua de professores de ensino regular e cooperar na formação dos professores especializados e dos órgãos de administração e gestão o  | las escolas                  |                           |                          |                            |                         |                |
| Apoiar os professores de ensino regular, na sala de aula, em tarefas de diferenciação pedagógica, para uma melhor gestão de turmas heterogéneas em process  | sos de educação inclusiva,   | numa escola para todos    |                          |                            |                         |                |
| Proceder ao diagnóstico de necessidades educativas especiais dos alunos tendo como referenciais o currículo e os padrões do desenvolvimento social correspo | ondentes à idade cronològi   | sa, em articulação com o  | o desenvolvimento dos pr | ojectos educativos das er  | scolas                  |                |
| Competência de Consultadoria                                                                                                    |                              |                           |                          |                            |                         |                |
| Apoiar os órgãos de direcção executiva e de coordenação pedagógica das escolas e os professores na concepção de projectos educativos e curriculares que pr  | ropiciem uma gestão flexiv   | si dos currículos e a sua | adequação às realidader  | s locais, aos interesses e | às capacidades dos alur | 105            |
| Assessorar e apoiar os centros de formação das associações de escolas no planeamento e execução de programas de formação                                    |                              |                           |                          |                            |                         |                |
| Selecione no máximo 7 opções                                                                                                    |                              |                           |                          |                            |                         |                |
|                                                                                                    |                              |                           |                          |                            |                         |                |
| [Docentes]                                                                                                    |                              |                           |                          |                            |                         |                |
| Remover Unidade Cumcular                                                                                                    |                              |                           |                          |                            |                         |                |

Em **Competências** devem ser selecionadas 7 das competências, de acordo com o estabelecido no Despacho Conjunto nº 198/99, de 15 de fevereiro, e da Portaria nº 680/2000, de 29 de agosto, a desenvolver na unidade curricular/módulo.

Tem vindo a verificar-se que em algumas unidades curriculares/módulos não é clara a relação entre os conteúdos que abordam, os objetivos do curso e o perfil de competências. Torna-se, por isso, necessário maior rigor na articulação destas dimensões, em particular nas unidades curriculares/módulos que integram a componente de formação específica e a componente de

formação orientada para a elaboração, desenvolvimento e avaliação de um projeto na área de especialização.

Após preenchimento é possível fechar o subnível clicando em Competências.

#### Docentes

Em **Docentes** devem ser registados os docentes que lecionam a unidade curricular. Em cada unidade curricular podem ser inseridos um ou mais docentes.

Para cada docente é requerido uma caraterização por **BI/CC**; **Nome**; **Nº de horas** (q assegura); **Ligação à entidade** (lista); Categorização (lista de acordo com o art.º 9º do DL 95/97, de 23 de abril); um currículo (adequado à UC); Fundamentação da adequação do docente aos conteúdos da unidade curricular e até um máximo de 5 publicações científicas mais relevantes.

| POCESSOS<br>C - Conselho Clentífico-Pedagógico de Formação Contínua          |          |          |        |          |          |                | PORTUGUESA |   |
|------------------------------------------------------------------------------|----------|----------|--------|----------|----------|----------------|------------|---|
| Cursos de Formação Especializada   Consultor de Formação   Fisha da Entidade |          |          |        |          |          |                |            |   |
| ditação de Cursos de F.E.                                                    |          |          |        |          |          |                |            |   |
| to de Curres Constitution Land B language Desumentes                         |          |          |        |          |          |                |            |   |
| a do curso Caracterização Local B-learning Documentos                        |          |          |        |          |          |                |            |   |
| ploma (publ. D.R.) Data do diploma ou                                        |          |          |        |          |          |                |            |   |
| utorização Funcionamento Procurar Enviar Ficheiro                            |          |          |        |          |          |                |            |   |
| Inklade Curricular                                                           | Facult ? | B-Leam.? | NºH.P. | NºH.O.S. | NºH.O.A. | Comp.          |            | - |
| este UC opcional 1                                                           | Não 🗸    | Não 🗸    | 30     |          |          | F.C.Educação > | <u> </u>   | 1 |
| Programa ]                                                                   |          |          |        |          |          |                |            |   |
| Competências ]                                                               |          |          |        |          |          |                |            |   |
| Docentes ]                                                                   |          |          |        |          |          |                |            | 1 |
| B.I. Nome                                                                    |          |          |        |          |          |                |            |   |
| 4º horas Lig, à Ent Selecione - V Categorização - Selecione -                | ~        |          |        |          |          |                |            |   |
| [Fundamentação / Curriculo ]                                                 |          |          |        |          |          |                |            |   |
| Remover Docente                                                              |          |          |        |          |          |                |            | 1 |
|                                                                              |          |          |        |          |          |                |            | 1 |
| Inserir Docente                                                              |          |          |        |          |          |                |            |   |
|                                                                              |          |          |        |          |          |                |            |   |
| Remover-Unidade Curricular                                                   |          |          |        |          |          |                |            |   |

No mesmo curso de formação especializada em que um docente lecione em mais do que uma unidade curricular é possível e desejável que o CV reforce a fundamentação da adequação do docente aos conteúdos da unidade curricular. Desta forma é possível que um docente tenha no mesmo processo dois CVs com conteúdos diferentes.

### [Fundamentação / Currículo]

Habilitação académica / profissional (máx. 750 carateres)

Situação contratual (máx. 750 carateres)

Atividade docente (máx. 750 carateres)

Participação/Coordenação/Orientação de projetos de investigação (máx. 750 carateres)

Fundamentação da adequação do docente aos conteúdos da unidade curricular (máx. 750 carateres)

Publicações científicas mais relevantes

| Local                                                     |                                 |
|-----------------------------------------------------------|---------------------------------|
| COPFC - Conseitho L'endidoc de Formação Continua          | PORTUGUESA ROULAGE              |
|                                                           |                                 |
| Acreditação de Cursos de F.E.                             |                                 |
| Ficha do Curso Caracterização Local B-learning Documentos |                                 |
| Local de Realização                                       |                                 |
| Endereço Cód. Postal Localidade                           |                                 |
| Submeter Gravar Ficheiro Abrir Ficheiro                   | Consultar Regulamentos Cancelar |

Em local deve ser indicado o local de realização da edição a acreditar.

## **B**-learning

Para os cursos com uma frequência em b-learnig surge uma camada específica referente ao ensino a distância relativa aos **Parâmetros relativos à instituição de Formação**, **Parâmetros** 

relativos à construção e desenvolvimento dos Cursos de Formação Especializada e Parâmetros relativos ao processo de ensino-aprendizagem.

Parâmetros relativos à Instituição de Formação

| * PTOCESSOS<br>PF6 - Conseño Cientifico Pedagógico de Formação Continua                                                                                            | PORTUGUESA BISCAC |
|----------------------------------------------------------------------------------------------------|-------------------|
| ss   Cursos de Formação Especializada   Consultor de Formação   Picha da Emblade                                                                                   | 1060              |
| reditação de Cursos de F.E.                                                                                                    |                   |
| Ficha do Curso Caracterização Local B-learning Documentos                                                                                                    |                   |
| Pardinatros mastros à materiação da Formação<br>Demonstração de experiências próximas no deservolvimento de processos se ensino a dividincia (máx. 1500 carateres) |                   |
| Demonstração de adequação e tromação do corpo oxocente e não docente designado para o efeito (máx. 1000 cansteres)                                                 |                   |
| Demonstração de existência de recursos materiais recessários ao desensolvimento da formação (máx. 1000 canateres)                                                  |                   |
| Demonstingão de existência de um Salema de Gestão da Aprendizajem (SGA) Learning Management System (LMS) adopado<br>8 formação a dostinoa umas "1000 caraletero)   |                   |
| Parlenetros relativos à construção e deservolvimento dos Cursos de Pormação Especializada                                                                          |                   |

Relativamente à Instituição de Formação, cada entidade deve demonstrar que reúne as seguintes condições:

Experiências prévias no desenvolvimento de processos de ensino a distância; Adequação e formação do corpo docente e não docente designado para o efeito; Existência de recursos materiais necessários ao desenvolvimento da formação; Existência de um Sistema de Gestão da Aprendizagem (SGA)/Learning Management System (LMS) adequado à formação a distância.

## Parâmetros relativos à construção e desenvolvimento dos Cursos de Formação Especializada

| arametros relativos a construção e de         | senvolvimento dos Cursos de Formação Especializada                                                                                                    |
|-----------------------------------------------|----------------------------------------------------------------------------------------------------|
| undamentação detalhada do curso (máx          | . 1000 carateres)                                                                                                    |
|                                               |                                                                                                    |
|                                               |                                                                                                    |
|                                               |                                                                                                    |
|                                               |                                                                                                    |
| Demonstração das vantagens do recurso         | ao ensino a distância (máx. 1000 carateres)                                                                                                    |
|                                               |                                                                                                    |
|                                               |                                                                                                    |
|                                               |                                                                                                    |
|                                               |                                                                                                    |
|                                               |                                                                                                    |
| spresentação de um processo de monitor        | tzação sistemática do curso (max. 1000 carateres)                                                                                                    |
|                                               |                                                                                                    |
|                                               |                                                                                                    |
|                                               |                                                                                                    |
|                                               |                                                                                                    |
| Constituição dos Grupos/Turmas                |                                                                                                    |
| Nº máximo de formadores por turma             | (não pode ser superior a 30)                                                                                                    |
| Parâmetros relativos ao processo de er        | nsino-aprendizagem                                                                                                    |
| Demonstration de autoblication de anatomo dat | testal and manifestance and a state of the second base of the second state of the second state of the seco |

Na apresentação do curso, as entidades devem ter em atenção as seguintes dimensões:

Fundamentação detalhada do curso;

Demonstração das vantagens do recurso ao ensino a distância;

Apresentação de um processo de monitorização sistemática do curso;

Constituição dos Grupos/Turmas – o número de formandos por grupo/turma não deve ser superior a 30 (trinta).

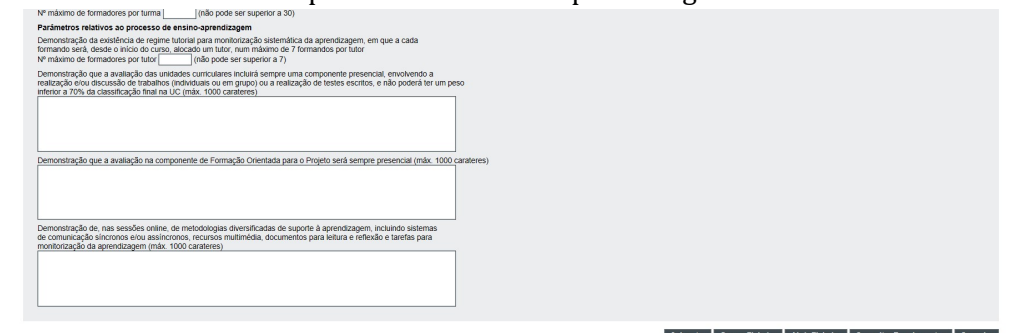

Parâmetros relativos ao processo de ensino-aprendizagem

Na organização e implementação dos processos de ensino-aprendizagem devem ser respeitadas as seguintes orientações:

Os cursos assumirão um regime tutorial para monitorização sistemática da aprendizagem, em que a cada formando será, desde o início do curso, alocado um tutor, num máximo de 7 formandos por tutor;

A avaliação das unidades curriculares incluirá sempre uma componente presencial, envolvendo a realização e/ou discussão de trabalhos (individuais ou em grupo) ou a realização de testes escritos, e não poderá ter um peso inferior a 70% da classificação final na UC;

A avaliação na componente de Formação Orientada para o Projeto será sempre presencial; Nas sessões online pressupõe-se a aplicação de metodologias diversificadas de suporte à aprendizagem, incluindo sistemas de comunicação síncronos e/ou assíncronos, recursos multimédia, documentos para leitura e reflexão e tarefas para monitorização da aprendizagem.

#### Botão Submeter

Em **Submeter** o utilizador faz o registo do processo. A plataforma permite a impressão/gravação do processo da entidade formadora a acreditar e a impressão/gravação de um comprovativo da submissão. Após **Submeter** o utilizador é posicionado automaticamente em **Processos Pendentes** onde pode realizar os procedimentos de impressão/gravação.

#### Botão Gravar Ficheiro e Abrir Ficheiro

Através de **Gravar Ficheiro** o utilizador pode proceder a gravações intermédias do processo do curso a acreditar por forma a recuperar mais tarde essas gravações através de **Abrir Ficheiro**. Esta gravação é local, num ficheiro BD, que não pode ser aberto senão na e-processos, e não deve ser confundida com **Submeter**. Estas duas funcionalidades a realização de trabalho colaborativo entre vários utilizadores, onde cada um vai preenchendo uma parte do formulário. Este trabalho colaborativo pode até ser realizado com utilizadores não registados uma vez que a opção **Formulários** do menu inicial da plataforma permite o acesso a todos os formulários eletrónicos da e-processos e sua gravação.

## Botão Consultar Regulamentos

Através do botão Consultar Regulamentos é possível consultar a área da web do CCPFC com os regulamentos de Formação especializada.

## Botão Cancelar

Através de **Cancelar** fecha-se o formulário aberto.

# 6.2 Acompanhar o processo de acreditação de formação especializada

| e-pro     | OCESSOS<br>Conselho Científico Pedagógico de Formação Continua                                                                          | REPÚBLICA<br>PORTUGUESA | noceção |
|-----------|----------------------------------------------------------------------------------------------------|-------------------------|---------|
| Ações ( ) |                                                                                                    |                         |         |
| CURSOS    | DE F.E PROCESSOS PENDENTES                                                                                                    |                         |         |
| Encontr   | rados 3 registos. Apresentados os registos: 1-3                                                                                         |                         |         |
| Pesquisi  |                                                                                                    |                         |         |
| Código    | Nome do Curso                                                                                                    |                         | -       |
| 52498     | TESTE FORMAÇÃO ESPECIALIZADA<br>Modalidação: CESE:<br>Estado: Análisio: Tecnico Administrativa<br>Comprovativo de submissão: 🎬 imperime |                         |         |

Em **Processos Pendentes** é possível fazer o acompanhamento do processo através da informação **Estado** de forma a substituir com fidelidade os contactos telefónicos de acompanhamento. No fim deste manual existe uma tabela que permite a explicitação de cada um dos diferentes estados. Nesta área aos utilizadores também é possível proceder a impressão e gravação dos comprovativos de submissão e responder aos pedidos de informação do CCPFC.

#### Comprovativo de registo

Os comprovativos de submissão do processo ficam imediatamente disponível após a submissão e podem ser impressos/gravados enquanto o processo estiver na fase Análise Técnico Administrativa

## Responder a pedidos de informação

Se na fase técnico administrativa (análise prévia) ou na fase de decisão do Conselho existir a necessidade de solicitar informações adicionais o utilizador será notificado por *email* da existência de um pedido de informações.

"Para mais informações e responder ao solicitado aceda à plataforma de gestão de processos do CCPFC. Em Processos Pendentes, a opção Responder permite ler e responder ao pedido de elementos adicionais."

A mensagem serve apenas como notificação de cortesia e não substitui a consulta da plataforma para acompanhamento do processo.

| e-pr   | Conseito Científico Pedagógico de Formação Continua | PORTUGUESA (MICLA) |
|--------|-----------------------------------------------------|--------------------|
|        |                                                     | LOSORIT            |
| CURSO  | S DE F.E PROCESSOS PENDENTES                        |                    |
| Encont | trados 3 registos. Apresentados os registos: 1-3    |                    |
| Pesqui | isa 📃 🕨                                             |                    |
| Código | o Nome do Curso                                     |                    |
| 62498  | TESTE FORMAÇÃO ESPECIALIZADA<br>Modalidade: CESE    |                    |

Acedendo à plataforma, o utilizador em Processos Pendentes é possível verificar que o processo se encontra no estado de **Análise Técnico Administrativa (Pendente)**, se o pedido de informações é feito na fase de análise prévia, ou no estado de **Decisão do Conselho (Pendente)**, se o pedido é feito na fase de decisão do Conselho. A resposta ao CCPFC é feita clicando na opção **Responder**.

| COPIC - Conselho Científico Pedagógico de Formação Continua                                                                                                    | REPÚBLICA<br>PORTUGUESA | roocação |
|----------------------------------------------------------------------------------------------------|-------------------------|----------|
|                                                                                                    |                         |          |
| Responder a um despacho de Curso de Formação Especializada (id #52498)                                                                                                    |                         |          |
| Respost  Designed [1515 FORMAQAD 53HECALIZADA  Data do da [1515 FORMAQAD 53HECALIZADA  Data do da [1517:016] [1517:016] |                         |          |

Ao clicar em **Responder** o utilizador acede ao formulário de resposta constituído por uma caixa de texto e botões. O botão **Ofício** abre o ofício do CCPFC e na caixa de texto Resposta deve ser prestada a informação solicitada. O procedimento permite fazer o *upload* de um ficheiro em formato pdf. A resposta é concluída clicando no botão **Submeter**.

Para melhor esclarecimento da sequência dos procedimentos, no formulário de resposta a pedidos de informação é prestada a seguinte informação:

Abra o pedido de esclarecimentos clicando em **Ofício**. Escreva a resposta de forma objetiva e sucinta na caixa **Resposta**. Pode anexar um ficheiro PDF à resposta através de **Ficheiro**. Envie a resposta ao pedido de informações clicando em **Submeter**.

A opção Responder deixa de estar disponível após o utilizador clicar em Submeter.

## 6.3 Cursos de Formação Especializada com despacho

| e-proce<br>ccPFC - Conse | ISSOS<br>no Científico-Pedagógico de Formação Contínua                                                                                                    | PORTUGUESA BOCKER |
|--------------------------|----------------------------------------------------------------------------------------------------|-------------------|
|                          |                                                                                                    |                   |
| CURSOS DE F              | .E. c/ Despacho                                                                                                    |                   |
| Encontrados 1            | registos. Apresentados os registos: 1-1                                                                                                    |                   |
| Pesquisa                 |                                                                                                    |                   |
| Código                   |                                                                                                    |                   |
| 52501                    | TESTE<br>Modaltadar: Espositização pól-konstatura, Registor: COPFO/FE-316018<br>Area de Formação: Comunicação Educacional e Gestão da Informação, Dominio: Comunicação Educacional<br>Estador: O Cospanzio - Arcentidas<br>Adatamento: Restamação: Nova Edição |                   |

Em **Cursos de F.E. c/ Despacho** o utilizador pode acompanhar as decisões de acreditação/não acreditação, proceder a pedidos de **Aditamento** ou de **Reclamação** e solicitar uma **Nova Edição**. As decisões de acreditação/não acreditação dos cursos de formação especializada são comunicadas às entidades formadoras por via postal.

Oficio Subr

## Pedidos de aditamento

| COPFC - Conselho Científico-Fedagógico de Formação Continua                          | Portuguesa                              | ESUCAÇÃO |
|--------------------------------------------------------------------------------------|-----------------------------------------|----------|
| Ações   Cursos de Formação Especializada   Consultor de Formação   Picha da Entidade |                                         |          |
| Aditamento de Curso de Formação Especializada (id #52501)                            |                                         |          |
| Aditamento / Documentos Designação [ESIE Aditamentos:                                |                                         |          |
|                                                                                      | Publicator Consultar Deputymentar Conse |          |

Através do procedimento Aditamento , para um curso com acreditação, é possível submeter um pedido de aditamento (alteração) ao seu processo. Ao submeter um pedido de Aditamento o processo passa a estar simultaneamente visível em Cursos c/ Despacho e em Processos Pendentes. O pedido de aditamento será processado de forma semelhante ao processo inicial e como tal pode ser acompanhado através da evolução dos estados do processo.

| Reclamações<br>e-processos<br>CCPFC - Conseiho Científico Pedagógico de Formação Continua | POPULICA<br>PORTUGUESA                | Ibuciçãe |
|-------------------------------------------------------------------------------------------|---------------------------------------|----------|
|                                                                                           |                                       |          |
| RECLAMAÇÃO DE CURSO DE FORMAÇÃO ESPECIALIZADA (ID #52501)                                 |                                       |          |
| Reclamação / Documentos Desgração [[ESTE Reclamações:                                     |                                       |          |
|                                                                                           | Submeter Consultar Regulamentos Cance | lar      |

Através do procedimento **Reclamação** é possível submeter uma reclamação do despacho do CCPFC. Ao submeter uma **Reclamação** o processo passa a estar simultaneamente visível em **Cursos c/ Despacho** e em **Processos Pendentes**. A tramitação do pedido de reclamação será semelhante ao processo inicial e como tal pode ser acompanhado através da evolução dos estados do processo.

| ico de Formação Continua                                                                                                    |                                                                                                    |                                                                                                    | PORTUGUESA                                                                                                    |
|----------------------------------------------------------------------------------------------------|----------------------------------------------------------------------------------------------------|----------------------------------------------------------------------------------------------------|----------------------------------------------------------------------------------------------------|
|                                                                                                    |                                                                                                    |                                                                                                    |                                                                                                    |
|                                                                                                    |                                                                                                    |                                                                                                    |                                                                                                    |
| Local Documentos                                                                                                    | ooar e Gestão da Intornação ∨]<br> Presencat ∨]                                                                               |                                                                                                    |                                                                                                    |
| em C.E. 50                                                                                                    |                                                                                                    |                                                                                                    |                                                                                                    |
| l em C.E. 50<br>ccífica na área de especialização 180<br>tada para o projeto 50<br>Nº de horas acreditadas 250                                           | N <sup>e</sup> de horas acreditadas na DCP 250                                                                                |                                                                                                    |                                                                                                    |
| I em C.E. 50<br>cclitca na área de especialização 180<br>tada para e projeto 50<br>Nº de horas acreditadas 250<br>Fértas/fertados                        | Nº de horas acreditadas na DCP 250<br>Semanas de aulas                                                                        |                                                                                                    |                                                                                                    |
| t em C.E. 50<br>critica na área de especialização [150<br>tada para o projeto 50<br>Nº de thoras acreditadas [250<br>Pértas/teriados<br>aaa<br>Nº de sen | Nº de horas acreditadas na DCP 280<br>Semanas de sulas<br>29<br>ananas total 25                                               |                                                                                                    |                                                                                                    |
|                                                                                                    | da   Consultor de l'ormação  <br>.E.<br>Local Documentos<br>romação H. Comunicação Educar<br>inclutura ∨ Regime de Frequência | ka ( Consultor de Formação ) Ficha da Endade<br>.E.<br>Local Documentos<br>Formação (H. Comunicação Educacional e Gestão da Informação ▽<br>nicitura ▽ Regime de Frequência (Prescricali ▽ | Ra ( Consultor de Formação ) Finicia da Entidade<br>.E.<br>Local Documentos<br>Formação (H. Comunicação Educaciona e Gestão da Intornação V<br>nicitatura V Regime de Freguência (Presencial V |

Através de Nova Edição o utilizador pode submeter um pedido de nova edição. O formulário aparece pré-preenchido e só é necessário indicar o ano da nova edição.

Recorda-se que a Carta Circular CCPFC 1/2013 estabelece que a reacreditação de um curso de formação especializada pode ser solicitada para mais duas edições e que na quarta edição o curso deve ser apresentado e analisado como se se tratasse de uma primeira acreditação.

Por Nova Edição entende-se a submissão de um novo pedido sem qualquer alteração relativamente ao original (Plano de Curso. Programas das UCs, Docentes, etc.). Caso tenha existido alterações o curso deve ser apresentado e analisado como se se tratasse de uma primeira acreditação.

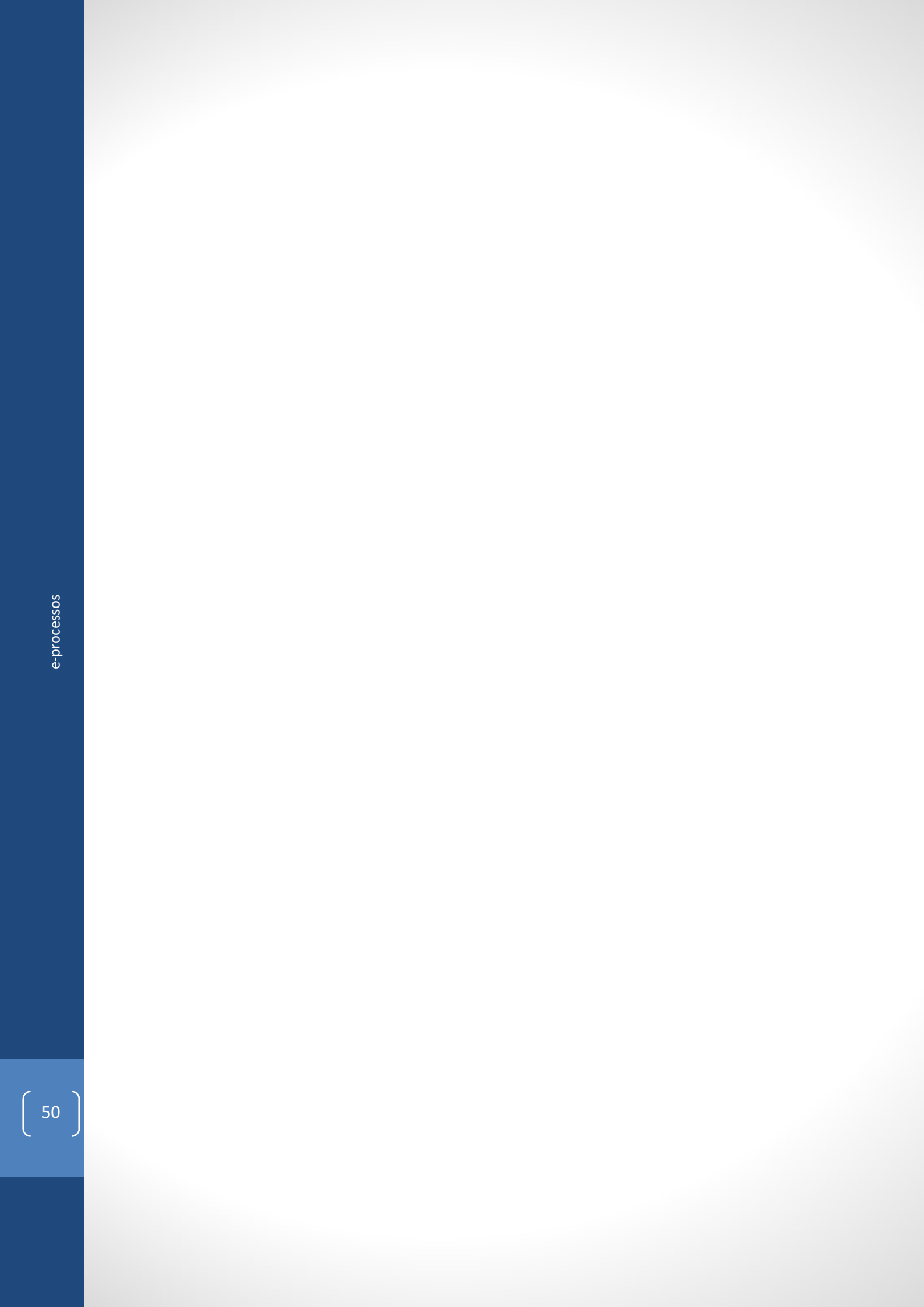

## 7. Consultores

[capítulo a disponibilizar mais tarde, o processo de acreditação de Consultores encontra-se em revisão]

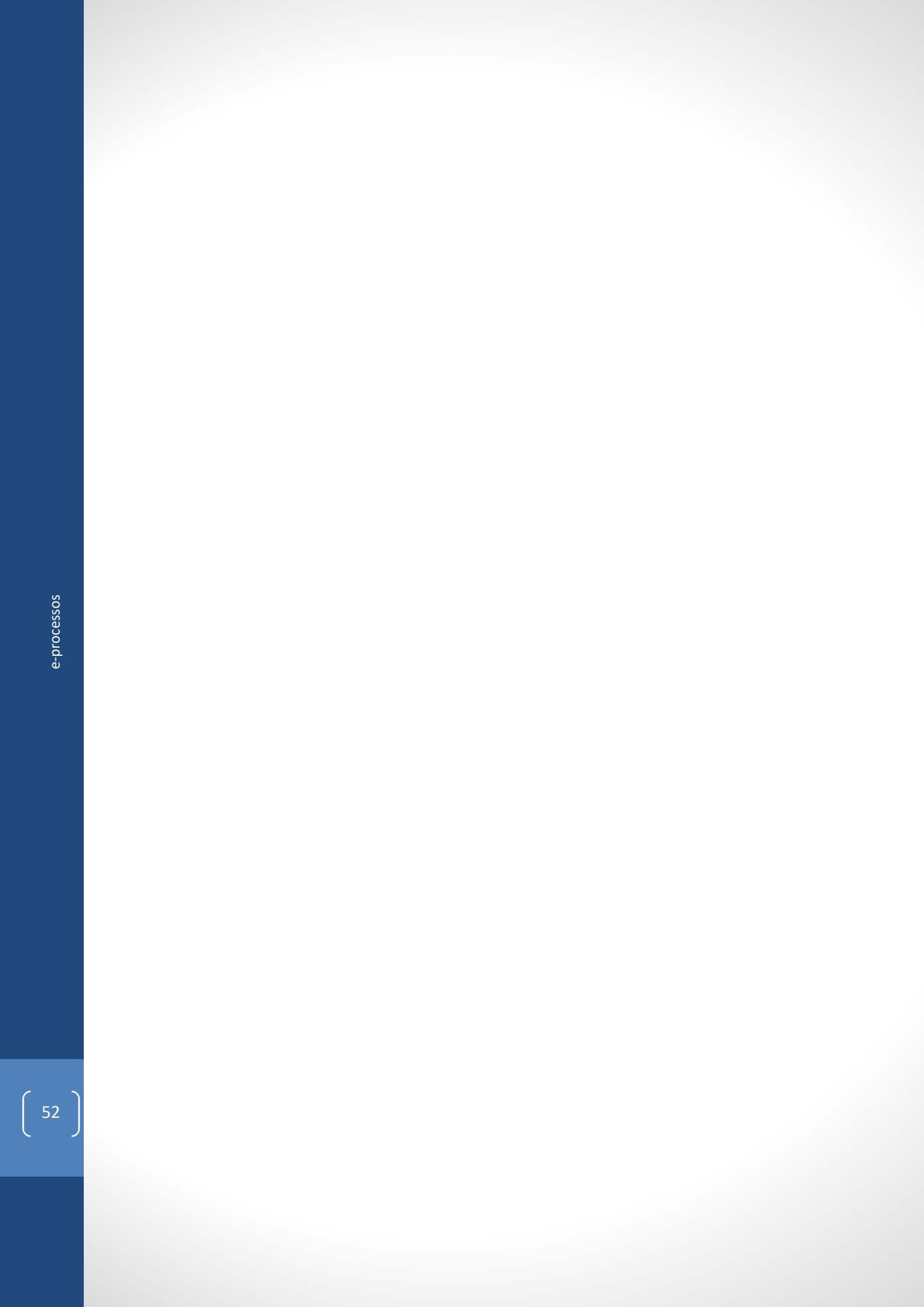

## 8. Formadores

## 8.1 Registo inicial de formador

e-processos ccPFC - Conselho Científico-Pedagógico de Formação Continua

VALIDAÇÃO DE LOGIN (FORMADOR)

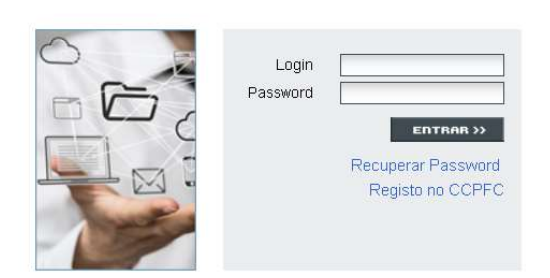

O registo inicial de formador é realizado na plataforma e-processos por um novo utilizador através do simples acesso à plataforma.

A plataforma e-processos utiliza o sistema de informação do CCPFC e histórico de processos foi transferido para a sua base de dados. Se ao pretender registar-se como Formador for informado que o BI/CC já corresponde a um utilizador registado entre em contacto com o CCPFC.

## Registo no CCPFC

| CCPFC - Conselho Científico-Pedagógico de Formação Contínua | PORTUGUESA BUCKLE                                |
|-------------------------------------------------------------|--------------------------------------------------|
| Design of Family agent of CADEC                             |                                                  |
| REGISTO DE FORMADURES NO CLPFC                              |                                                  |
|                                                             |                                                  |
|                                                             |                                                  |
| Rederand                                                    |                                                  |
| Localdade Cod. Postal                                       |                                                  |
| Telefone Data de Nascimento Mº de Contribuinte              |                                                  |
| E-mail                                                      |                                                  |
| Gualificações Seleccione                                    |                                                  |
| Outra                                                       |                                                  |
|                                                             |                                                  |
| Login Password Confirmar Password                           |                                                  |
|                                                             | Submeter Ornver Eicheire Abrir Eicheire Conceler |

Através de **Registo no CCPFC** o novo utilizador acede ao formulário eletrónico **Registo de formadores no CCPFC**. É o novo utilizador que cria os seus dados de acesso (*Login* e *Password*), cumprindo a regra de máximo de 10 caracteres para cada uma das expressões.

O formulário **Registo de formador** está organizado nas camadas de **Ficha de Formador**; **Habilitações**; **Áreas e Domínios**; **Situação Atual** e **Documentos**.

#### Ficha do Formador

Em ficha de formador é solicitada um conjunto de informação de caracterização de âmbito genérico e informação de contacto como:

- Nº BI (CC) a plataforma faz a verificação se o BI/CC ainda não está registado no CCPFC. Existindo um processo anterior o BI/CC está bloqueado e o novo utilizador deve entrar em contacto com o secretariado do CCPFC;
- Nome Os certificados serão emitidos com esta informação pelo que deve ser rigorosa;
- Endereço Informação para comunicações postais;
- Localidade Informação para comunicações postais;
- Código Postal Informação para comunicações postais;
- Telefone Informação para eventuais comunicações;
- Data de nascimento Informação de caracterização;
- Nº de Contribuinte Informação de caracterização;
- Email Informação para comunicações eletrónicas automáticas, a eprocessos requer esta informação atualizada;
- Qualificações Informação para caracterização do perfil (preenchimento por lista);
- Área Informação para caracterização do perfil;
- Outras –

#### Habilitações

Em Habilitações Académicas devem ser indicadas as informações de caracterização das suas habilitações académicas. Em Habilitações Profissionais os docentes devem indicar o tipo de profissionalização, entidade e classificação. Os não docentes devem indicar outras habilitações não académicas. Em Início de atividade como docente os docentes devem informar em que data iniciaram a sua atividade.

#### Áreas e Domínios

Em Áreas e Domínios o novo utilizador seleciona, em lista, as áreas em que pretende ser acreditado pelo CCPFC. As áreas e os domínios requeridos devem ser circunstanciadamente demonstrados pelos elementos inseridos na plataforma. A precisão e a especificidade das áreas requeridas serão valorizadas, uma vez que, no quadro da formação contínua de professores/as, os formadores/as terão que ser especialistas e não generalistas. Por esta razão e em princípio, o CCPFC não acreditará um formador/a em mais do que três domínios (salvo casos excecionalmente bem fundamentados).

#### Situação atual

Em situação atual o novo utilizador caracteriza a sua situação profissional presente.

#### Currículo

Em **Currículo** o novo utilizador deve prestar ao CCPFC uma caracterização capaz de sustentar o pedido de acreditação.

- Habilitações Académicas
- Outra Formação Recebida
- Experiência como Formador
- Experiência em Funções de Orientação e Supervisão Pedagógica no Âmbito da Formação Inicial
- Outras Funções Desempenhadas
- Publicações, Comunicações e Projetos

#### • Outras Referências

## Documentos

Em **Documentos** a e-processos indica a necessidade de juntar ao processo outros elementos. Apenas os documentos assinalados com o asterisco (\*) são obrigatórios.

## **Botão Submeter**

Em **Submeter** o utilizador faz o registo do processo. Após **Submeter** o utilizador é posicionado automaticamente em **Processos Pendentes** onde pode realizar os procedimentos de impressão/gravação.

#### Botões Gravar Ficheiro e Abrir Ficheiro

Através de **Gravar Ficheiro** o utilizador pode proceder a gravações intermédias do processo da entidade formadora a acreditar por forma a recuperar mais tarde essas gravações através de **Abrir Ficheiro**. Esta gravação é local e não deve ser confundida com **Submeter**.

### Botão Cancelar

Através de Cancelar fecha-se o formulário aberto.

## 8.2 Aceder como utilizador registado

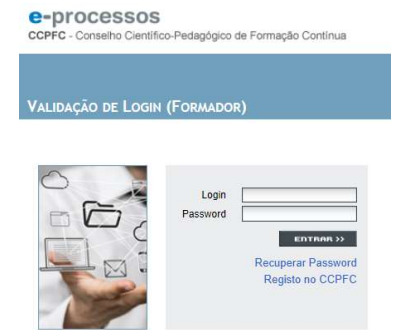

O utilizador registado acede à sua área privada com os dados de acesso que escolheu quando procedeu ao seu registo.

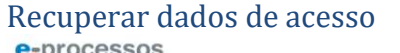

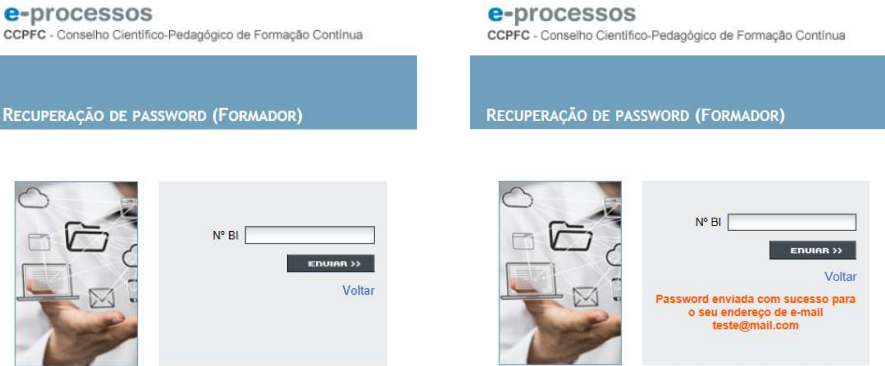

Se necessário o utilizador registado pode solicitar a recuperação dos seus dados de acesso através da funcionalidade **Recuperar Password**. Nesta funcionalidade é requerida a informação

do BI/CC. Os dados de acesso são remetidos por mensagem eletrónica automática para o endereço de email registado no processo.

O utilizador é informado sobre o envio dos dados de acesso e pode confirmar o endereço eletrónico para onde foram remetidos.

Nos processos de acreditação de formadores anteriores à plataforma (formulários QF e PF) não era solicitado a indicação de um endereço eletrónico pelo que em muitos dos processos de formadores não existem essa informação. Nessas circunstâncias, não sendo possível proceder à recuperação automática, o utilizador deve remeter um pedido ao secretariado do CCPFC juntando uma evidência de identidade.

## Formador - Utilizador registado

COPEC - Conseiho Científico-Pedagógico de Formação Continua

edido de Novas Áreas | Processos c/ Despacho | Processos Pendentes | Ficha do Formador

Após aceder como utilizador registado o utilizador acede à sua área privada onde visualiza um menu horizontal que lhe permite fazer a gestão da sua informação e acompanhar os processos pendentes.

- Ficha de Formador permite atualizar a informação prestada no registo inicial (informação postal; email; habilitações; situação profissional; currículo e alteração dos dados de acesso)
- Processos Pendentes permite acompanhar os processos de acreditação, aditamento ou reclamações;
- Processos C/ Despacho permite acompanhar os despachos finais do CCPFC e registar pedidos de Aditamento ou Reclamação;
- Pedidos de Novas Áreas permite o pedido de novas áreas;

## 8.3 Consultar e atualizar a informação

| CCPFC - Conselho Científico Pedagógico de Formação Continua                                                      | PORTUGUESA           | spucação |
|----------------------------------------------------------------------------------------------------|----------------------|----------|
| Pedido de Novas Áreas   Processos 4/ Despacho   Processos Pendentes   Ficha do Formador                          |                      |          |
| FICHA DO FORMADOR                                                                                                |                      |          |
| Ficha do Formador Habilitações Áreas e Dominios Situação Atual Curriculo                                         |                      |          |
| Nº BI 58558588 None Formator teste                                                                               |                      |          |
| Entercy avenua<br>Localisade (BA/GA Cód Postal [1710 503                                                         |                      |          |
| Teelone Izstan zay Lutas de valacimetrin (xs. de 2017) Ve de commounte (zstan zay<br>E-mail (esteligmail.com     |                      |          |
| Registo de acreditação púDRFCRP 0.534/6/17 Qualificações Licenciulura 5 anos Estado [Cr/Despacho - Arrestitado V |                      |          |
| Login (8668888) Pasaword Confirmar Pasaword                                                                      |                      |          |
|                                                                                                    | primir Gravar Cancel | lar      |

Em Ficha do Formador os utilizadores podem consultar e atualizar a sua informação organizada nas camadas Ficha de Formador, Habilitações Áreas e Domínios, Situação Atual e Currículo. Os campos bloqueados (a negro) só podem ser alterados através de um procedimento de Aditamento. O pedido de novas áreas é feito num procedimento específico que se explica neste

manual. O botão Imprimir permite ao utilizador imprimir o seu processo e botão Gravar permite registar as alterações/ atualizações. O botão Cancelar fecha a Ficha do Formador.

## 8.4 Acompanhar o processo de acreditação

Em **Processos Pendentes** o utilizador pode fazer o acompanhamento do processo através da informação **Estado** de forma a substituir com fidelidade os contactos telefónicos de acompanhamento. No fim deste manual existe uma tabela que permite a explicitação de cada um dos diferentes estados. Nesta área aos utilizadores também é possível proceder a impressão e gravação dos comprovativos de submissão e responder aos pedidos de informação do CCPFC.

## Comprovativo de registo

#### e-processos

CCPFC - Conselho Científico-Pedagógico de Formação Contínua

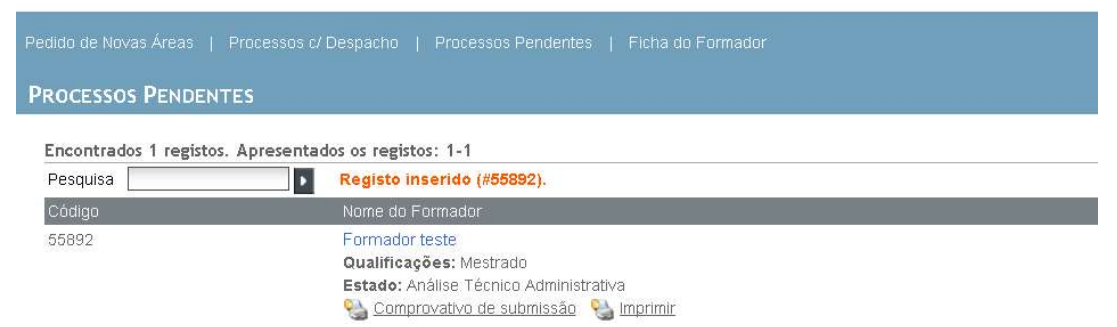

Os comprovativos de submissão do processo ficam imediatamente disponível após a submissão e podem ser impressos/gravados enquanto o processo estiver na fase **Análise Técnico Administrativa** 

### Responder a pedidos de informação

Se na fase técnico administrativa (análise prévia) ou na fase de decisão do Conselho existir a necessidade de solicitar informações adicionais o utilizador será notificado por email da existência de um pedido de informações.

"Para mais informações e responder ao solicitado aceda à plataforma de gestão de processos do CCPFC. Em Processos Pendentes, a opção Responder permite ler e responder ao pedido de elementos adicionais."

A mensagem serve apenas como notificação de cortesia e não substitui a consulta da plataforma para acompanhamento do processo.

#### e-processos

CCPFC - Conselho Científico-Pedagógico de Formação Contínua

| Pedido de Novas Áreas | Processos c/ Despacho   Processos Pendentes   Ficha do Formador |
|-----------------------|-----------------------------------------------------------------|
| PROCESSOS PENDEN      | TES                                                             |
| Encontrados 1 registo | s. Apresentados os registos: 1-1                                |
| Pesquisa              | Registo inserido (#55892).                                      |
| Código                | Nome do Formador                                                |
| 55892                 | Formador teste                                                  |
|                       | <b>Guannyayoes.</b> Michilduu                                   |
|                       | Responder                                                       |

Acedendo à plataforma, em Processos Pendentes é possível comprovar que o processo se encontra no estado de **Análise Técnico Administrativa (Pendente)**, se o pedido de informações é feito na fase de análise prévia. Ou no estado de **Decisão do Conselho (Pendente)**, se o pedido é feito na fase de decisão do Conselho. A resposta ao pedido de elementos adicionais é feita na plataforma clicando na opção **Responder**.

| COPFC - Consette Clentifico-Pedagógico de Formação Contínua                                                                                                    | PORTUGUESA miscacte |
|----------------------------------------------------------------------------------------------------|---------------------|
|                                                                                                    |                     |
| RESPONDER A UM DESPACHO DE PROCESSO DE FORMADOR (ID # 888888888 / 55892)                                                                                                    |                     |
| Resposta                                                                                                    |                     |
| Nº 19 (1988888) Norte Fermikke teste<br>Data de despache (17.415-0117 N° office (275<br>Response:                                                                                                    |                     |
| Ficheiro         Procurair         Envisor Ficheiro           1         Abra o positivo de secretarisativo oficando por Oficio.         Escure a secretaria de la forma digitaria a succión kar cana Responta.           2.         Escure a secretaria de la forma digitaria a succión kar cana Responta.         Pode una responta ava pedido de informações cinando em Submeter.           4.         Envis a responta ao pedido de informações cinando em Submeter.         Envis a responta ao pedido de informações cinando em Submeter. |                     |
|                                                                                                    |                     |

Ao clicar em **Responder** o utilizador acede ao formulário de resposta constituído por uma caixa de texto e botões **Ofício**, **Submeter** e **Cancelar**. O botão **Ofício** permite a leitura do ofício do CCPFC. A caixa de texto **Resposta** permite ao utilizador prestar a informação adicional solicitada. O procedimento permite ainda fazer o *upload* de um ficheiro em formato pdf. A resposta é concluída clicando no botão **Submeter**. O botão **Cancelar** fecha a opção **Responder**.

Para melhor esclarecimento da sequência dos procedimentos, no formulário de resposta a pedidos de informação é prestada a seguinte informação:

- 1. Abra o pedido de esclarecimentos clicando em Ofício.
- 2. Escreva a resposta de forma objetiva e sucinta na caixa **Resposta**.
- 3. Pode anexar um ficheiro PDF à resposta através de **Ficheiro**.
- 4. Envie a resposta ao pedido de informações clicando em Submeter.

A opção **Responder** deixa de estar disponível após o utilizador clicar em **Submeter**.

## 8.5 Processos com despacho

## e-processos

CCPFC - Conselho Científico-Pedagógico de Formação Continua

| Pedido de Novas Åre |                                                                 |   |
|---------------------|-----------------------------------------------------------------|---|
| PROCESSOS C/        | Despacho                                                        |   |
| Encontrados 1 re    | igistos. Apresentados os registos: 1-1                          |   |
| Pesquisa            |                                                                 |   |
| Código              | Nome do Formador                                                |   |
| 55891               | Formador teste                                                  | _ |
|                     | Qualificações: Licenciatura 5 anos, Registo: CCPFC/RFO-38466/17 |   |
|                     | Estado: C/ Despacho - Acreditado                                |   |
|                     | Aditamento Reclamação                                           |   |

Em **Processos c/ Despacho** o utilizador pode consultar os processos com decisões de acreditação ou de não acreditação. Sobre estes processos é possível proceder a pedidos de **Aditamento** ou de **Reclamação**. No caso dos formadores os pedidos de aditamento destinamse a pedidos de alteração do nome ou do BI/CC. As decisões de acreditação ou de não acreditação são remetidas por via postal.

## Pedidos de aditamento

| CCPFC - Conselho Científico-Pedagógico de Formação Contínua                                      | PORTUGUESA MOCACAE |  |
|--------------------------------------------------------------------------------------------------|--------------------|--|
|                                                                                                  |                    |  |
| Aditamento de Acções de Formação (id #100783)                                                    |                    |  |
| Aditamento / Decumentos Designação aditamentos: Aditamentos: No existen documentos obligatórios. |                    |  |
| (9) - Documentos congatórios.                                                                    |                    |  |
|                                                                                                  | Submeter Cancelar  |  |

Através do procedimento **Aditamento** é possível submeter um pedido de aditamento (alteração) ao seu processo. Para os formadores o procedimento de aditamento aplica-se à alteração do nome ou correção do BI/CC. O pedido de aditamento será processado de forma semelhante ao processo inicial e como tal pode ser acompanhado através da evolução dos estados do processo.

## Reclamações

| Reclamação / Documentos                                                |  |
|------------------------------------------------------------------------|--|
| № BI 88868868 Nome Formador teste                                      |  |
|                                                                        |  |
|                                                                        |  |
| Não existem documentos obrigatórios.<br>(*) - Documentos obrigatórios. |  |

Através do procedimento **Reclamação** é possível submeter uma reclamação do despacho do CCPFC. A reclamação será processada de forma semelhante ao processo inicial e como tal pode ser acompanhada através da evolução dos estados do processo.

## 8.6 Pedidos de Novas Áreas

| COPFC - Conselho Clentifico-Pedagógico de Formação Continua                                                                                                    | PORTUGUESA mode                          |
|----------------------------------------------------------------------------------------------------|------------------------------------------|
| Pedido de Novas Árpas   Processos of Despacho   Processos Pendenles   Ficha do Formador                                                                                                    | room                                     |
| PEDIDO DE NOVAS ÁREAS                                                                                                    |                                          |
| Formador         Area = Dominios         Decumentos           Nº Bl 20000000         Norrel Semandor Isole         Outrol           Qualificações (ni) Lecricatura 5 anos         V         Area [           Outrol         .         Se pretende atualizar e CV deve faze-lo antes de inserir o pedido de novas áreas em Ficha de Formador. | Submeter Consultar Regulamentos Cancelar |

O pedido de novas áreas de formação por utilizadores já registados processa-se através da opção **Pedido de Novas Áreas**. Antes de submeter um pedido de novas áreas o utilizador deve verificar a atualização da sua informação em **Ficha do Formador** uma vez que a decisão do CCPFC será realizada com a informação de suporte constante no processo.

## 9. Acreditação a Título Individual

[capítulo a disponibilizar mais tarde. Os processo de acreditação de Disciplinas do Ensino Superior (DSES), Ações Realizadas no Estrangeiro (ARE) e Formação Especializada a Título Individual (FEP/FEE) estarão brevemente disponíveis]

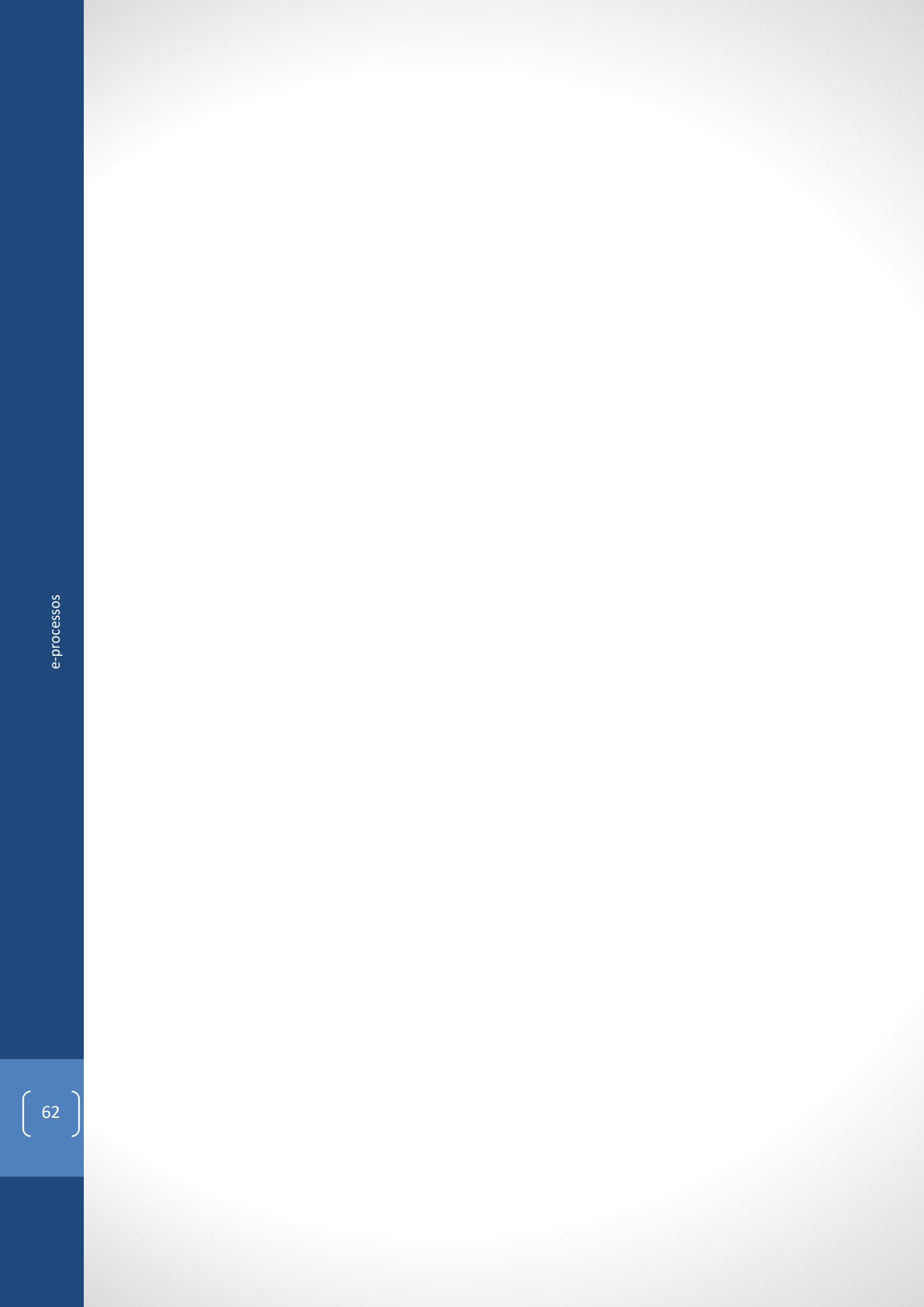

## 10. Formulários

e-processos

REPÚBLICA PORTUGUESA

## e-processos

Em **Formulários** a nova versão da plataforma possibilita o preenchimento Entidade de Formação, Ação de Formação, Cursos de Formação Especializada e Consultor de Formação (em reformulação) fora da área das entidades formadoras.

Com esta nova funcionalidade procurou-se responder a uma dificuldade reportada pelas entidades formadoras na passagem dos formulários físicos para os formulários eletrónicos. Com efeito, algumas entidades identificaram como problema a perda de flexibilidade no preenchimento de processos. Referindo que nos formulários físicos era possível às entidades formadoras estabelecerem uma certa especialização de funções entre os diversos atores envolvidos. Nessa especialização de funções à entidade formadora competia a gestão dos procedimentos formais e às equipas de formadores/docentes a elaboração/preenchimentos dos conteúdos dos formulários.

Ora, na e-processos, sendo requerido um login para aceder aos formulários eletrónicos, só os utilizadores registados poderiam fazer o seu preenchimento. Situação que só poderia ser ultrapassada, com o correspondente risco de segurança, pela cedência dos dados de acesso da entidade formadora a terceiros.

Convictos da vantagem do trabalho colaborativo, na atual versão e-processos procuramos resolver o constrangimento reportado permitindo o preenchimento dos formulários dos processos institucionais fora da área das entidades formadoras. Desta forma é possível realizar um preenchimento colaborativo e a diferenciação de funções entre os responsáveis pelos conteúdos (os formadores/docentes) e os responsáveis pela submissão e acompanhamento dos processos (entidade formadora).

Os formulários dos processos individuais não foram disponibilizados pois, por definição, são processos de preenchimento pelo requerente (que deverá estar registado).

## 10.1 Um exemplo de trabalho colaborativo na e-processos

Para melhor compreensão das vantagens desta funcionalidade imaginemos que a **Entidade A** solicitou aos **Formador#1** e **Formador#2** a desenvolvimento da **Ação Demostração do Trabalho Colaborativo**. Como os **Formador#1** e **Formador#2** não possuem acesso à área de **Entidade Formadora** não poderiam fazer o preenchimento do formulário eletrónico. Sem a funcionalidade **Formulários**, os formadores poderiam fazer a formatação da ação de formação e enviar à **Entidade A** que depois a faria o preenchimento do formulário. Um procedimento sujeito ao erro humano e que sobrecarregava a entidade formadora.

Através da opção **Formulários** os formadores podem fazer o desenvolvimento da ação diretamente nos formulários eletrónicos. Um preenchimento que pode ser realizado de forma não presencial.

Terminado o desenvolvimento os formadores remetem a ação à entidade formadora que esta possa fazer a sua importação e submeter para análise do CCPFC. Uma sequência muito semelhante à que as entidades formadoras nos descreviam fazer com os formulários físicos ACC2 e AN2 com a vantagem da desmaterialização.

Em seguida, para melhor compreensão do fluxo de procedimentos apresentamos imagens *print screen* de cada uma das etapas.

 O Formador#1 acede à plataforma e-processos e na opção Formulários preenche parcialmente o formulário. No final, através de Gravar Ficheiro, faz a sua gravação local e remete por email para o Formador#2 em ficheiro com a extensão .bd.

| Processos<br>FC - Conselho Científico-Pedagógico de Formação Continua                                                                                                    |                                                                                                    | PORTUGUESA                                                        |
|----------------------------------------------------------------------------------------------------|----------------------------------------------------------------------------------------------------|-------------------------------------------------------------------|
| de de Formação   Ação de Formação   Curso de Formação Especializa                                                                                                    | sda   Consultor de Formação                                                                                                    |                                                                   |
| O DE FORMAÇÃO                                                                                                    |                                                                                                    |                                                                   |
| Icha da Ação Formadores ciCert. Formadores siCert. Conte<br>Talas (Áção Centrostação do Tatastino Celatorativo<br>Ander Gromação C. Anomatrização exotar e administração estucacional<br>Modeladas Curso de Formação<br>Regime do Proguência Presencial vo<br>Dureção<br>Horas presenciais 2000 Contra da Calabara da Calabara<br>No de horas acreditadas 2000 Contra da Calabara                                                                                                    | uidas                                                                                                    |                                                                   |
| DCP Descripilo                                                                                                    |                                                                                                    |                                                                   |
| processos                                                                                                    |                                                                                                    | Gravar Ficheiro Abrir Ficheiro Cancela<br>EPÚBLICA<br>POETUGUESA  |
| PTOCESSOS<br>FC - Conseiho Científico-Pedagógico de Formação Continua                                                                                                    |                                                                                                    | Gravar Ficheiro Abrir Ficheiro Cancela<br>EEPÜBLICA<br>PORTUGUESA |
| Processos<br>Ro-Conseño Cantiños Pedagógico de Formação Continua<br>eo de Formação   Curso de Formação Especantra                                                                                                    | nda ( Consultor de Formação                                                                                                    | Gravar Ficheiro Abirr Ficheiro Canocia<br>Espoint<br>Portuguesa   |
| PTOCESSOS<br>FC - Conseño Científico Pedagógico de Formação Continua<br>etro et Formação   Ação de Formação ( Juno de Formação Especianza<br>O DE FORMAÇÃO                                                                                                    | nta ( Consultor de l'ormação                                                                                                    | Gravat Ficheiro Abrit Ficheiro Gancel                             |
| PFOCESSOS<br>FC-Conselho Cantilico Pedagógico de Formação Continua<br>telo de Formação   Ação de Formação   Curso de Formação Especiatica<br>o DE FORMAÇÃO<br>Icha da Ação   Formadores o'Cert.   Formadores s'Cert.   Conte<br>Formadores con certificado de registo<br>Mº de Formadores [ ]   Sessi   Norma [ Conseco Cola<br>Componentes do porgama [                                                                                                    | nta   Consultor de Formação<br>uidos<br>Reg. Acz. (GRECARG-SSBURGHS)<br>Nº de hocas                                                                                                    | Gravar Picheiro Abrit Picheiro Cancels                            |
| PFOCESSOS<br>FC-Conselho Centifico Pedagógico de Formação Continua<br>ete de Formação   Ação de Formação   Cueso de Formação Especiation<br>o DE FORMAÇÃO<br>O DE FORMAÇÃO<br>Formadores orCent. Formadores s'Cent. Conte<br>Formadores con centificado de registo<br>Nº de Formadores [S]<br>Nº de Formadores [S]<br>Nº de Formadores | Nds   Consultor de Formação<br>uidos<br>Reg. Acr. (DEPCAREOSQUERATE)<br>Nº de Acras.                                                                                                    | Gravat Ficheiro Abrit Ficheiro Canced                             |
| PFOCESSOS<br>FC - Conseño Científico-Pedagógico de Formação Continua<br>do de Formação   Ação de Formação Continua<br>do DE FORMAÇÃO<br>O DE FORMAÇÃO<br>Non Formadores colCent. Formadores siCent. Conte<br>Formadores com certificado de registo<br>Non Formadores (S →<br>BL (5055) None Formador Dite<br>Componentes do programa<br>BL (5055) None Formador Dite<br>Componentes do programa                                                                                                    | eta   Consultor de Formação<br>udos Reg. Act. <u>Construitor 505106/15</u> Reg. Act. <u>Construitor 505106/15</u> Reg. Reg. Reg. Reg. Reg. Reg. Reg. Reg.                                                                                                    | Grava Ficheiro Amr Ficheiro Canada                                |
| PICCESSOS         PC - Conselvo Cansilito - Pedagógico de Formação Continua         Bit de Tomação   Ação de Tomação   Curso de Formação Especiatica         O DE FORMAÇÃO         Icha da Ação   Formadores s/Cert.   Formadores s/Cert.   Conte         Formadores con certificado de registo         Nº de Formadores do presido de registo         Nº de Formadores do postanta         El Socios   Nº met [comador Dis         Componentes do postanta         Bit   Mored         Bit   Nored                                                                                                    | via   Consultor de Formação<br>uidos<br>Reg. Acr. CEPICARE/SS0400415<br>Nº de hoxas<br>Reg. Acr. CEPICARE/SS0400415<br>Nº de hoxas                                                                                                    | Grad Fichero Abri Fichero Grad<br>REPÚBLICA<br>PORTUGUESA         |
| PIOCESSOS         FC - Conselho Cantilloo Pedagógico de Formação Continua.         ato de Formação   Ação de Formação Contonue.         ato de Formação   Ação de Formação Contonue.         ato de Formação   Ação de Formação Contonue.         ato de Formação   Ação de Formação Contonue.         ato de Formação   Ação de Formação Contonue.         ato de Formação   Contonue.         Pormadores colCert.       Pormadores sUCert.         Contradores con certificado de registo         No Formações   Pormadores do pograma         10       Nore         Componentes do pograma         11       Nore         Componentes do pograma                                                                                                    | ideos                                                                                                    | Grand Ficherro Center<br>REPÚBLICA<br>DOTTUGUESA                  |
| Processos FC-Conseño Centifico Pedagógico de Formação Continua tel de Formação   Ação de Formação   Curso de Formação Especiatica o DE FORMAÇÃO Conseños Son centificado de registo M de Formadores circent Formadores con centificado de registo M de Formadores (Cent.   Formadores siCent.   Conte Formadores con centificado de registo M de Formadores (Cent.   Formadores siCent.   Conte Formadores con centificado de registo M de Formadores (Cent.   Formadores siCent.   Conte Formadores con centificado de registo M de Formadores (Cent.   Formadores siCent.   Conte Formadores con centificado de registo M de Formadores (Cent.   Formadores siCent.   Conte Formadores con centificado de registo M de Formadores (Cent.   Formadores siCent.   Conte Formadores con centificado de registo M de Formadores (Cent.   Formadores siCent.   Conte Formadores con centificado de registo M de Formadores (Cent.   Formadores siCent.   Conte Formadores con centificado de registo M de Formadores (Cent.   Formadores con centificado de registo M de Formadores (Cent.   Formadores siCent.   Conte Formadores (Cent.   Formadores (Cent.   Formadores siCent.   Conte Formadores (Cent.   Formadores siCent.   Conte Formadores (Cent.   Formadores (Cent.   Formadores siCent.   Conte Formadores (Cent.   Formadores (Cent.   Formado                                                                                                    | kt         Consultr de Formação           kidos                                                                                                    | Gravar Picheiro Abrir Picheiro Cancelo<br>REFORTUGUESA            |
| POCCESSOS         FC - Conselho Científico-Pediagógico de Formação Continua         toto de Formação   Ação de Formação Especializa         o DE FORMAÇÃO         None Formadores colCert.         Pormadores con certificado de registo         Não Formadores (Cert.         Pormadores con certificado de registo         Não Formadores (S → 1)         L  (5055)         None formadore do pograma         L  (5055)         None formadore do pograma         L  (1905)         L  (1905)         None         Componentes do pograma         L  (1905)         None         Componentes do pograma         L  (1905)         None         Componentes do pograma         L  (1905)         None         Componentes do pograma         L  (1905)         None         Componentes do pograma         L  (1905)         None         Componentes do pograma                                                                                                    | Consultor de l'ormação      des      Reg. Acr. (DEFCRIARO-SAMONS)      Nº de honas      Reg. Acr.      Reg. Acr.      Reg. Acr.      Nº de honas      Reg. Acr.      Nº de honas      Reg. Acr.      Nº de honas      Nº de honas      Nº de ho | Group Pichenro Admir Pichenro Cennedi                             |
| Processos For-Conseño Cantiños Pedagógico de Formação Continua  de de Formação   Ação de Formação Cuence do Formação Especatora o DE FORMAÇÃO  inha da Ação   Pormadores c/Cert.   Pormadores s/Cert.   Conte  Formadores con certificado de registo No de Formadore do pograma  10 (5055) Nome [centrado Unit  Componentes do pograma  11 (5055) Nome [centrado Unit  Componentes do pograma  12 Nome [Componentes do pograma  13 Nome [Centrado Unit  Componentes do pograma [14 Nome [15 Nome [15 Nom                                                                                                    | xia ] Consultor de l'ormação<br>uidos<br>Reg. Acr. [DPFC/RE2/050800/11<br>Nº de horas<br>Reg. Acr. [DPFC/RE2/050800/11<br>Nº de horas<br>Reg. Acr. [DPFC/RE2/050800/11<br>Nº de horas<br>Reg. Acr. [DPFC/RE2/050800/11<br>Nº de horas<br>Reg. Acr. [DPFC/RE2/050800/11<br>Nº de horas<br>Reg. Acr. [DPFC/RE2/050800/11<br>Nº de horas<br>Reg. Acr. [DPFC/RE2/050800/11<br>Nº de horas<br>Reg. Acr. [DPFC/RE2/050800/11<br>Nº de horas                                                                                                    | Grave Fremers Anni Fremers Cancels                                |

| AÇÃO DE FORMAÇÃO                                                                        |                                                                                                    |                                         |
|-----------------------------------------------------------------------------------------|----------------------------------------------------------------------------------------------------|-----------------------------------------|
|                                                                                         |                                                                                                    |                                         |
|                                                                                         |                                                                                                    |                                         |
| Ficha da Ação Formadores c/Cert.                                                        | Formadores s/Cert. Conteúdos                                                                                                    |                                         |
|                                                                                         |                                                                                                    |                                         |
| Lorem ipsum dolor sit amet, consectetur a                                               | do no pano de anvadose o a encadose proponente (max://bio.catasetes)<br>biorença del Aprovante nagel das colos // Di Accumate quantes utilicas u U de                                                                                                    |                                         |
| Phaselus posuere magna metus, ut portia<br>et malesuada fames ac turois epentas. Na     | I sola contrati al Peterbana ballanti noti listana escalua et inter                                                                                                    |                                         |
| amet ligula tempus vulputate. Lorem ipsur<br>magnis dis parturient montes, nascetur rid | deler all annet, connectieur adspiscing eff. Ore varians nateque penatificas et<br>varianses Suscentificas petentes (Sectional escale advector nateque penatificas et                                                                                                    |                                         |
| Objetivos a atingir (máx. 750 carateres)<br>L com insum dolor sit amet, consectetur a   | biologica est Annean event dui onto i il annumena utitives. Il len                                                                                                    |                                         |
| purus, dictum pretium ante non, facilisis co<br>Phaselius posuere magna metus, ut porta | vadia leada. Vizerras una nila fumentara un dictara et, aucier ol angune<br>leada subatera del constructione este este este este este este este es                                                                                                    |                                         |
| et malesuada fames ac turpis egestas. Na<br>amet ligula tempus vulputate. Lorem ipsur   | q unit tangis vel az alkupatu rokupal. Szegezditéses alkancospez rokus és<br>disk si anaté, consectatur adigeszen gal. Dira varian antikogus genaturas et                                                                                                    |                                         |
| Conteúdos da ação (máx. 3010 carateres)                                                 |                                                                                                    |                                         |
|                                                                                         |                                                                                                    |                                         |
|                                                                                         |                                                                                                    |                                         |
| Material active de continuelle de colles (més                                           |                                                                                                    |                                         |
|                                                                                         |                                                                                                    |                                         |
|                                                                                         |                                                                                                    |                                         |
|                                                                                         |                                                                                                    |                                         |
| Regime de avaliação dos formandos (máx                                                  | 1000 carateres)                                                                                                    |                                         |
|                                                                                         |                                                                                                    |                                         |
|                                                                                         |                                                                                                    |                                         |
| Bibliografia fundamental                                                                |                                                                                                    |                                         |
| qualquer coisa                                                                          |                                                                                                    |                                         |
| qualquer coisa                                                                          |                                                                                                    |                                         |
|                                                                                         |                                                                                                    |                                         |
|                                                                                         |                                                                                                    |                                         |
|                                                                                         |                                                                                                    | Gravar Ficheiro Abrir Ficheiro Cancelar |
| et malesuarta fames ac turnis enests                                                    | . Nam mus turns vel av alimem veluted. Suspendisse ultanonner rous st                                                                                                    |                                         |
| amet lígula tempus vulputate. Lorem                                                     | <ul> <li>Veni des table verse englant indugen sougerunden england en notigen inder an<br/>soum dotte all ander onsetelleur adipacing ell. Orci varius natioque penaldbus et.</li> </ul>                                                                                                    |                                         |
| Obietivos a atingir (máx 750 carater                                                    | ar intervites miles suspervises parenti, sed enclud arti ac interir (ursus                                                                                                    |                                         |
| Lorem ipsum dolor sit amet, consect                                                     | or adipiscing elit. Aenean eget dui odio. Ut accumsan cursus ultrices. Ut leo                                                                                                    |                                         |
| Phaselius posuere magna metus, ut                                                       | is convanis lectus, vivianus uma nas i termentum eu oucum et a ductor ut augue.<br>contros cetus, en haratra ur Centrelsave, habitani moto tristave senectus en heus.                                                                                                    |                                         |
| et malesuada fames ac turpis egesta<br>amet lígula tempus vulputate. Lorem              | <ul> <li>Nam que surpis vei (ex aliquam volutgat, Suspendisse ullancorper risus sit,<br/>isum dotor sit ante, consecteuri adripsione (ell. Orci vantus natoque penatobus et.</li> </ul>                                                                                                    |                                         |
| Imagnis dis parturient montes, nasce                                                    | ur ridiculus mus. Suspendisse potenti. Sed efficitur arcu ac torem cursus 🔍                                                                                                    |                                         |
| Conteudos da ação (max. 3000 cara                                                       | 🔋 🖸 🧧 🗉   teste trabalho colaborativo — 🗆 🗙                                                                                                    |                                         |
|                                                                                         | Ficheiro Base Partilhar Ver ^ 🖸                                                                                                    |                                         |
|                                                                                         | 🖈 📑 📋 🔏 Coftar 💦 🙀 📴 🗙 🛋 📕 🐴 Nevo iten • 🔽 🛃 Abir • 🖶 Selecionar tudo                                                                                                    |                                         |
|                                                                                         | Altar en Copiar Colar de Copiar Calinno Morer Copiar Eliminar Mudar Nexe Copiar Calinno Morer Copiar Eliminar Mudar Nexe Copiar Eliminar Mudar Nexe Copiar Eliminar Nexe Copiar Eliminar Mudar Nexe Copiar Eliminar Nexe Copiar Eliminar Nexe Copiar E |                                         |
| Metodologias de realização da ação                                                      | Área de Transferência Organizar Novo Abrir Selecionar                                                                                                    |                                         |
|                                                                                         | 🗧 🕂 🕐 📩 « Novo volume (C) » Users » User » Desktop » revisão da plataforma » testes » teste trabalho colaborativo 👘 🗸 🧿 [Procurar em teste trabalho co 🖉                                                                                                    |                                         |
|                                                                                         | Norme Data de modific Tipo Tamanho                                                                                                    |                                         |
|                                                                                         | ★ Ar<br>B Demostração do Trabalho Colaborativo 12/11/2018 17:40 Data Base File 12 KB                                                                                                    |                                         |
| Regime de avaliação dos formandos                                                       |                                                                                                    |                                         |
|                                                                                         | 81                                                                                                    |                                         |
|                                                                                         |                                                                                                    |                                         |
|                                                                                         |                                                                                                    |                                         |
| Bibliografia fundamental                                                                |                                                                                                    |                                         |
| qualquer coisa                                                                          |                                                                                                    |                                         |
| qualquer coisa                                                                          |                                                                                                    |                                         |
| qualquer coisa                                                                          | Es                                                                                                    |                                         |
|                                                                                         |                                                                                                    |                                         |
|                                                                                         |                                                                                                    |                                         |
|                                                                                         | E1                                                                                                    |                                         |
|                                                                                         |                                                                                                    | Gravar Ficheiro Abrir Ficheiro Cancelar |
|                                                                                         | -                                                                                                    |                                         |

 O Formador#2 recebe o ficheiro Demostração de Trabalho Colaborativo (um ficheiro BD que apenas pode ser aberto na e-processos) e acede à plataforma e-processos em Formulários. Em Ações/Acreditar Ação abre um formulário em branco, através do botão Abrir Ficheiro, abre o ficheiro remetido pelo Formador#1.

| CCPFC - Conselho Científico Pedagógico de Formação Continua                                                                                                    | REPÚBLICA<br>PORTUGUESA BUCKAGE         |
|----------------------------------------------------------------------------------------------------|-----------------------------------------|
| Entidade de Formação   Ação de Formação   Curso de Formação Especializada   Consultor de Formação                                                                            | VOLTAR                                  |
| Ação de Formação                                                                                                    |                                         |
| Ficha da Ação Formadores c/Cert. Formadores s/Cert. Conteúdos Titulo Arce de Fonnça, Recuperar Informação gravada em fichero: Modalidade Se Proceso Proceso Finance Cascelar |                                         |
|                                                                                                    | Gravar Ficheiro Abrir Ficheiro Cancelar |

- 3. O Formador#2 termina o preenchimento e faz uma nova gravação local, através de Gravar Ficheiro, e remete o ficheiro para a Entidade A por email.
- 4. A **Entidade A** recebe o email e acede à sua área privada. Em Ações/Acreditar Ação abre um formulário em branco e faz o upload do ficheiro BD **Demostração de Trabalho**

**Colaborativo** através de **Abrir Ficheiro**. Após verificar a conformidade da ação a entidade faz a sua submissão.

| e-processos<br>ccPFC - Conselho Científico- | Pedagógico de Formação Contir                 | ua                                            |                                | REPÚBLICA<br>PORTUGUESA etorca(sc.             |
|---------------------------------------------|-----------------------------------------------|-----------------------------------------------|--------------------------------|------------------------------------------------|
| Ações   Cursos de Formação I                | Especializada   Consultor de For              | nação   Ficha da Entidade                     |                                | Logour                                         |
| ACREDITAR AÇÕES DE F                        | ORMAÇÃO                                       |                                               |                                |                                                |
| Ficha da Ação Formad                        | lores c/Cert. Formadores s/C                  | ert. Conteúdos Documentos                     |                                |                                                |
| Titulo Ação Demostração                     | do Trabalho Colaborativo                      |                                               |                                |                                                |
| Área de Formação D - Ad                     | rministração escolar e administração          | educacional v                                 |                                |                                                |
| Modalidade Curso de Fon                     | mação                                         | ~                                             |                                |                                                |
| Duração                                     |                                               |                                               |                                |                                                |
| Horas presenciais 20                        | 0                                             |                                               |                                |                                                |
| Nº de horas acreditadas                     | 20                                            |                                               |                                |                                                |
| Cód. Dest. 15                               | Descrição Professores dos Ensinos             | Básico e Secundário                           |                                |                                                |
| DCP 15 Descri                               | ção Professores dos Ensinos Básic             | o e Secundáno                                 |                                |                                                |
|                                             |                                               |                                               |                                |                                                |
|                                             |                                               |                                               | Submeter Gravar Ficheiro       | Abrir Ficheiro Consultar Regulamentos Cancelar |
|                                             |                                               |                                               |                                |                                                |
|                                             |                                               |                                               |                                |                                                |
| e-processos                                 | adaalaha da Easaasta Castini                  |                                               |                                | PORTUGUESA BUCKLE                              |
| CCFFC - Corseino Clentinoo-Pe               | edagogico de Pormação Continu                 |                                               |                                | •                                              |
| Ações   Cursos de Formação Es               |                                               |                                               |                                |                                                |
| ACREDITAR AÇÕES DE FO                       | IRMAÇÃO                                       |                                               |                                |                                                |
|                                             |                                               |                                               |                                |                                                |
| Ficha da Ação Formador                      | res c/Cert. Formadores s/Ce                   | t. Conteúdos Documentos                       |                                |                                                |
|                                             |                                               |                                               |                                |                                                |
| Título Ação Demostração do                  | o Trabalho Colaborativo                       | distantional v                                |                                |                                                |
| Modalidade Curso de Forma                   | acão                                          | v                                             |                                |                                                |
| Regime de Frequência Pres                   | sencial ~                                     |                                               |                                |                                                |
| Duração                                     | _                                             |                                               |                                |                                                |
| Horas presenciais 20                        | 0                                             | Confirme                                      |                                |                                                |
| iv de notas acreditadas <u>eco</u>          |                                               | Tem a certeza que deseja acreditar esta ação? |                                |                                                |
| Cód Dest 15 23 De                           | escrição Professores dos Ensinos              |                                               |                                |                                                |
| DCP 15 21 Descriçã                          | lo Professores dos Ensinos Básio:             |                                               | SUDMETER CANCELAR              |                                                |
|                                             |                                               |                                               | Submeter   Gravar Ficheiro   4 | brir Ficheiro Consultar Regulamentos Cancelar  |
|                                             |                                               |                                               |                                |                                                |
|                                             |                                               |                                               |                                |                                                |
|                                             |                                               |                                               |                                | -                                              |
| CCPFC - Conselho Científico-Pre             | edagógico de Formação Contínu                 |                                               |                                | PORTUGUESA ROBARA                              |
|                                             |                                               |                                               |                                | -                                              |
| Ações   Cursos de Formação Es               |                                               |                                               |                                |                                                |
| AÇÕES DE FORMAÇÃO - P                       | ROCESSOS PENDENTES                            |                                               |                                |                                                |
| Encontrador 2 registor Apro                 | vantados os sosistos: 1.2                     |                                               |                                |                                                |
| Pesquisa                                    | Registo inserido (#1008                       | 11).                                          |                                |                                                |
| Código                                      | Nome da Ação                                  |                                               |                                |                                                |
| 100811                                      | Ação Demostração do<br>Modalidade: Crimo do I | Trabalho Colaborativo                         |                                |                                                |
|                                             | Estado: Análise Técnico                       | Administrativa                                |                                |                                                |
| 100707                                      | Comprovativo de su                            | missão 🍓 Imprimir                             |                                |                                                |
| 10//0/                                      | Modalidade: Curso de l                        | ormação                                       |                                |                                                |
|                                             | Estado: Decisão do Cor<br>Responder           | selho (pendenle)                              |                                |                                                |
|                                             |                                               |                                               |                                |                                                |

5. A ação foi submetida e encontra-se a aguardar Análise Técnico Administrativa.

O exemplo apresentado para trabalho colaborativo na submissão de uma ação de formação com trabalho colaborativo de utilizadores não registados pode ser facilmente adaptado aos restantes processos.

## 11. Enquadramento Legal e Normativo do CCPFC

## 11.1 Legislação aplicável

## Formação Contínua

### Decreto-Lei nº 22/2014, de 11 de fevereiro

Estabelece o regime jurídico da formação contínua de professores e define o respetivo sistema de coordenação, administração e apoio.

### Formação Especializada

#### Decreto-Lei 95/97 de 23 de abril

Define o âmbito dos cursos de formação especializada relevantes para o desenvolvimento do sistema educativo e estabelece os princípios gerais a que deve obedecer a respetiva estrutura e organização curricular, bem como os requisitos do seu funcionamento.

## Portaria 680/2000, de 29 de agosto

Define a área de formação especializada em inspeção da educação que habilita para o exercício de funções inspetivas no âmbito da Inspeção-Geral da Educação.

#### Despacho Conjunto nº198/99

De acordo com os objetivos legalmente definidos para cada área de formação especializada, identifica as competências de análise crítica, de intervenção, de formação, de supervisão e de avaliação e consultoria.

## 11.2 Regulamentos do CCPFC

Entidades Formadoras <u>Processo de candidatura à acreditação de entidades formadoras</u> <u>Acreditação de outras Instituições como entidades formadoras</u>

Ações de Formação <u>Parâmetros e critérios de avaliação de ações</u> <u>Regulamento de modalidades de formação</u>

## Formação Especializada

Regulamento de acreditação dos cursos de formação especializada Regulamento de acreditação de cursos de licenciatura como formação especializada

Regulamento de Acreditação dos Cursos de Formação Especializada na modalidade de Ensino a Distância

## Formadores Regulamento de acreditação de Formadores/as

**Processos Individuais** 

<u>Regulamento para acreditação e creditação de Disciplinas Singulares do Ensino</u> <u>Superior</u>

Regulamento de creditação de qualificações obtidas no estrangeiro

Regulamento de acreditação como formação especializada, a título individual, de graus, diplomas ou cursos frequentados em Portugal

Regulamento de acreditação, como formação especializada, de graus obtidos no estrangeiro

## 11.3 Cartas Circulares e Deliberações do CCPFC

Cartas Circulares As Cartas Circulares do CCPFC estão disponíveis para consulta na web do CCPFC <u>aqui</u>.

## Deliberações

As Deliberações do CCPFC estão disponíveis para consulta na web do CCPFC aqui.

## 12. Anexos

## Estados de Processos de acreditação

| Estado                                    | Código | Descrição                                                   |
|-------------------------------------------|--------|-------------------------------------------------------------|
| Análise Técnico Administrativa            | ATA    | Aguarda análise preliminar pelo secretariado                |
| Análise Técnico Administrativa (Pendente) | TAP    | Com pedido de elementos adicionais pelo secretariado        |
| Decisão do Conselho                       | ADC    | Aguarda decisão do Conselho, passou a análise<br>preliminar |
| Decisão do Conselho (Pendente)            | DCP    | Com pedido de informações adicionais pelo Conselho          |
| Com Despacho - Acreditada                 | CDA    | Com despacho de deferimento pelo Conselho                   |
| Com Despacho – Não Acreditada             | CDN    | Com despacho de indeferimento pelo Conselho                 |
| Acreditação anulada                       | ADA    | Acreditação anulada                                         |
| Acreditação temporariamente suspensa      | ATS    | Acreditação suspensa de forma temporária                    |
| Acreditação com data de validade expirada | AEX    | Prazo de validade da acreditação ultrapassado               |
| Com reclamação – deferimento confirmado   | RDC    | Pedido de reclamação não aceite                             |
| Com reclamação – alteração do certificado | RAC    | Pedido de reclamação aceite com alteração do                |
|                                           |        | certificado                                                 |
| Com reclamação – deferido após reclamação | RDA    | Pedido de reclamação de não acreditação aceite              |
| Com reclamação – indeferimento            | RIC    | Pedido de reclamação de não acreditação não aceite          |
|                                           | 14.0   |                                                             |
| Com aditamento – Alteração do Certificado | IAC    | certificado                                                 |
| Com aditamento - Deferido                 | IDA    | Pedido de aditamento aceite                                 |
| Com aditamento - Indeferido               | IIC    | Pedido de aditamento não aceite                             |
| Formador sem acreditação                  | FSA    | Processo antigo sem despacho                                |
| Arquivado                                 | ARQ    | Processo com despacho de arquivamento                       |

## Grupos de Recrutamento

|                                                                          | Continent Accres Made |        |     |  |  |
|--------------------------------------------------------------------------|-----------------------|--------|-----|--|--|
|                                                                          | e                     | Açores | a   |  |  |
| Educação pré-escolar                                                     | 100                   | 100    | 100 |  |  |
| 1.º Ciclo do ensino básico                                               | 110                   | 110    | 110 |  |  |
| 1º ciclo do ensino básico Língua Inglesa                                 | 120                   |        | 120 |  |  |
| 1º ciclo do ensino básico Expressão Plástica                             |                       |        | 140 |  |  |
| 1º ciclo do ensino básico Expressão Musical e Dramática/Áreas Artísticas |                       |        | 150 |  |  |
| 1º ciclo do ensino básico Expressão e Educação Física e Motora           |                       |        | 160 |  |  |
| 2.º Ciclo do ensino básico                                               |                       |        |     |  |  |
| Português e Estudos Sociais / História                                   | 200                   | 200    | 200 |  |  |
| Português e Francês                                                      | 210                   | 210    | 210 |  |  |
| Português e Inglês                                                       | 220                   | 220    | 220 |  |  |
| Matemática e Ciências da Natureza                                        | 230                   | 230    | 230 |  |  |
| Educação Visual e Tecnológica                                            | 240                   | 240    | 240 |  |  |
| Educação Musical                                                         | 250                   | 250    | 250 |  |  |
| Educação Física                                                          | 260                   | 260    | 260 |  |  |
| Educação Moral e Religiosa Católica                                      | 290                   | 290    | 290 |  |  |
| 3.º Ciclo do ensino básico e ensino secundário                           |                       |        |     |  |  |
| Português                                                                | 300                   | 300    | 300 |  |  |

|                                                       | 1   |     |        |
|-------------------------------------------------------|-----|-----|--------|
| Latim e Grego                                         | 310 | 310 | 310    |
| Francês                                               | 320 | 320 | 320    |
| Inglês                                                | 330 | 330 | 330    |
| Alemão                                                | 340 | 340 | 340    |
| Espanhol                                              | 350 | 350 |        |
| História                                              | 400 | 400 | 400    |
| Filosofia                                             | 410 | 410 | 410    |
| Geografia                                             | 420 | 420 | 420    |
| Economia e Contabilidade                              | 430 | 430 | 430    |
| Matemática                                            | 500 | 500 | 500    |
| Física e Química                                      | 510 | 510 | 510    |
| Biologia e Geologia                                   | 520 | 520 | 520    |
| Educação Tecnológica                                  | 530 | 530 | 530    |
| Eletrotecnia                                          | 540 | 540 | 540    |
| Informática                                           | 550 | 550 | 550    |
| Ciências Agropecuárias                                | 560 | 560 | 560    |
| Artes Visuais                                         | 600 | 600 | 600    |
| Música                                                | 610 | 610 | 610    |
| Educação Física                                       | 620 | 620 | 620    |
| Educação especial                                     |     |     |        |
| Educação pré-escolar – educação especial              |     | 101 | 100 EE |
| 1º ciclo do ensino básico – educação especial         |     | 111 | 110 EE |
| 2.º e 3.º ciclos do ensino básico e ensino secundário |     | 700 | 700 EE |
| Educação Especial 1                                   | 910 |     |        |
| Educação Especial 2                                   | 920 |     |        |
| Educação Especial 3                                   | 930 |     |        |
| Instrumento                                           |     |     |        |
| Acordeão                                              | M01 |     |        |
| Alaúde                                                | M02 |     |        |
| Bandolim                                              | M03 |     |        |
| Clarinete                                             | M04 |     |        |
| Clavicórdio                                           | M05 |     |        |
| Contrabaixo                                           | M06 |     |        |
| Cravo                                                 | M07 |     |        |
| Fagote                                                | M08 |     |        |
| Flauta Transversal                                    | M09 |     |        |
| Flauta de Bisel                                       | M10 |     |        |
| Guitarra                                              | M11 |     |        |
| Guitarra Portuguesa                                   | M12 |     | 1      |
| Harpa                                                 | M13 |     |        |
| Oboé                                                  | M14 |     |        |
|                                                       |     |     |        |

| Órgão                            | M15 |  |
|----------------------------------|-----|--|
| Percussão                        | M16 |  |
| Piano                            | M17 |  |
| Saxofone                         | M18 |  |
| Trombone                         | M19 |  |
| Trompa                           | M20 |  |
| Trompete                         | M21 |  |
| Tuba                             | M22 |  |
| Violeta                          | M23 |  |
| Violino                          | M24 |  |
| Violoncelo                       | M25 |  |
| Canto                            |     |  |
| Canto                            | M26 |  |
| Canto Gregorino                  | M27 |  |
| Formação Musical                 | M28 |  |
| Análise e Técnicas de Composição | M29 |  |
| História da Música               | M30 |  |
| Acústica                         | M31 |  |
| Música de Conjunto               | M32 |  |
| Línguas                          |     |  |
| Alemão                           | M33 |  |
| Italiano                         | M34 |  |
| Latim                            | M35 |  |
| Francês                          | M36 |  |
| Ballet                           | M37 |  |
| Instrumentos Tradicionais        | M38 |  |

## Formadores - Áreas e Domínios (lista nova)

| Α    | ÁREA DE <b>ciências da especialidade</b> | Observações |
|------|------------------------------------------|-------------|
| A101 | Administração                            |             |
| A102 | Alemão                                   |             |
| A103 | Antropologia                             |             |
| A104 | Arqueologia                              |             |
| A105 | Arquitetura                              |             |
| A106 | Artes Gráficas/Artes Visuais             |             |
| A107 | Astronomia                               |             |
| A108 | Biologia                                 |             |
| A109 | Ciências Agrárias                        |             |
| A110 | Ciências da Comunicação                                                                     |  |
|------|---------------------------------------------------------------------------------------------|--|
| A111 | Ciências da Natureza/Ciências Naturais                                                      |  |
| A112 | Ciências da Saúde                                                                           |  |
| A113 | Ciências do Ambiente                                                                        |  |
| A114 | Ciências do Desporto e Educação Física                                                      |  |
| A115 | Ciências Documentais ( <i>a especificar -</i><br>Arquivística/Biblioteconomia/Documentação) |  |
| A116 | Ciências Físico-Químicas                                                                    |  |
| A117 | Contabilidade                                                                               |  |
| A118 | Desenho Técnico                                                                             |  |
| A119 | Desenho/Geometria Descritiva                                                                |  |
| A120 | Desenvolvimento Económico e Social                                                          |  |
| A121 | Design                                                                                      |  |
| A122 | Direito                                                                                     |  |
| A123 | Economia/ Economia e Gestão/ Gestão                                                         |  |
| A124 | Educação Moral e Religiosa Católica                                                         |  |
| A125 | Educação Musical/ Música                                                                    |  |
| A126 | Educação Tecnológica                                                                        |  |
| A127 | Educação Visual e Tecnológica                                                               |  |
| A128 | Eletromecânica                                                                              |  |
| A129 | Eletrónica                                                                                  |  |
| A130 | Eletrotecnia                                                                                |  |
| A131 | Engenharia/Ciências de Engenharia                                                           |  |
| A132 | Espanhol                                                                                    |  |
| A133 | Estatística                                                                                 |  |
| A134 | Estudos Sociais                                                                             |  |
| A135 | Expressões (Físico Motora/ Musical/ Dramática/ Plástica/ Dança)                             |  |
| A136 | Filosofia                                                                                   |  |
| A137 | Física                                                                                      |  |
| A138 | Francês                                                                                     |  |
| A139 | Geografia                                                                                   |  |
| A140 | Geologia                                                                                    |  |
| A141 | Gestão (a especificar)                                                                      |  |
| A142 | Grego                                                                                       |  |

| A143 | História ( <i>a especificar</i> *)     | *<br>História de Portugal<br>História Universal<br>História Antiga e Clássica<br>História Medieval<br>História Moderna<br>História Contemporânea<br>História Económica e Social<br>História Cultural e das<br>Mentalidade<br>Teoria da História<br>História da Cultura Clássica<br>História Política<br>Cultura Portuguesa                       |
|------|----------------------------------------|----------------------------------------------------------------------------------------------------|
| A144 | História da Arte                       |                                                                                                    |
| A145 | Informática                            |                                                                                                    |
| A146 | Inglês                                 |                                                                                                    |
| A147 | Jornalismo                             |                                                                                                    |
| A148 | Latim                                  |                                                                                                    |
| A149 | Língua Gestual Portuguesa              |                                                                                                    |
| A150 | Linguística ( <i>a especificar</i> *)  | *<br>Linguística Geral,<br>Linguística Histórica<br>Linguística Aplicada,<br>Gramática<br>Análise do Discurso<br>Linguística do Português                                                                                                    |
| A151 | Literatura ( <i>a especificar</i> *)   | *<br>Literatura Portuguesa<br>Literaturas de Língua Português<br>Literaturas Clássicas<br>Literaturas Românicas<br>Literaturas Anglo-Americanas<br>Literaturas Germânicas<br>Literatura Comparada e Teoria da<br>Literatura<br>Estudos de Tradução<br>Literatura e Outras Artes<br>Literatura Infantojuvenil<br>Literatura Oral e/ou Tradicional |
| A152 | Matemática                             |                                                                                                    |
| A153 | Mecânica/Mecanotecnia                  |                                                                                                    |
| A154 | Museologia                             |                                                                                                    |
| A155 | Paisagismo e Ordenamento do Território |                                                                                                    |
| A156 | Português                              |                                                                                                    |

| A157  | Português língua estrangeira ou língua segunda |  |
|-------|------------------------------------------------|--|
| A158  | Psicologia                                     |  |
| A159  | Química                                        |  |
| A160  | Secretariado                                   |  |
| A161  | Sistemas de Informação Geográfica (SIG)        |  |
| A162  | Sociologia                                     |  |
| A 163 | Teatro                                         |  |
| A164  | Técnicas Comerciais                            |  |
| A165  | Técnicas de Agropecuária                       |  |
| A166  | Técnicas de Cerâmica e Vidro                   |  |
| A167  | Técnicas de Construção Civil                   |  |
| A168  | Técnicas de Fabricação Têxtil                  |  |
| A169  | Técnicas de Laboratório                        |  |
| A170  | Teologia                                       |  |
| A171  | Tradução (a especificar)                       |  |
| A172  | Turismo e Técnicas de Gestão de Turismo        |  |
|       |                                                |  |
|       |                                                |  |
| A19i  | Outro (a especificar)                          |  |

| В    | ÁREA <b>DO ENSINO, EDUCAÇÃO E DAS CIÊNCIAS DA EDUCAÇÃO</b> |                                                                                                    |
|------|------------------------------------------------------------|----------------------------------------------------------------------------------------------------|
|      |                                                            | Observações                                                                                                    |
| B101 | Administração Escolar                                      |                                                                                                    |
| B102 | Avaliação ( <i>a especificar*</i> )                        | *<br>Institucional<br>das Aprendizagens<br>de Docentes                                                                                                    |
| B103 | Educação Comparada                                         |                                                                                                    |
| B104 | Educação de Adultos                                        |                                                                                                    |
| B105 | Educação de Infância                                       |                                                                                                    |
| B106 | Educação (domínio científico específico)                   |                                                                                                    |
| B107 | Educação Especial <i>(a especificar*)</i>                  | *<br>Domínio cognitivo e motor<br>Domínio emocional e da<br>personalidade<br>Domínio da audição e surdez<br>Domínio da visão<br>Domínio da comunicação e<br>linguagem<br>Domínio da intervenção precoce<br>na infância |
| B108 | Filosofia da Educação                                      |                                                                                                    |

(74)

| B109 | História da Educação                     |
|------|------------------------------------------|
| B110 | Metodologias de Investigação em Educação |
| B111 | Organização do Sistema Educativo         |
| B112 | Psicologia da Educação                   |
| B113 | Sociologia da Educação                   |
| B114 | Supervisão Pedagógica                    |
| B115 | Tecnologia e Comunicação Educativa       |
| B116 | Teoria e Desenvolvimento Curricular      |
| B19i | Outro (a especificar)                    |
|      |                                          |
|      |                                          |

| С    | ÁREA DE <b>PRÁTICA-PEDAGÓGICO - DIDÁCTICA</b>         |                                                                                          |
|------|-------------------------------------------------------|------------------------------------------------------------------------------------------|
|      |                                                       | Observações                                                                              |
| C101 | Animação de Grupos                                    |                                                                                          |
| C102 | Bibliotecas Escolares                                 |                                                                                          |
| C103 | Conceção e Organização de Projetos Educativos         |                                                                                          |
| C104 | Didáticas da Educação de Infância                     |                                                                                          |
| C105 | Didática do 1º Ciclo EB                               |                                                                                          |
| C106 | Didáticas Específicas (domínio científico específico) |                                                                                          |
| C107 | Dificuldades de Aprendizagem                          |                                                                                          |
| C108 | Práticas de Aconselhamento e Orientação               |                                                                                          |
| C109 | Práticas de Administração Escolar                     |                                                                                          |
| C110 | Práticas de Desporto Escolar                          |                                                                                          |
| C111 | Procedimento Administrativo                           |                                                                                          |
| C112 | Sensibilização à Educação Especial                    |                                                                                          |
| C113 | Tecnologias Educativas ( <i>a especificar*</i> )      | *<br>Aplicações da Eletrónica Digital<br>Aplicações da Informática<br>Meios Audiovisuais |
|      |                                                       |                                                                                          |
| C19i | Outro (a especificar)                                 |                                                                                          |
|      |                                                       |                                                                                          |

| D    | ÁREA DE <b>FORMAÇÃO ÉTICA E DEONTOLÓGICA</b>                          |                                                                                                    |
|------|-----------------------------------------------------------------------|----------------------------------------------------------------------------------------------------|
|      |                                                                       | Observações                                                                                                    |
| D101 | Direito do Trabalho                                                   |                                                                                                    |
| D102 | Educação para a Cidadania ( <i>a especificar</i> *)                   | *<br>Educação para a Saúde<br>Educação Intercultural<br>Educação para o Empreendedorismo<br>Educação Financeira<br>Educação do Consumidor<br>Dimensão Europeia da Educação<br>Educação Ambiental para a Sustentabilidade<br>Educação para a Igualdade do Género<br>Educação para o Voluntariado<br>Educação para o Voluntariado<br>Educação para o Direitos Humanos<br>Educação para a Defesa e Segurança/Educação para a Paz<br>Educação para o Risco<br>Educação para os Media<br>Educação para o Desenvolvimento |
| D103 | Ética e Deontologia                                                   |                                                                                                    |
| D104 | Práticas de Educação para a Saúde ( <i>a</i><br><i>especificar</i> *) | *<br>Educação para a sexualidade<br>Comportamentos Aditivos e Dependências<br>Nutricionismo<br>Socorrismo<br>Terapia da fala<br>Saúde Escolar<br>Terapia ocupacional                                                                                                    |
| D105 | Relações entre Educação e Sociedade                                   |                                                                                                    |
| D106 | Recursos Humanos                                                      |                                                                                                    |
|      |                                                                       |                                                                                                    |
| D9i  | Outro (a especificar)                                                 |                                                                                                    |